# คู่มือการใช้งาน Principal Provident Fund Application

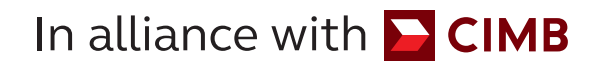

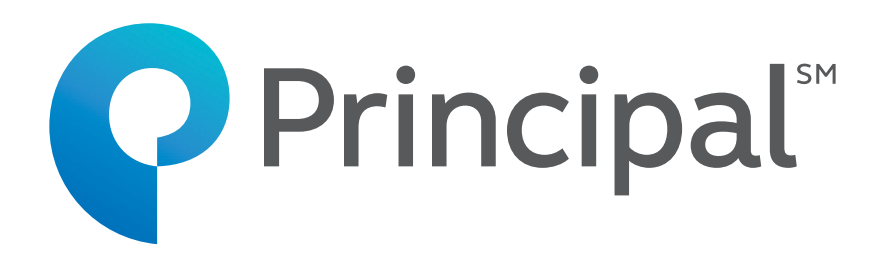

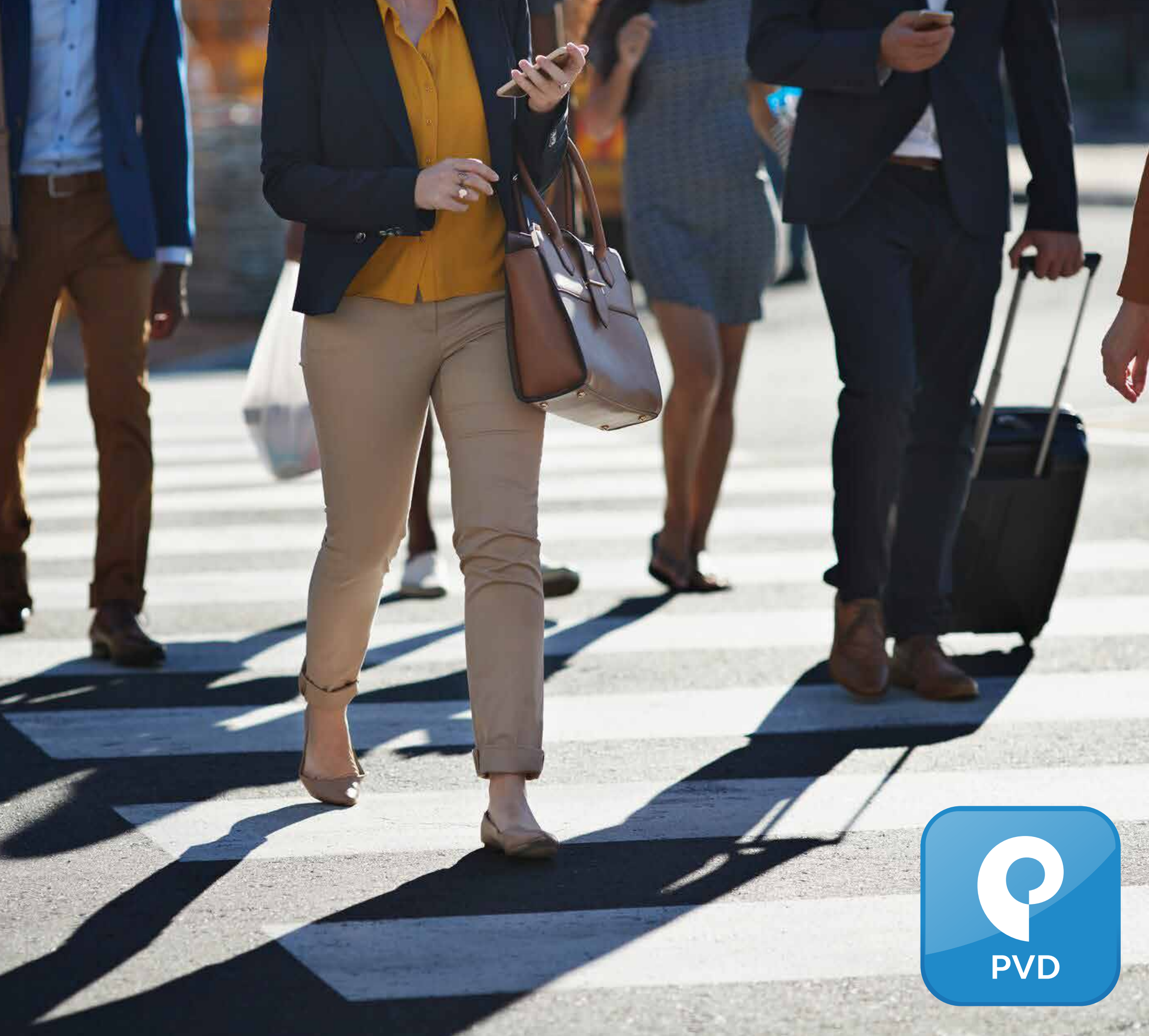

www.principal.th

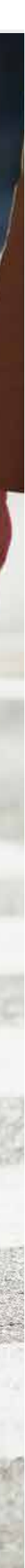

### สารบัญ

คู่มือการใช้งาน Principal **Provident Fund** Application

ลงทะเบียน พอร์ตลงทุน การเปลี่ยนแผนลงท วางแผนเกษียณ ด้วย Plan WISE R ข้อมูลกองทุน ข้อมูลนายจ้าง ประเมินความเสี่ยง การเปลี่ยนอัตราเงิเ คำนวณภาษี

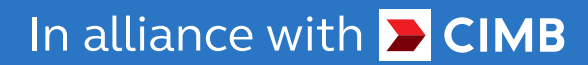

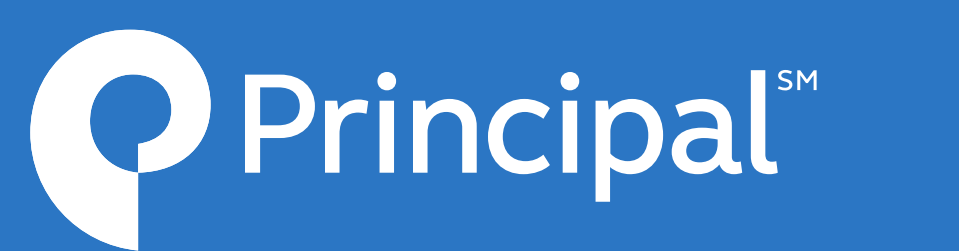

|             | 3  | รายงาน PVD               | 29 |
|-------------|----|--------------------------|----|
|             | 9  | แก้ไขข้อมูลส่วนตัว       | 31 |
| าุน         | 11 | เปลี่ยนรหัส PIN Code     | 32 |
|             | 21 | เปลี่ยนภาษา              | 34 |
| Retire WELL |    | การตั้งค่าใช้งานด้วยการ  | 35 |
|             | 22 | สแกนลายนิ้วมือหรือใบหน้า |    |
|             | 23 | ติดต่อเรา                | 36 |
|             | 24 | ลืมรหัสผ่าน              | 37 |
| นสะสม       | 26 | ลืมรหัส PIN Code         | 38 |
|             | 28 |                          |    |

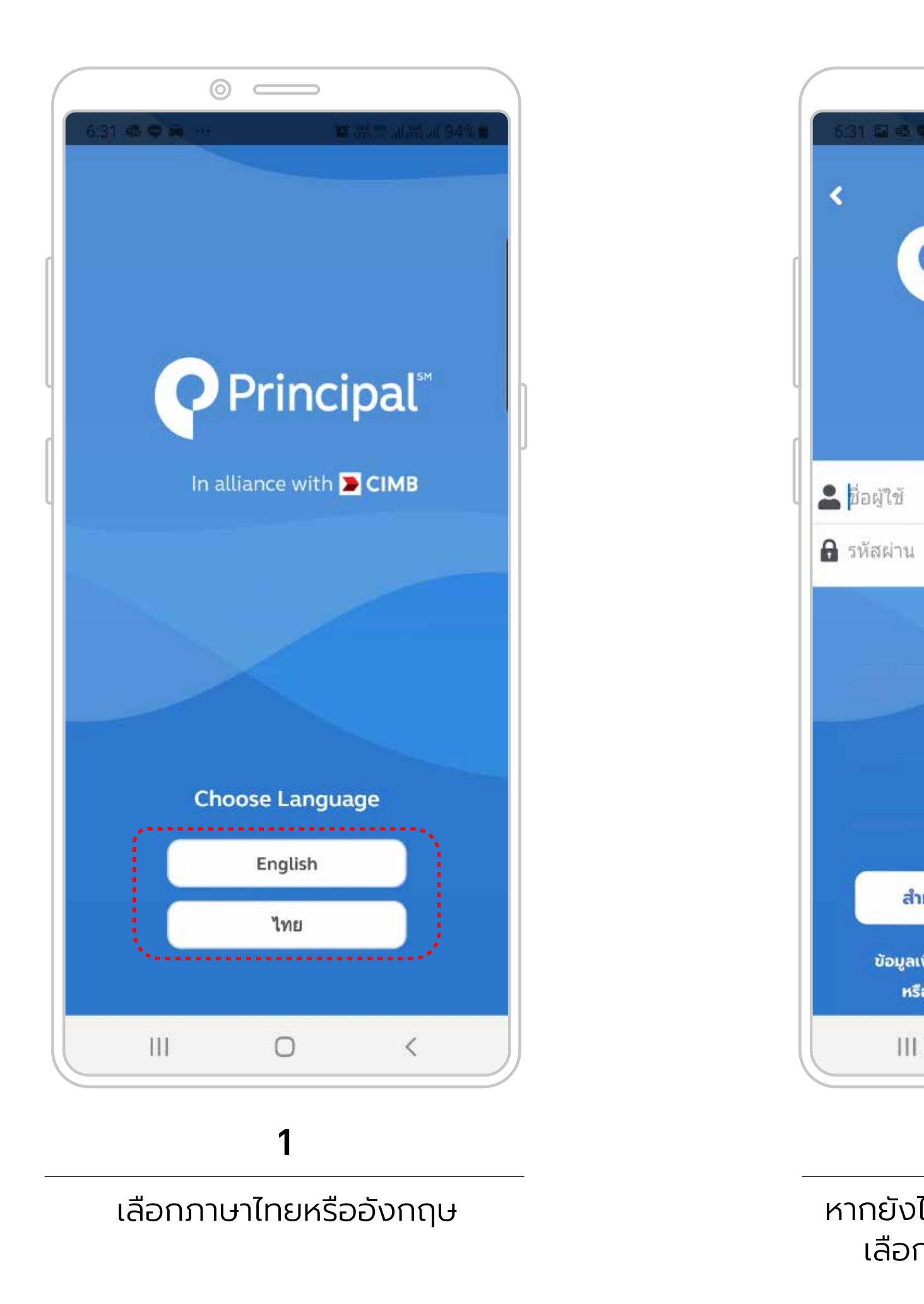

In alliance with <mark>🔁 CIMB</mark>

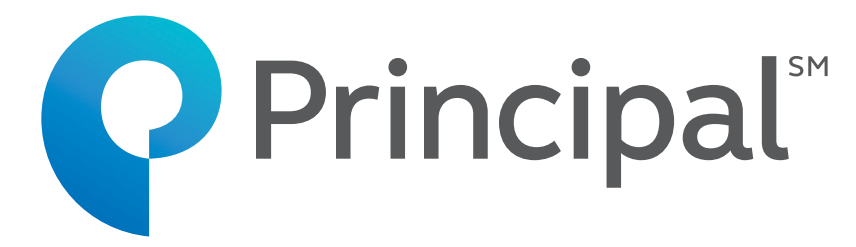

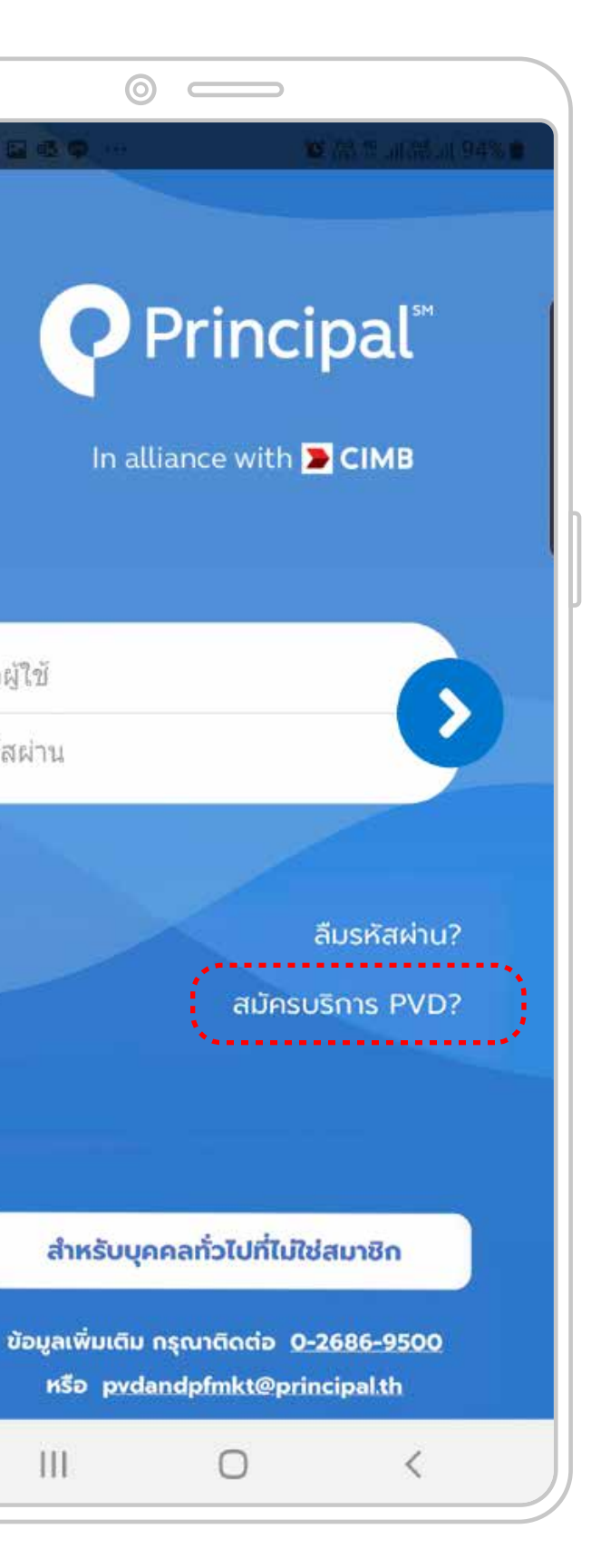

2

111

หากยังไม่มีชื่อผู้ใช้งานและรหัสผ่าน เลือก "สมัคร<sup>ั</sup>บริการ PVD?"

|                                                                                                    | U                                                                                  |                                                                  |                                                                |                               |                  |
|----------------------------------------------------------------------------------------------------|------------------------------------------------------------------------------------|------------------------------------------------------------------|----------------------------------------------------------------|-------------------------------|------------------|
| 6:32 🖬 🖷 🗬                                                                                                   |                                                                                    |                                                                  | C Vitte 45: all à                                              | #2.iil 94%                    | 6                |
| <b>Princip</b>                                                                                               | al" in all                                                                         | liance with CIMB                                                 |                                                                | TH                            | EN               |
|                                                                                                    |                                                                                    |                                                                  |                                                                |                               |                  |
| ลงทะเบียนสมา                                                                                                 | ฬิกใหม่                                                                            | (กองทุนสำร                                                       | องเลี้ยงชี                                                     | w)                            |                  |
|                                                                                                    |                                                                                    |                                                                  |                                                                |                               |                  |
| รหัสบริษัท 👎                                                                                                 |                                                                                    |                                                                  |                                                                |                               |                  |
|                                                                                                    |                                                                                    |                                                                  |                                                                |                               |                  |
| ดหัสมุข้องอยุ                                                                                                |                                                                                    |                                                                  |                                                                |                               |                  |
| Shawuno lu                                                                                                   |                                                                                    |                                                                  |                                                                |                               |                  |
|                                                                                                    |                                                                                    |                                                                  |                                                                |                               |                  |
|                                                                                                    |                                                                                    |                                                                  |                                                                |                               |                  |
| เลขที่อ้างอิง '                                                                                              | (                                                                                  |                                                                  |                                                                |                               |                  |
| เลขที่อ้างอิง '                                                                                              |                                                                                    |                                                                  |                                                                |                               |                  |
| เลขที่อ้างอิง '                                                                                              |                                                                                    |                                                                  |                                                                |                               |                  |
| เลขที่อ้างอิง '                                                                                              | ตกลง                                                                               |                                                                  | ยกเลิก                                                         |                               |                  |
| เลขที่อ้างอิง '<br>♥ บริษัทหลัก                                                                              | ิ<br>ตกลง<br>กรัพย์จั                                                              | αητεπονημ                                                        | ยกเลิก<br>พรินชิ เพิ                                           | a ຈຳກັ                        | ٥                |
| .ลขที่อ้างอิง '<br>♥ บริษัทหลัก<br>เลขที่ 44 อา<br>สั้น 16 กมมะ                                              | <mark>ตกลง</mark><br>ทรัพย์จั<br>คาร ธนา                                           | ดการกองทุน<br>คารซีไอเอ็มบี ไ<br>เขางอนพีนี เขต                  | ยกเลิก<br>พรินชิ เพิ<br>ทย<br>เปณวัน กร                        | a จำกั<br>งเทพฯ 1             | ۹                |
| ເລขที่อ้างอิง '<br>ູ ບริษัทหลัก<br>ເລขที่ 44 อา<br>ชั้น 16 ถนนห<br>ອີ Principal                              | ิ <mark>ตกลง</mark><br>กรัพย์จั<br>คาร ธนา<br>เล้งสวน เ<br>Client :                | ดการกองทุน<br>คารซีไอเอ็มบี ไ<br>เขวงลุมพินี เขต<br>Service 0 26 | ยกเลิก<br>พรินชิ เพิ<br>ทย<br>เปทุมวัน กรุ<br>86 9595, 0       | a จำกั<br>งเทพฯ 1<br>9 2686 9 | a<br>0330<br>500 |
| เลขที่อ้างอิง<br>♥ บริษัทหลัก<br>เลขที่ 44 อา<br>ชั้น 16 ถนนห<br>♥ Principal<br>■ 0 2657 316                 | <mark>ตกลง</mark><br>nšwย์จั<br>คาร ธนา<br>เลังสวน เ<br>Client 1<br>7 8            | ดการกองทุน<br>คารชีโอเอ็มบี ไ<br>แขวงลุมพินี เขต<br>Service 0 26 | <b>ยกเลิก</b><br>พรันชิเพี<br>ทย<br>เปทุมวัน กรุ<br>86 9595, 0 | a จำกั<br>งเทพฯ 1<br>9 2686 9 | a<br>0330<br>500 |
| เลขที่อ้างอิง<br>♥ บริษัทหลัก<br>เลขที่ 44 อา<br>ชั้น 16 ถนนห<br>♥ Principal<br>■ 0 2657 316<br>₩ www.princi | <mark>ตกลง</mark><br>nรัพย์จั<br>คาร ธนา<br>รลังสวน เ<br>Client :<br>7 8<br>pal.th | ดการกองทุน<br>คารซีไอเอ็มบี ไ<br>แขวงลุมพินี เขต<br>Service 0 26 | <b>ยกเลิก</b><br>พรันชิเพี<br>ทย<br>เปทุมวัน กรุ<br>86 9595, 0 | a จำกั<br>งเทพฯ 1<br>9 2686 9 | Q<br>0330<br>500 |

3

กรอกรหัสบริษัท รหัสพนักงาน เลขที่อ้างอิง

| 0                                                                 |                   |                    |
|-------------------------------------------------------------------|-------------------|--------------------|
| 6:32 🖬 🕸 🗢 \cdots 🔞 🕅 🛱 🖓 .                                       | 6:32              | 2 🖬 🖻              |
| ยืนยันลงทะเบียนสมาชิกใหม่ (กองทุนสำรอง                            | เลี้ยงชีพ)        | ผู้ใช้งาเ          |
| อีเมล *                                                           | รหัสผู้           | ใช้งาน             |
| เบอร์มือถือ *                                                     | รหัสพู้<br>ตัวเลข | ใช้ต้อง<br>เ รวมก้ |
| วัน เดือน ปีเกิด *                                                | sřaw <sup>i</sup> | าน 📩               |
| วว/ดด/ปปปป (ค.ศ.)                                                 | ยืนยัน:           | รหัสผ่า            |
| <ul> <li>บัตรประจำตัวประชาชน</li> <li>บัตรหลักฐานอื่นๆ</li> </ul> | รหัสพ่<br>ตัวเลข  | านต้อง<br>เ รวมก่  |
| ยกเ                                                               | ān                | ] ฉันไ<br>อัตโ     |
| 🛇 บริษัทหลักทรัพย์จัดการกองทุน พรินซิเพิล จำกัด                   |                   |                    |
| Ш О                                                               | <                 | I                  |

4

กรอกอีเมล เบอร์โทรศัพท์ วันเดือนปีเกิด และเลขที่บัตรประชาชน

In alliance with <mark>> CIMB</mark>

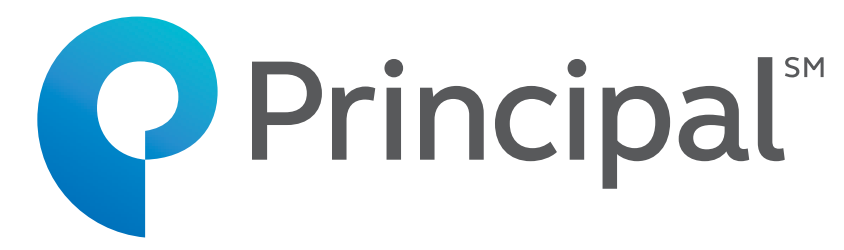

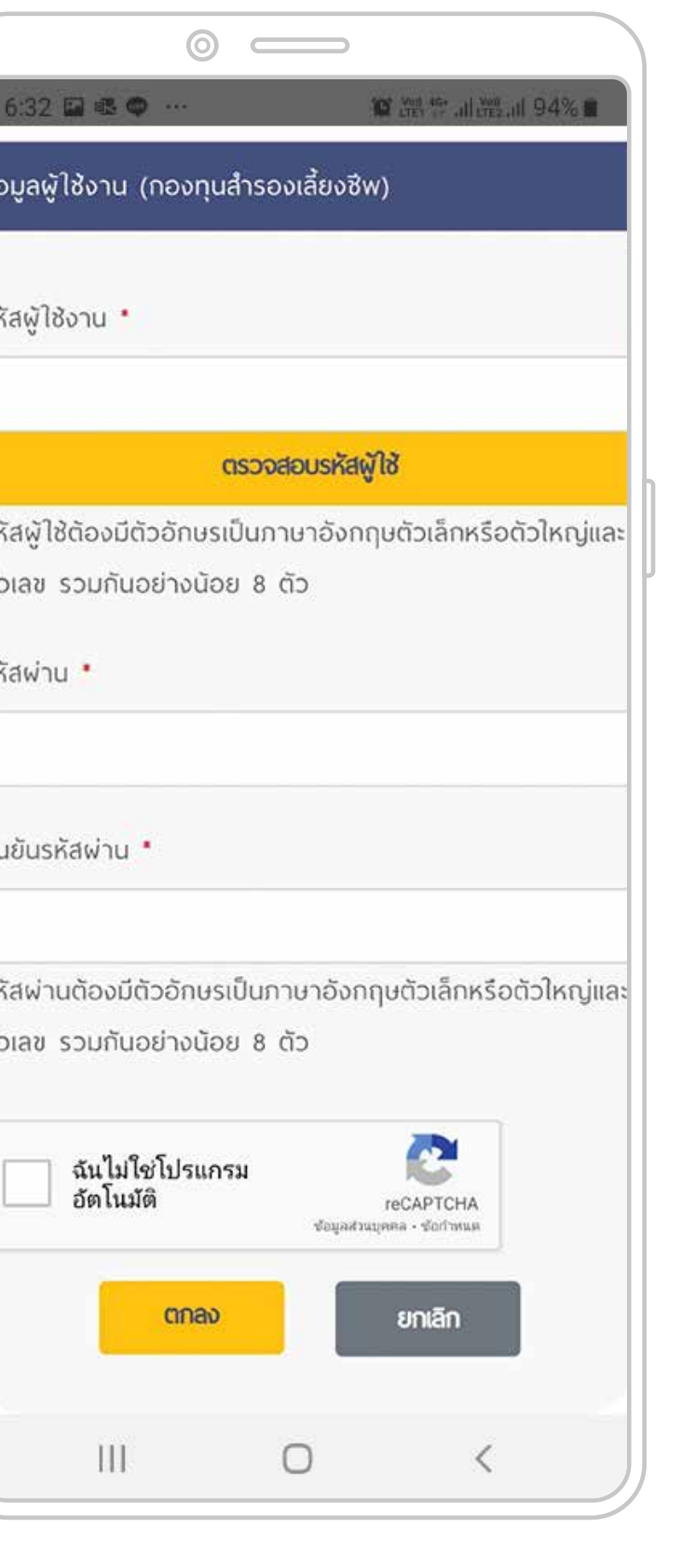

2 🖬 🕸 🚥 …

#### 5

ตั้งรหัสผู้ใช้งานและรหัสผ่าน เลือก ฉันไม่ใช่โปรแกรมอัตโนมัติ เพื่อยืนยันตัวตน

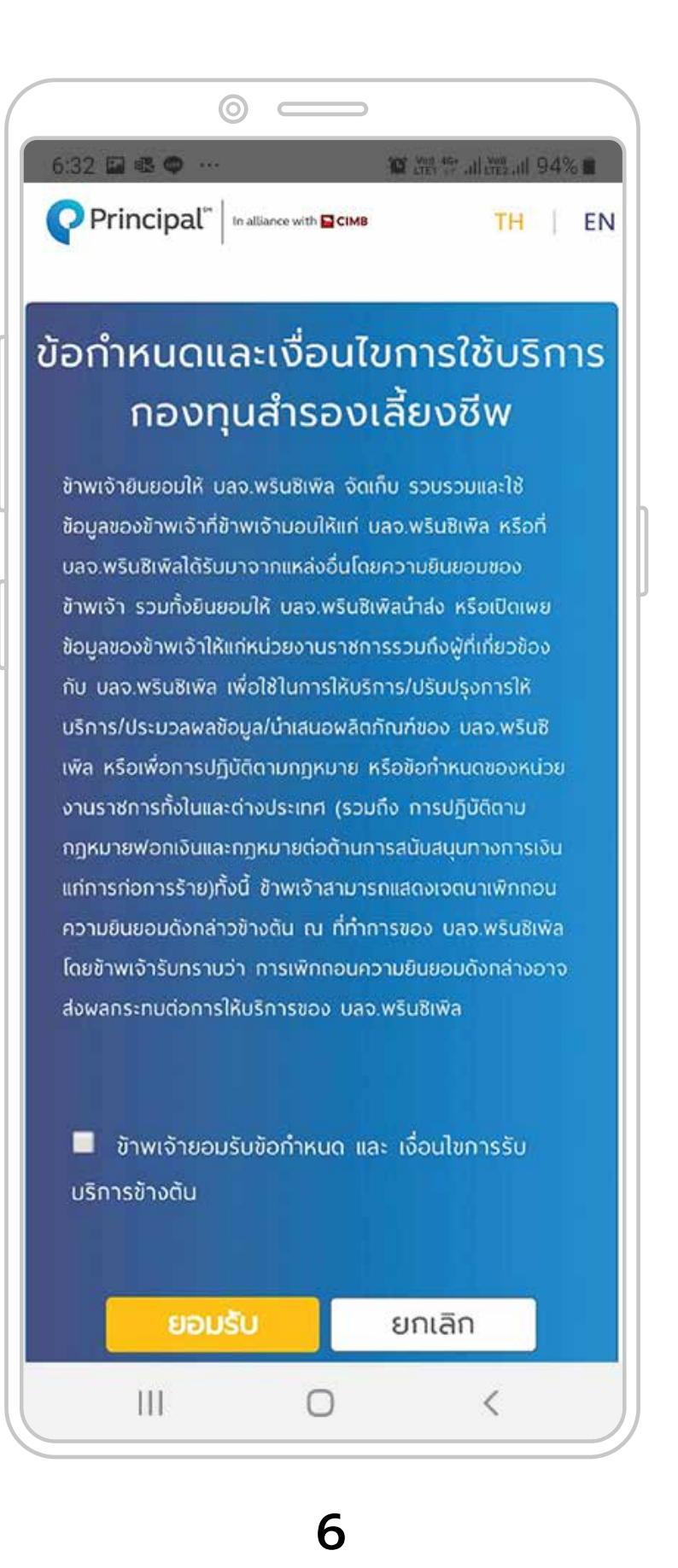

ยอมรับข้อกำหนดและเงื่อนไข

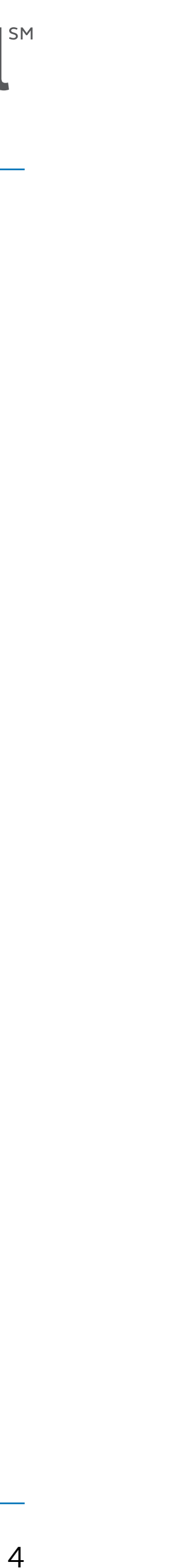

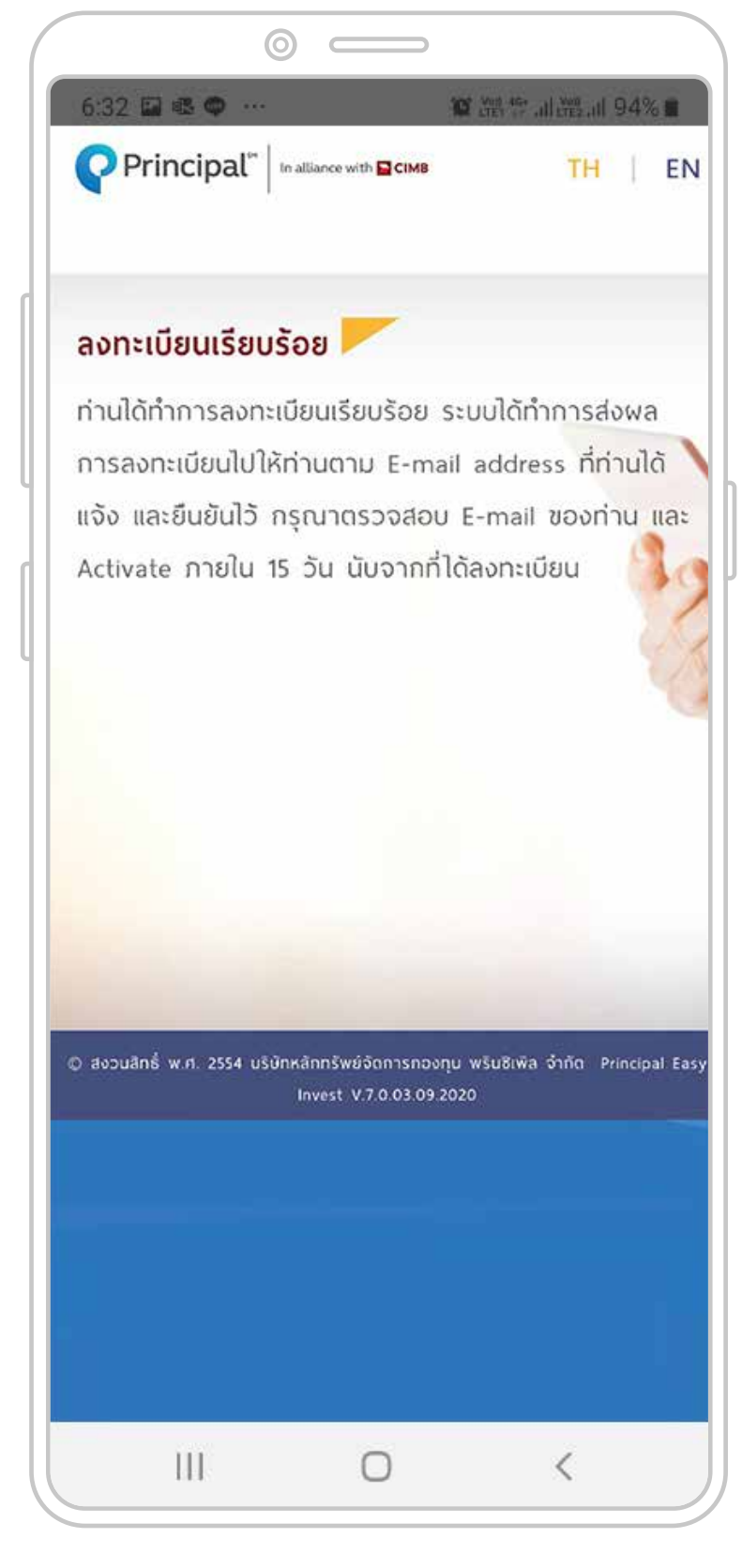

7

จะปรากฎหน้าจอลงทะเบียนเรียบร้อย

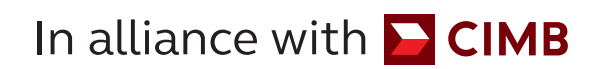

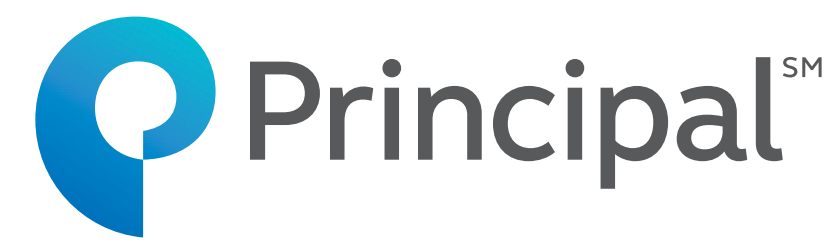

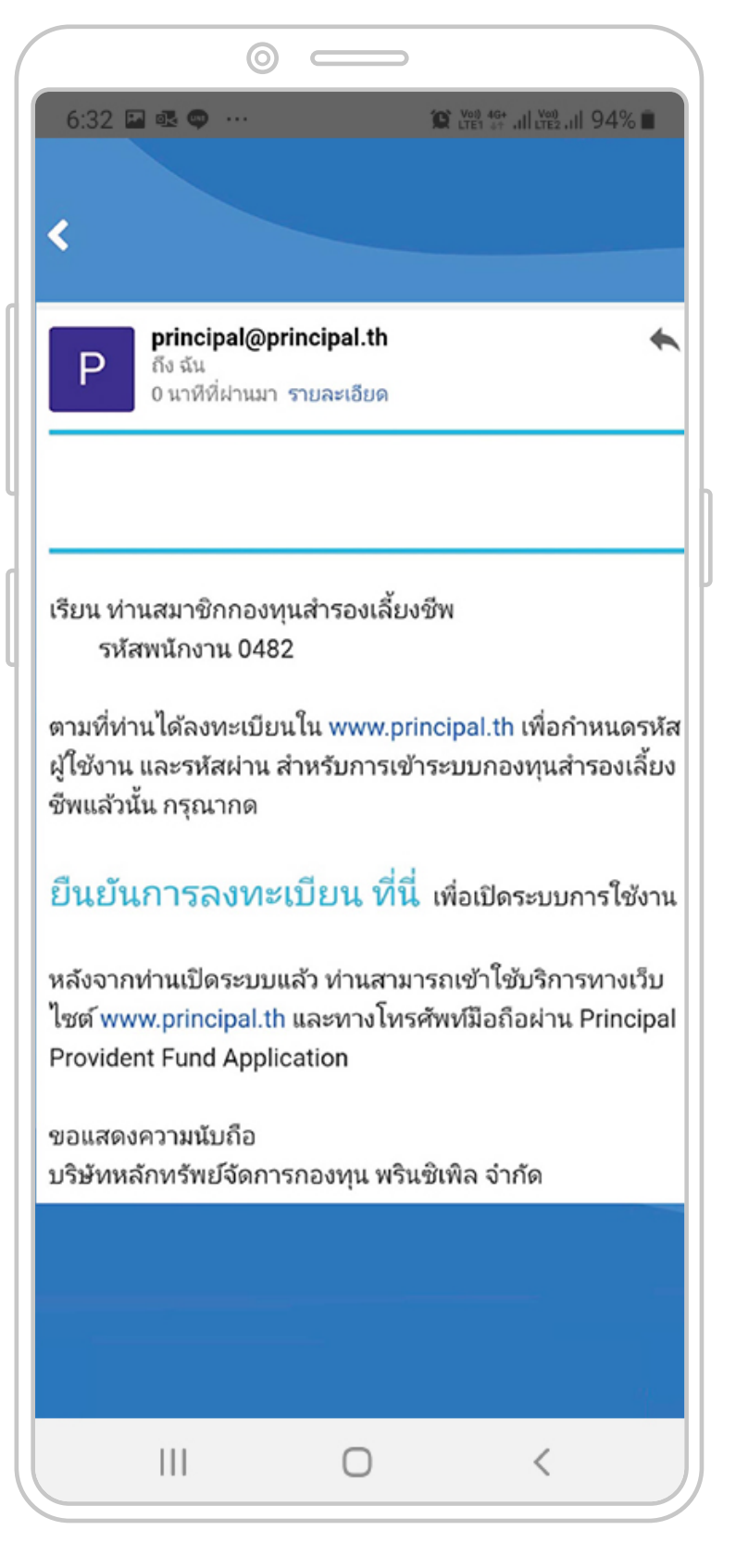

8

เลือกยืนยันการลงทะเบียน ในอีเมลที่ได้รับ

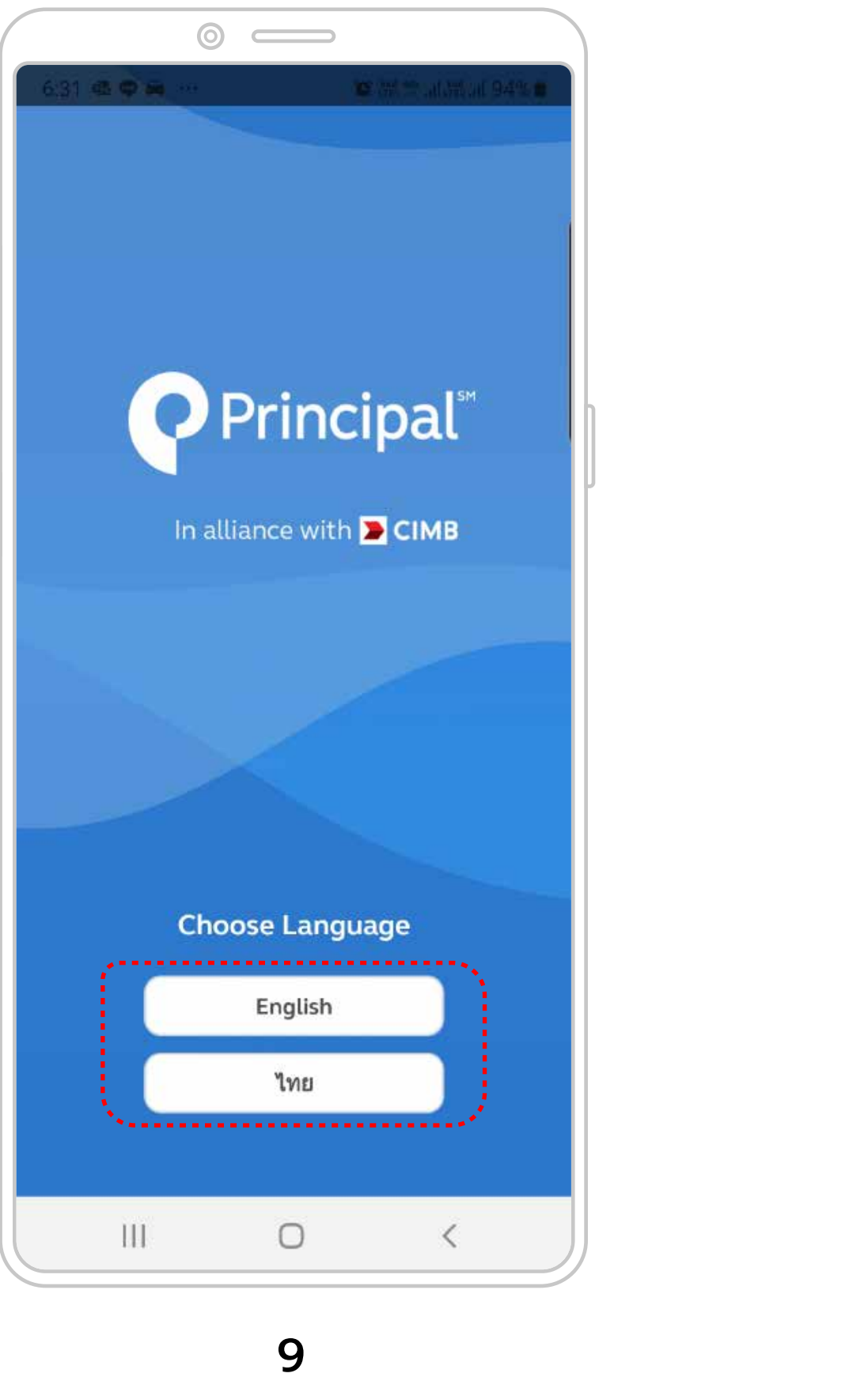

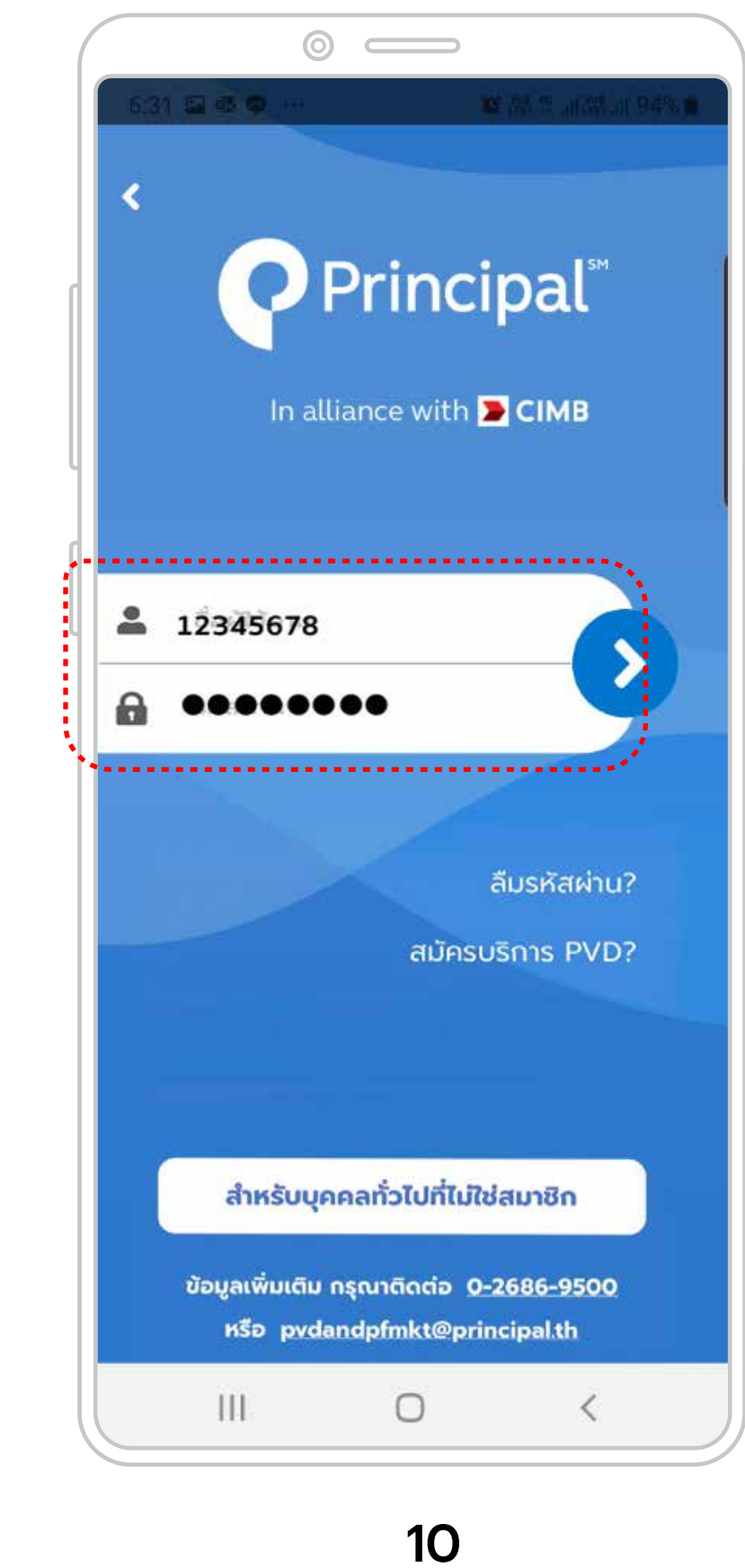

เลือกภาษาไทยหรืออังกฤษ

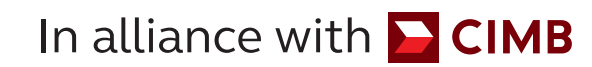

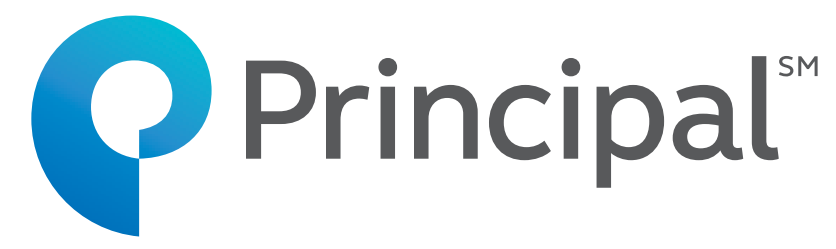

#### $\odot$ $\longrightarrow$ 6:32 🖬 🔹 👁 Principal<sup>\*\*</sup> In alliance with <mark>घ</mark> CIMB กรุณากรอกข้อมูล เปลี่ยนรหัสผ่าน รหัสผ่านใหม่ 0 ยืนยันรหัสผ่านใหม่ รหัสผ่านด้องมีด้วอักษรเป็นภาษาอังกฤษตัวเล็กหรือดัวใหญ่ และ ด้วเลข รวมกันอย่างน้อย 8 ด้ว 💶 เลขบัตรประชาชน/เลขที่หนังสือเดินทาง 🛗 วันเกิด(DD/MM/YYYY) 🖸 อีเมล 📘 เบอร์มือถือ 111 $\bigcirc$ <

#### 11

กรอกชื่อผู้ใช้งานและรหัสผ่าน

กรณีที่สมาชิกยังไม่เคยลงทะเบียน การใช้งานทางเว็บไซต์ สมาชิกต้องตั้งรหัสผ่านใหม่ และกรอกข้อมูลเพื่อลงทะเบียน

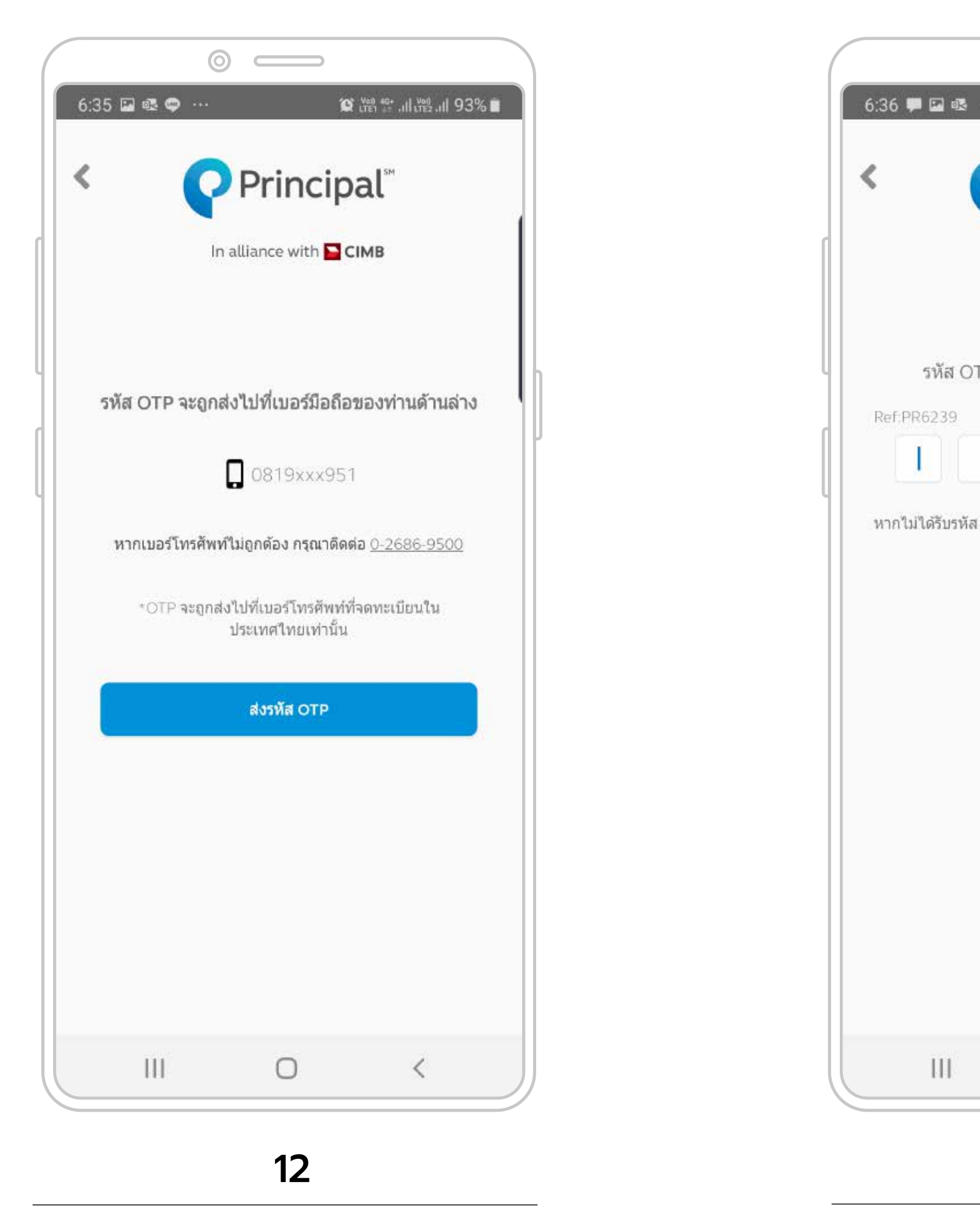

คลิกส่งรหัส OTP ไปยังหมายเลขโทรศัพท์ ที่สมาชิกได้ลงทะเบียนไว้

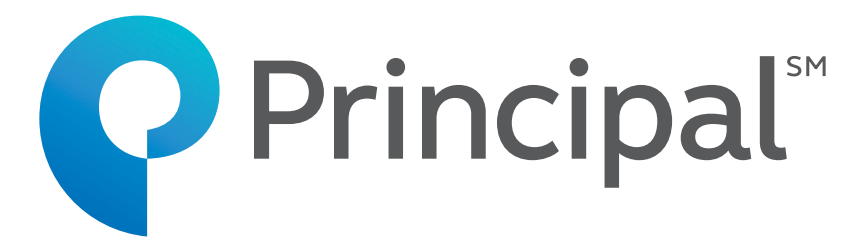

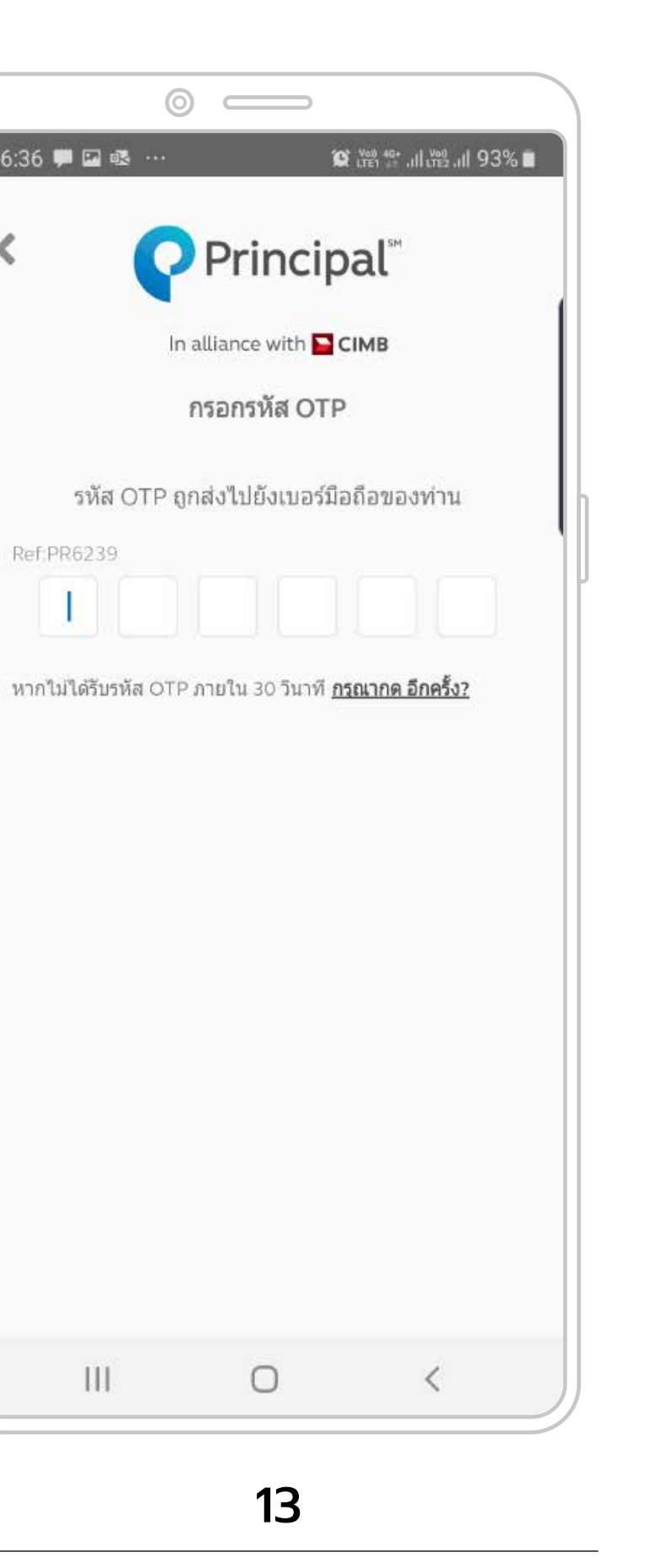

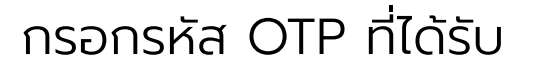

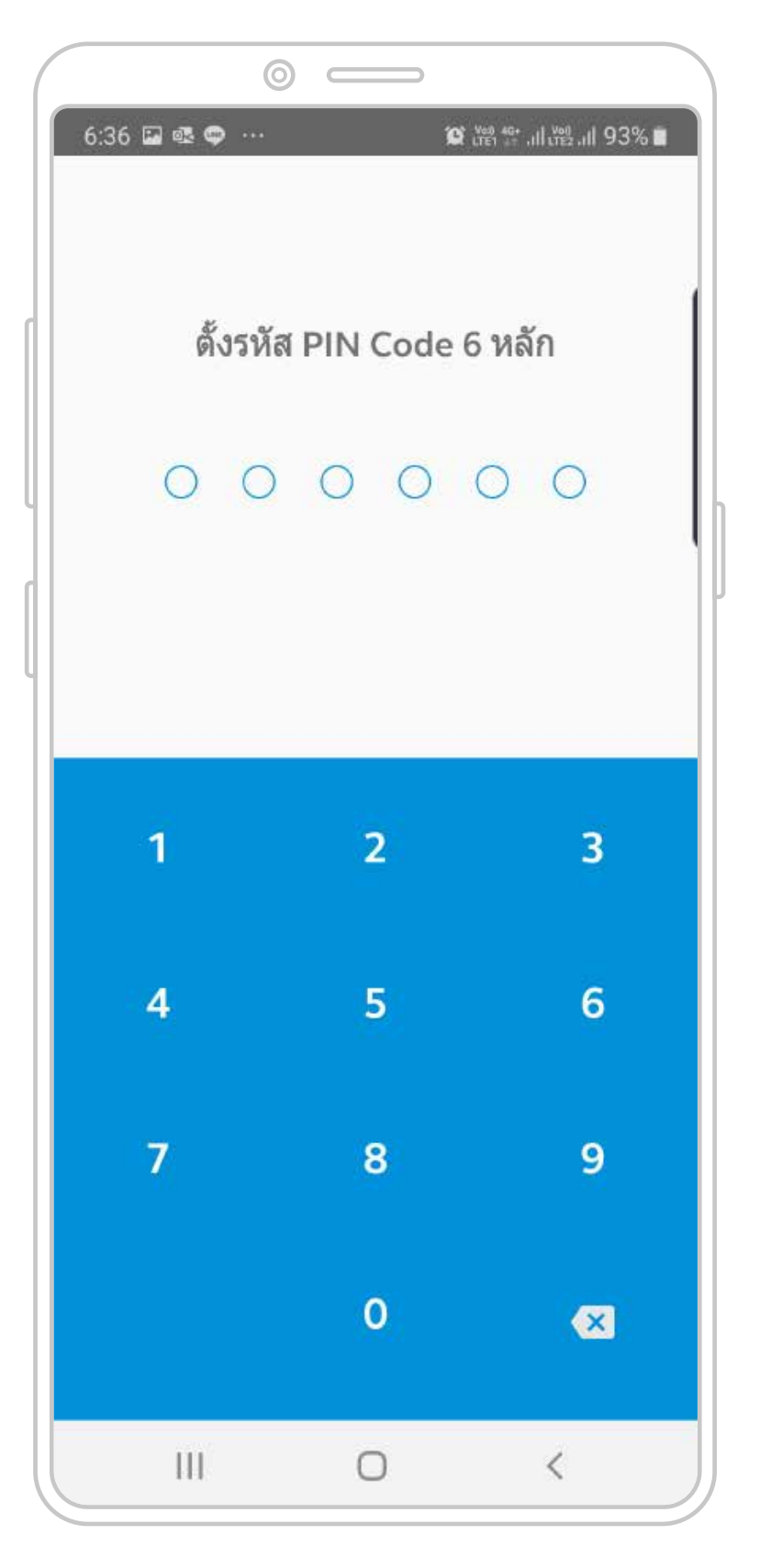

14

ตั้งรหัส PIN Code

| 6:37 🖬 📽                                                |                                                         |
|---------------------------------------------------------|---------------------------------------------------------|
|                                                         |                                                         |
| ต้องการตั้งค่าลายนิ้วมือหรือไม่?                        | ด้องการดั้งค่าลายนิ้วมือหรือไม่?                        |
| ต้องการดั้งค่าลายนิ้วมือหรือไม่?<br>ไช                  | ด้องการดั้งค่าลายนิ้วมือหรือไม่?<br>ใ <del>ป</del>      |
| ต้องการตั้งค่าลายนิ้วมือหรือไม่?<br>ไข่<br>ไม่ใช่ตอนนี้ | ต้องการดั้งค่าลายนิ้วมือหรือไม่?<br>ใช่<br>ไม่ใช่ตอนนี้ |

ตั้งค่าลายนิ้วมือหรือตั้งค่าใบหน้า

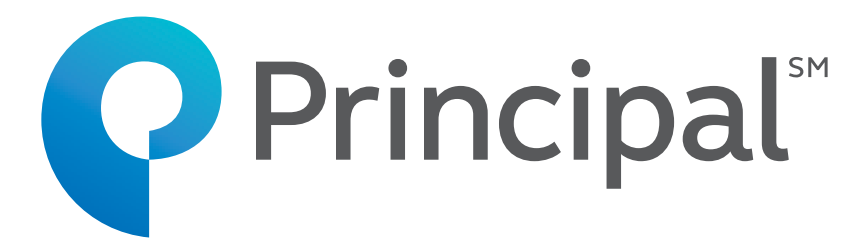

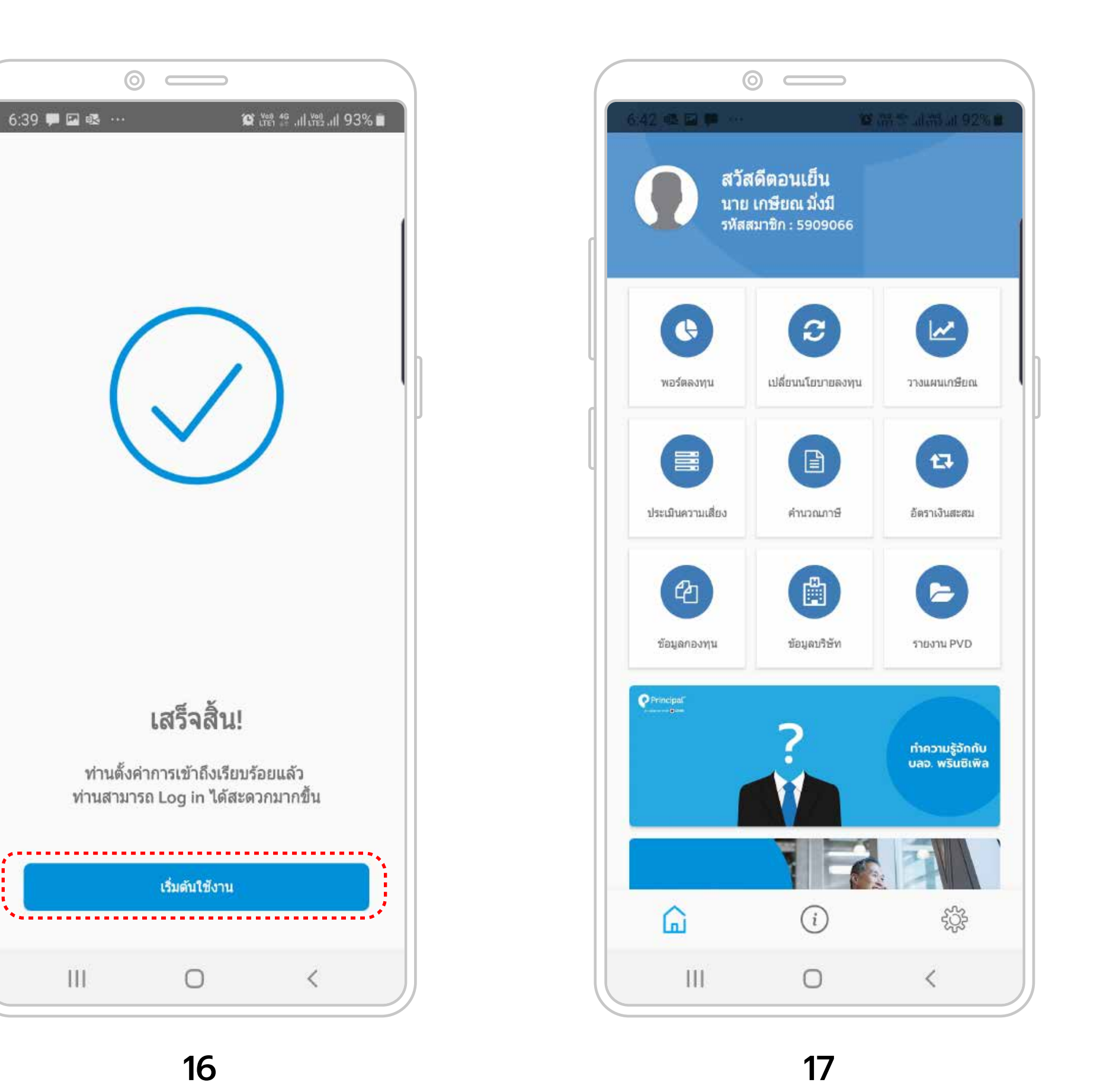

สมาชิกจะเข้าสู่หน้าเมนูต่างๆ

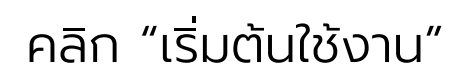

### พอร์ตลงทุน

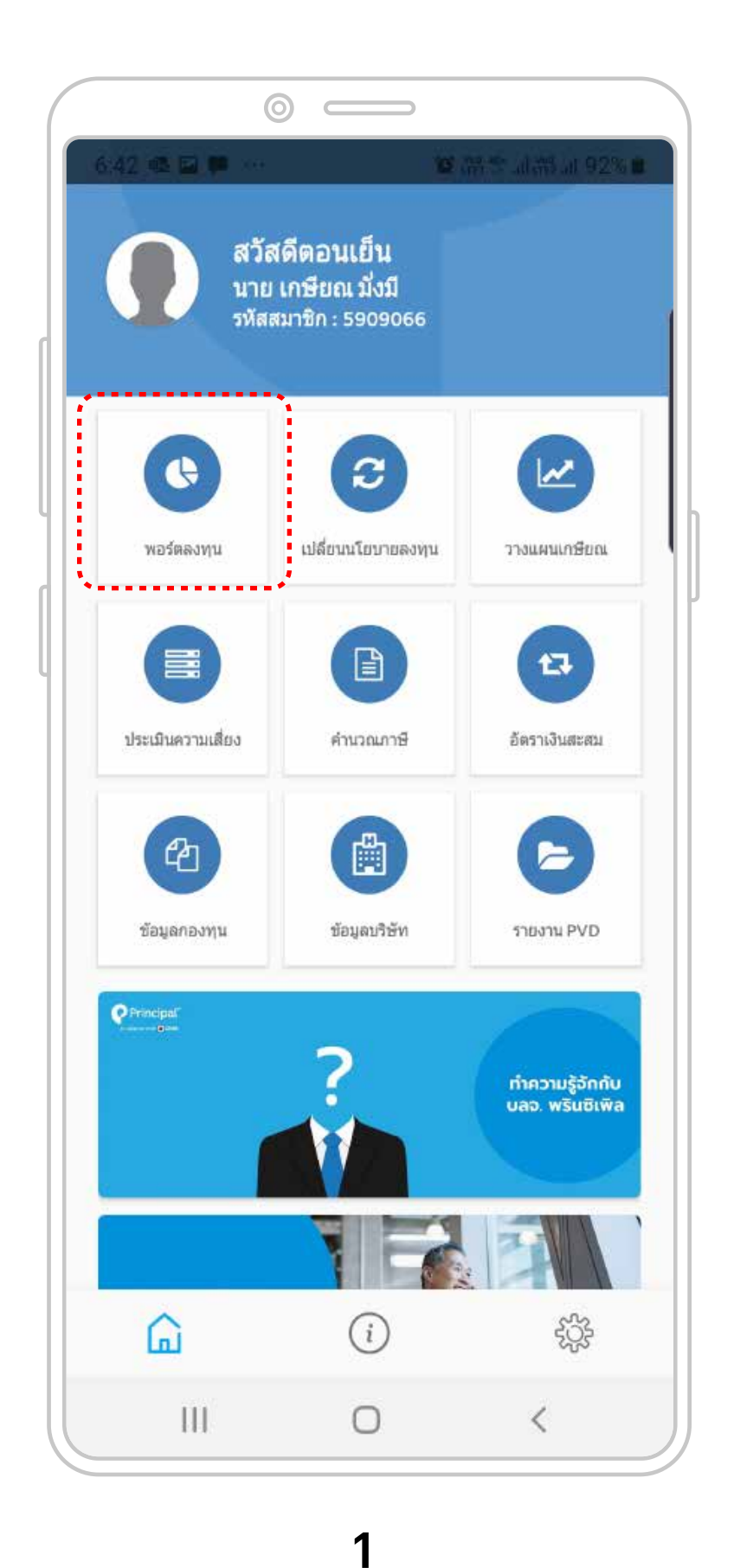

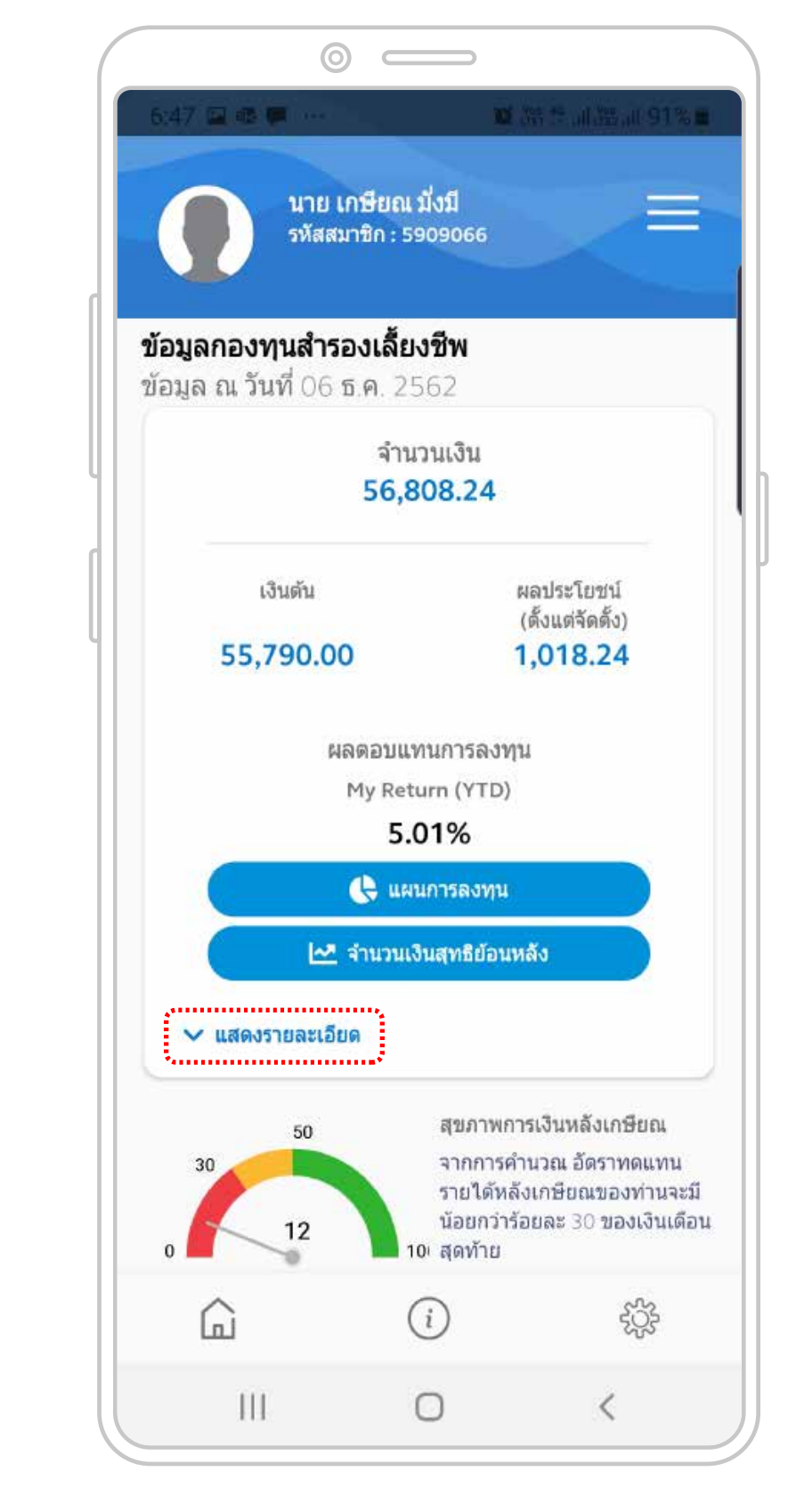

คลิก "แสดงรายละเอียด" เพื่อดูข้อมูล เงินกองทุนส่วนของสมาชิก และส่วนของนายจ้าง

คลิก "พอร์ตลงทุน" เพื่อดูข้อมูลการลงทุนของสมาชิก

In alliance with <mark> CIMB</mark>

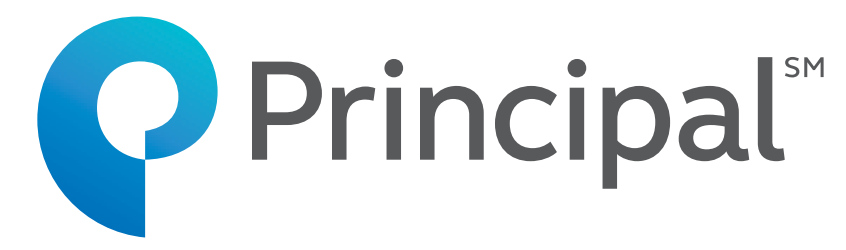

2

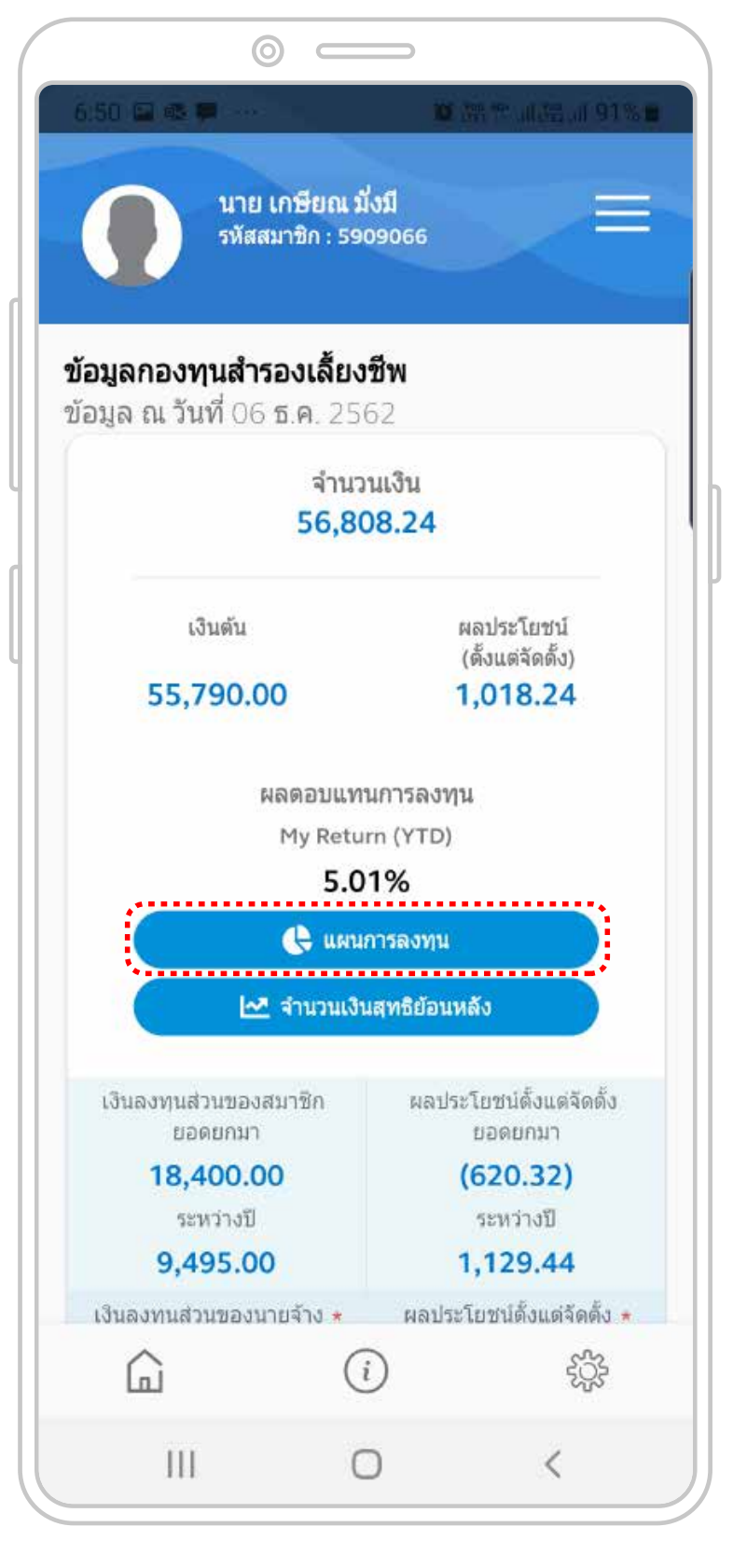

3

คลิก "แผนการลงทุน" เพื่อดูแผนการลงทุน เงินปัจจุบัน และแผ่นการลงทุนเงินเข้าใหม่ และสัดส่วนการลงทุนปัจจุบันโดยรวม

### พอร์ตลงทุน

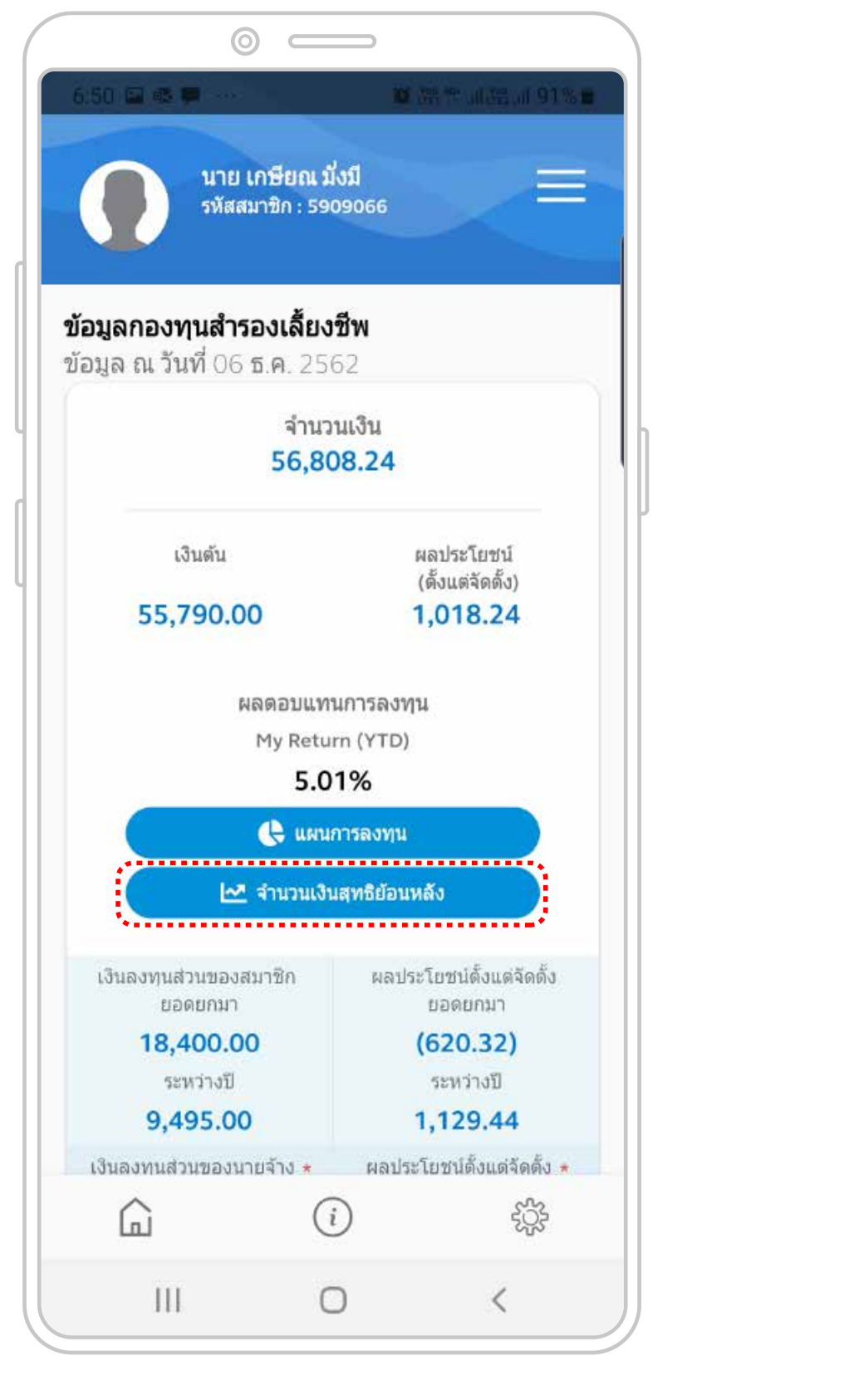

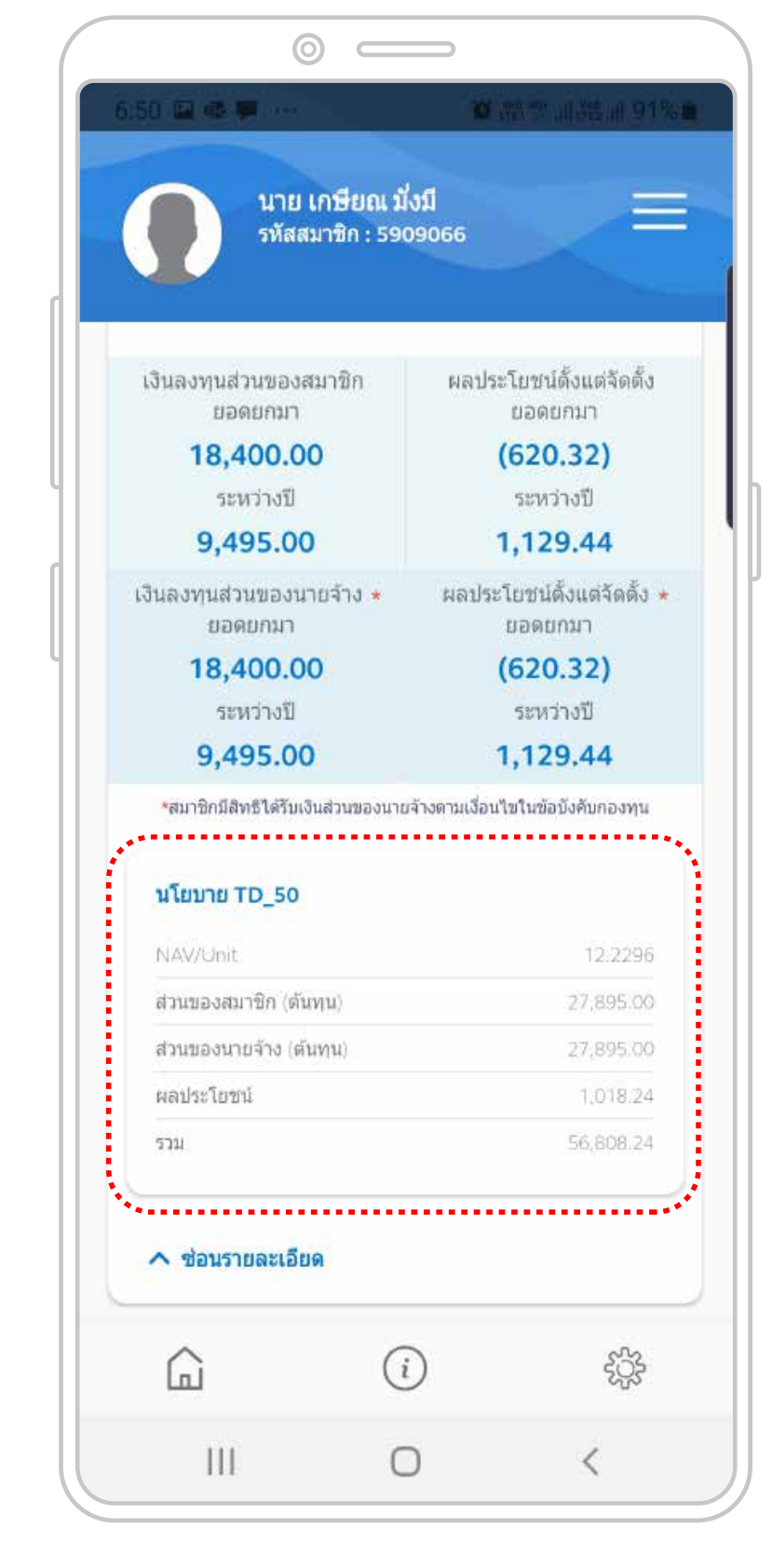

4

คลิก "จำนวนเงินสุทธิย้อนหลัง" เพื่อดูจำนวนเงินกอ<sup>่</sup>งทุนย้อนหลัง

คลิก "sub fund" เพื่อดูข้อมูลแต่ละกองทุนย่อย

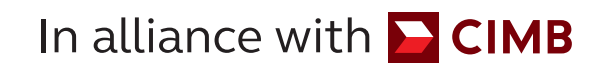

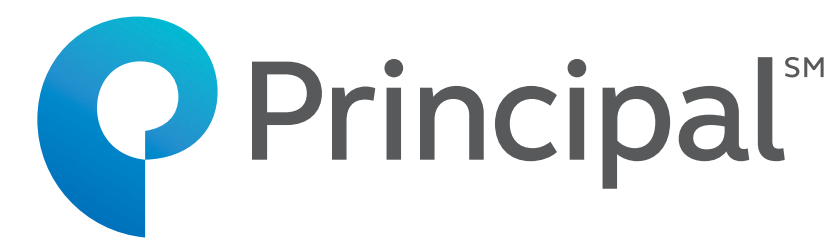

#### 5

| :51 🖬 👁 🕊 …                                                      | 0                                                                             | transfer all the all 91%                                                                                       |
|------------------------------------------------------------------|-------------------------------------------------------------------------------|----------------------------------------------------------------------------------------------------|
| นาย<br>รหัสส                                                     | เกษียณ มั่งมี<br>มาชิก : 5909066                                              |                                                                                                    |
| เงินตน                                                           |                                                                               | ผลประโยชน                                                                                                    |
| 55.790.0                                                         | 0                                                                             | (ดังแต่จัดดัง)<br>1.018.24                                                                                     |
|                                                                  |                                                                               |                                                                                                    |
| 8                                                                | ลตอบแทนการลงท                                                                 | าน                                                                                                    |
|                                                                  | Return (YTD)                                                                  |                                                                                                    |
|                                                                  | 5.98%                                                                         |                                                                                                    |
| 🗸 แสดงรายละเอีย                                                  | บด                                                                            |                                                                                                    |
|                                                                  |                                                                               |                                                                                                    |
| 3                                                                | มูลค่ากองทุนย้อนหลั                                                           | 3                                                                                                    |
| 20                                                               | มูลค่ากองทุนย้อนหลั                                                           | 570,000,00<br>570,000,00<br>12,30<br>510,000,00                                                                |
| 20<br>16<br>12<br>8                                              | มูลค่ากองทุนย้อนหลั                                                           | 570,000,00<br>10,0-19<br>12,30<br>510,000,00<br>480,000,00                                                     |
| 20                                                               | มูลค่ากองทุนย้อนหลั                                                           | 570,000,00<br>12,30<br>510,000,00<br>480,000,00<br>450,000,00                                                  |
| 20<br>16<br>12<br>8<br>4<br>0<br>1.e19 Î.e19 W.<br>NAV NAV       | มูลค่ากองทุนย้อนหลั<br>ค19 ก.ค19 ก.ย1<br>-Persent                             | 3<br>570,000,00<br>12,30<br>510,000,00<br>480,000,00<br>450,000,00<br>9 ж.ш19                                  |
| ว<br>20<br>16<br>12<br>8<br>4<br>0<br>ม.ค19 มี.ค19 พ.<br>NAV NAV | มูลค่ากองทุนย้อนหลั<br>.ค19 ก.ค19 ก.ย1<br>/Persent<br>หน้ากองทุนสำรองเลื้     | ง<br>570,000,00<br>10,00,00<br>510,000,00<br>480,000,00<br>450,000,00<br>9 พ.ย19                               |
| 20<br>16<br>12<br>8<br>4<br>0<br>ม.ค19 มี.ค19 พ.<br>NAV NAV      | มูลค่ากองทุนย้อนหลั<br>ค19 ก.ค19 ก.ย1<br>(Persent<br>หน้ากองทุนสำรองเลื้<br>( | ง<br>570,000,00<br>12,30<br>510,000,00<br>480,000,00<br>480,000,00<br>450,000,00<br>9 พ.ย19<br>ยงชีพ<br>ะรัฐริ |

ดูข้อมูลกราฟมูลค่าทรัพย์สินกองทุนย่อย และมูลค่าต่อหน่วยของกองทุนย่อย

6

## **การเปลี่ยนแผนลงทุน** การเปลี่ยนนโยบายการลงทุน กรณีมีกองทุนเดียว

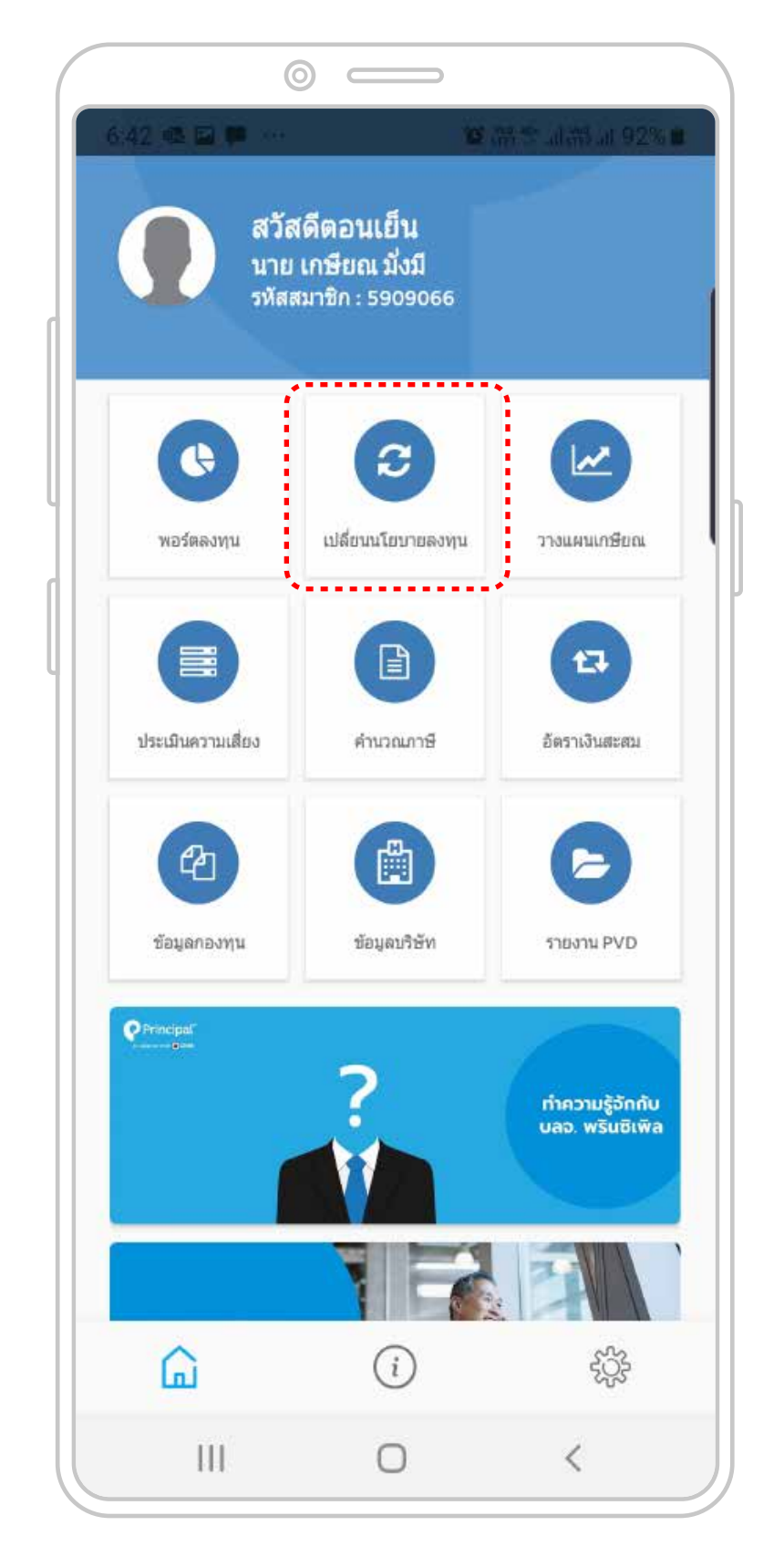

คลิก "เปลี่ยนนโยบายการลงทุน" เพื่อเปลี่ยนนโยบาย หรือดูประวัติการสับเปลี่ยน

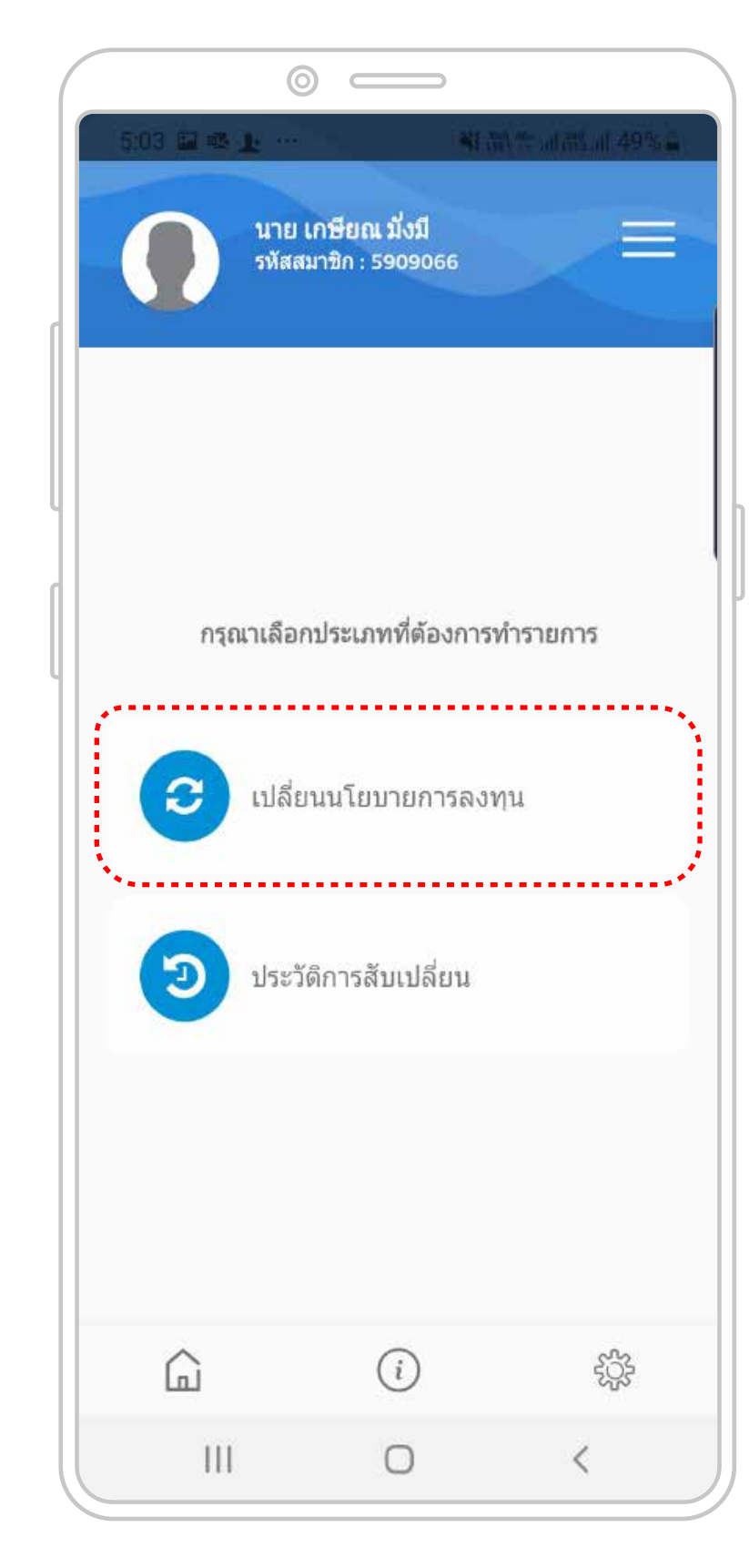

#### 2

คลิก "เปลี่ยนนโยบายการลงทุน" เพื่อเปลี่ยนนโยบาย

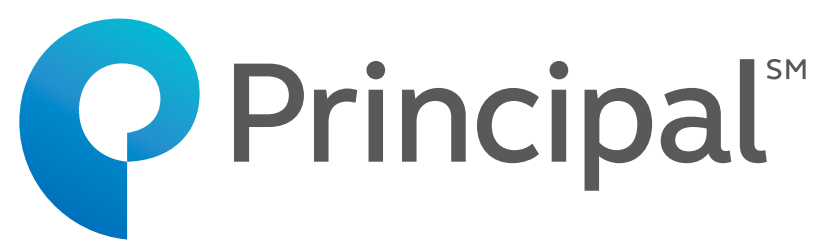

| 5:03 副 感上 | ······································      | ·李 네란.네 49%를 | 5:04 🖬 🕸 上 …                  |                                  | 副禁訓證訓 495        |
|-----------|---------------------------------------------|--------------|-------------------------------|----------------------------------|------------------|
|           | <b>ย เกษียณ มั่งมี</b><br>สสมาชิก : 5909066 |              | นาย<br>รหัสสร                 | เกษียณ มั่งมี<br>มาชิก : 5909066 |                  |
|           |                                             |              | 0.00                          | 0.00                             | 0.00             |
|           |                                             |              | TD_P<br>0.00                  | 0.00                             | 0.00             |
| f         | รุณาเลือกแผนการลงเ                          | ๆน           | <b>TD_20</b>                  | 0.00                             | 0.00             |
| បេងខ      | บนสัดส่วนเงินปัจจุบันและเงื                 | ่นไหม่       | <b>TD_30</b><br>0.00          | 0.00                             | 0.00             |
|           | เปลี่ยนสัดส่วนเงินปัจจุบัน                  |              | <b>TD_40</b><br>0.00          | 0.00                             | 0.00             |
|           | เปลี่ยนสัดส่วนเงินใหม่                      |              | <b>TD_50</b><br>100.00        | 100.00                           | 57,005.66        |
|           |                                             |              | TD_60                         |                                  |                  |
|           |                                             |              | <sup>0.00</sup><br>รวมทั้งหมด | 0.00<br>A                        | 0.00<br>57,005.6 |
|           |                                             |              | กลับ                          |                                  | ถัดไป            |
| â         | i                                           | £55          | â                             | i                                | ξţ.              |
| 111       | 0                                           | <            | 111                           | 0                                | <                |

คลิก "เปลี่ยนสัดส่วนเงินปัจจุบัน และเงินใหม่" กรณีประสงค์ เปลี่ยนเงินที่มีอยู่ทั้งหมด และเงินที่จะเข้าใหม่ เป็นนโยบายเดียวกัน คลิก "เปลี่ยนสัดส่วนเงินปัจจุบัน" หรือ "เปลี่ยนสัดส่วนเงินใหม่" หากประสงค์เลือกนโยบายเงินปัจจุบัน และเงินใหม่ต่างกัน

สมาชิกเห็นนโยบายการลงทุนปัจจุบัน

## **การเปลี่ยนแผนลงทุน** การเปลี่ยนนโยบายการลงทุน กรณีมีกองทุนเดียว

| $\left( \right)$ |            | 0                                                  |                  |            |
|------------------|------------|----------------------------------------------------|------------------|------------|
|                  | 5:04 🖬 🖷 上 |                                                    | Standar all      | 5.al 48% 🖬 |
|                  |            | <mark>เาย เกษียณ มั่งม์</mark><br>หัสสมาชิก : 5909 | 066              |            |
|                  |            | กองทุน :                                           | TD               |            |
|                  | นโยบา      | เยการลงทุนปัจจ                                     | เขัน : เมนู TD_5 | 50         |
| U                | เปลี่ยนสั  | ดส่วนเงินใหม่แ                                     | ละเงินปัจจุบันไ  | ปยัง       |
|                  | TD_20      | TD_30                                              | TD_40            | TD_50      |
|                  | กองทุน     | ពុ១ព                                               | สัดส่วนที่กำหา   | la (%)     |
|                  | TD_3       | 30                                                 | 100.00           |            |
|                  | คลับ       |                                                    | 5a <sup>1</sup>  | 1          |
|                  | กลบ        |                                                    | ព្រារ            | U<br>I     |
|                  | ŵ          | i                                                  |                  | ţţţ        |
|                  |            | 0                                                  | 3                | <          |

#### 5

คลิกเลือกนโยบายการลงทุนใหม่ ที่ต้องการ

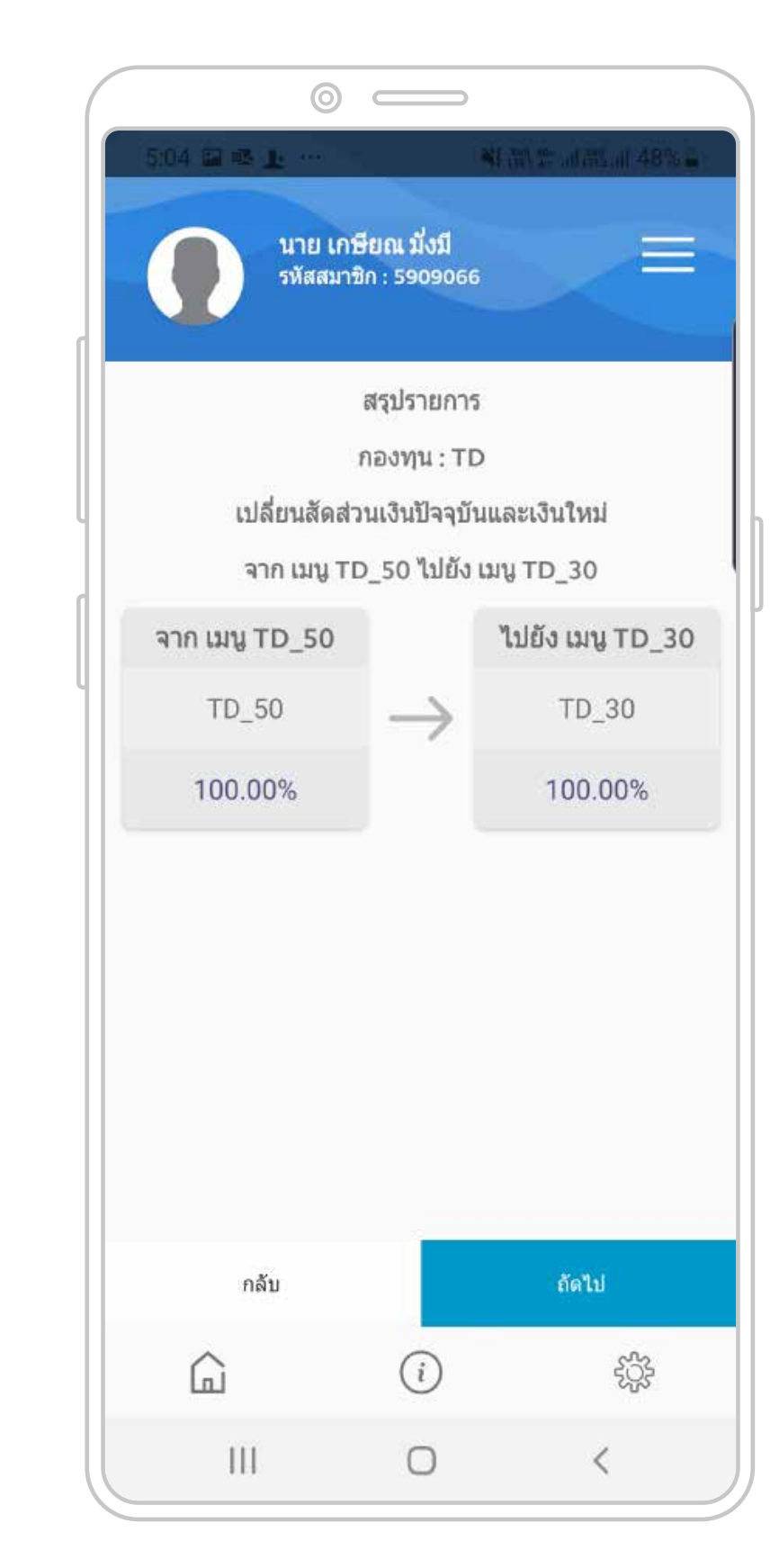

In alliance with <mark>> CIMB</mark>

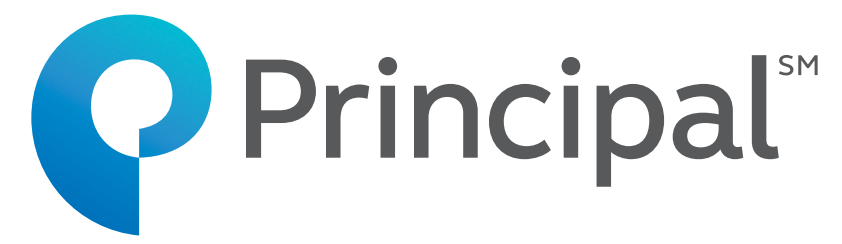

| (                      |                                             |                      |
|------------------------|---------------------------------------------|----------------------|
| 5:05 🖬 🖷 上 🕚           | - 41                                        | n thai muni 48% a    |
| นาย<br>รหัส            | ย <b>เกษียณ มั่งมี</b><br>เสมาชิก : 5909066 |                      |
|                        |                                             |                      |
|                        | สรุปรายการ                                  |                      |
|                        | กองทุน : TD                                 |                      |
| เปลี่ยนส้              | จัดส่วนเงินปัจจุบันแล                       | ะเงินใหม่            |
| จาก เม                 | นู TD_50 ไปยัง เมนู                         | TD_30                |
| สัดส่วนที่กำหนด<br>(%) | จำนวนเงิน<br>(บาท)                          | เปลี่ยนแปลง<br>(บาท) |
| TD_30                  |                                             |                      |
| 100.00                 | 57,005.66                                   | 57,005.66            |
| TD_50                  |                                             |                      |
| 0.00                   | 0.00                                        | (57,005.66)          |
| รวมทั้งหมด             | 57,005.66                                   |                      |
|                        |                                             |                      |
|                        |                                             |                      |
|                        |                                             |                      |
| กลับ                   |                                             | ยืนยัน               |
| ŵ                      | i                                           | ţţţ                  |
|                        | -                                           | ,                    |

6

ตรวจสอบรายการ และ คลิก "ยืนยัน"

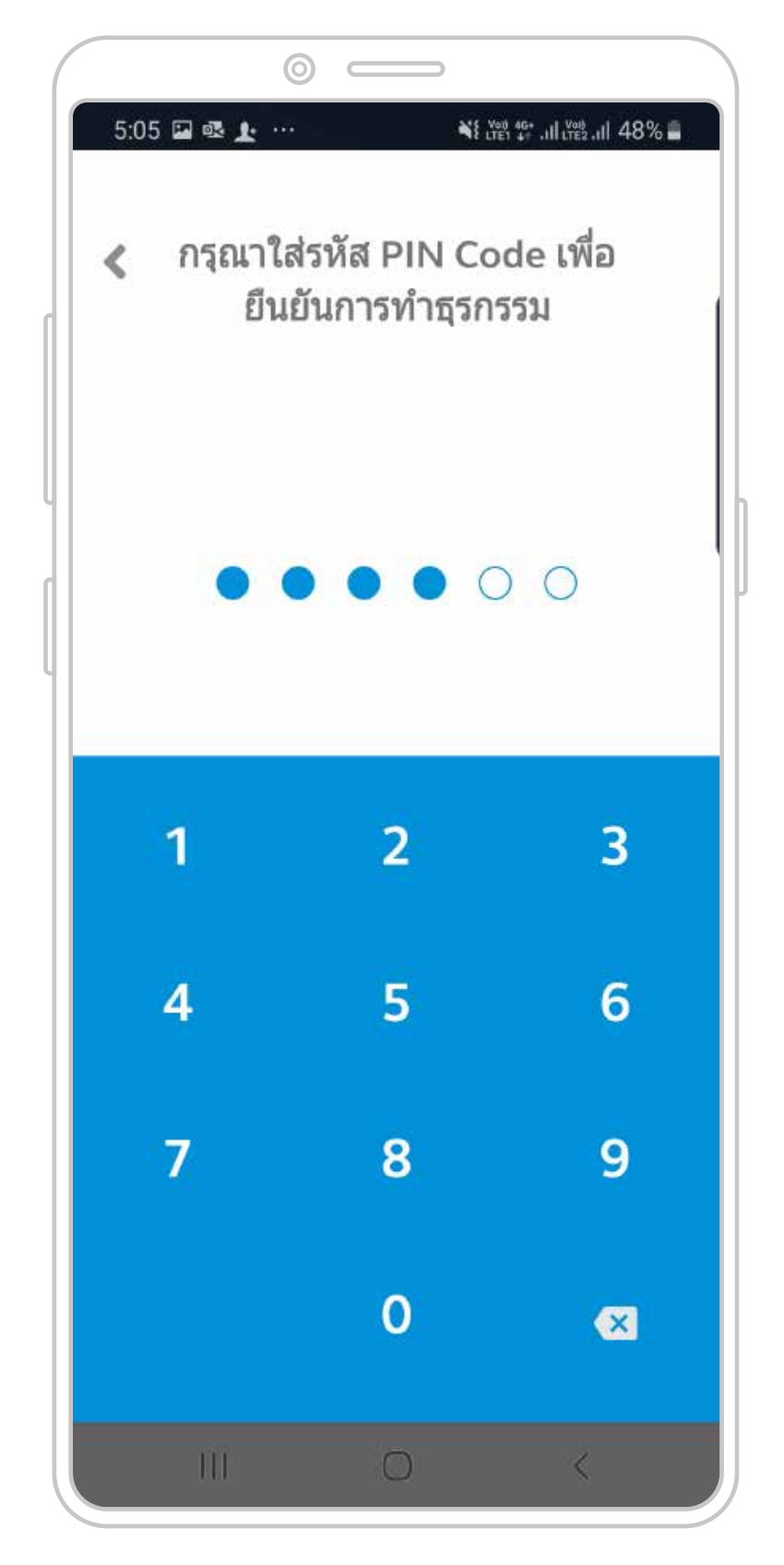

7

ใส่รหัส Pin Code เพื่อยืนยันการทำธุรกรรม

## **การเปลี่ยนแผนลงทุน** การเปลี่ยนนโยบายการลงทุน กรณีมีกองทุนเดียว

| 5:0 | 5 🖬 🖷 上 … | ง         | มัติ ∰I มั≋่II 48% ม<br>เรทำรายการของ |   |
|-----|-----------|-----------|---------------------------------------|---|
|     |           | เสร็จสิ้น |                                       |   |
|     | Ш         | 0         | <                                     | J |

#### 8

การทำรายการเปลี่ยนนโยบาย การลงทุนสำเร็จ

| 5:05 🖬 🖷 🕽                                                                                    | 0 —                                          | <b>新型(空)</b> (                                 | (飛)              |
|-----------------------------------------------------------------------------------------------|----------------------------------------------|------------------------------------------------|------------------|
| 0                                                                                             | <mark>นาย เกษียณ</mark> :<br>รหัสสมาชิก : 59 | นึ่งมี<br>209066                               | -                |
|                                                                                               | ประวัดิกา                                    | รสับเปลี่ยน                                    |                  |
| เปลี่ยนสัดส่วน                                                                                | เงินใหม่                                     |                                                | ~                |
| 20/01/                                                                                        | 2020                                         |                                                |                  |
|                                                                                               |                                              |                                                |                  |
| 26/02/                                                                                        | 2020                                         |                                                |                  |
| 26/02/<br>วันที่ดำเนินการ                                                                     | 2020<br><b>นโยบาย</b>                        | สถานะรายการ                                    | Action           |
| รับที่ดำเนินการ<br>กองทุน : TD                                                                | 2020<br><b>นโยบาย</b>                        | สถานะรายการ                                    | Action           |
| <ul> <li>26/02/.</li> <li>วันที่ดำเนินการ</li> <li>กองทุน : TD</li> <li>31/01/2563</li> </ul> | 2020<br><mark>นโยบาย</mark><br>TD_30         | <mark>สถานะรายการ</mark><br>Pending<br>Approve | Action<br>Cancel |
| <ul> <li>26/02/</li> <li>วันที่ดำเนินการ</li> <li>กองทุน : TD</li> <li>31/01/2563</li> </ul>  | 2020<br><b>ນໂຍນາຍ</b><br>TD_30               | <mark>สถานะรายการ</mark><br>Pending<br>Approve | Action<br>Cancel |
| <ul> <li>26/02/</li> <li>วันที่ดำเนินการ</li> <li>กองทุน : TD</li> <li>31/01/2563</li> </ul>  | 2020<br>ນໂຍນາຍ<br>TD_30                      | <mark>สถานะรายการ</mark><br>Pending<br>Approve | Action<br>Cancel |

9

สมาชิกเห็นประวัติการทำรายการ สามารถยกเลิกรายการได้ โดยคลิก "Cancel"

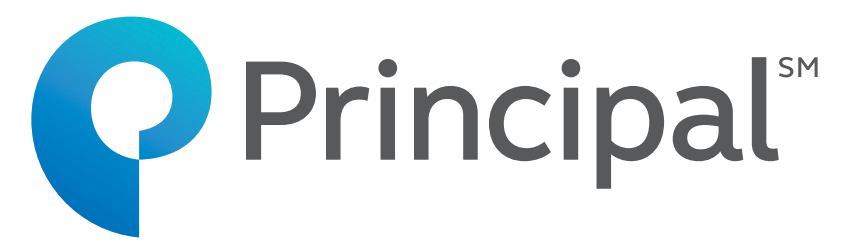

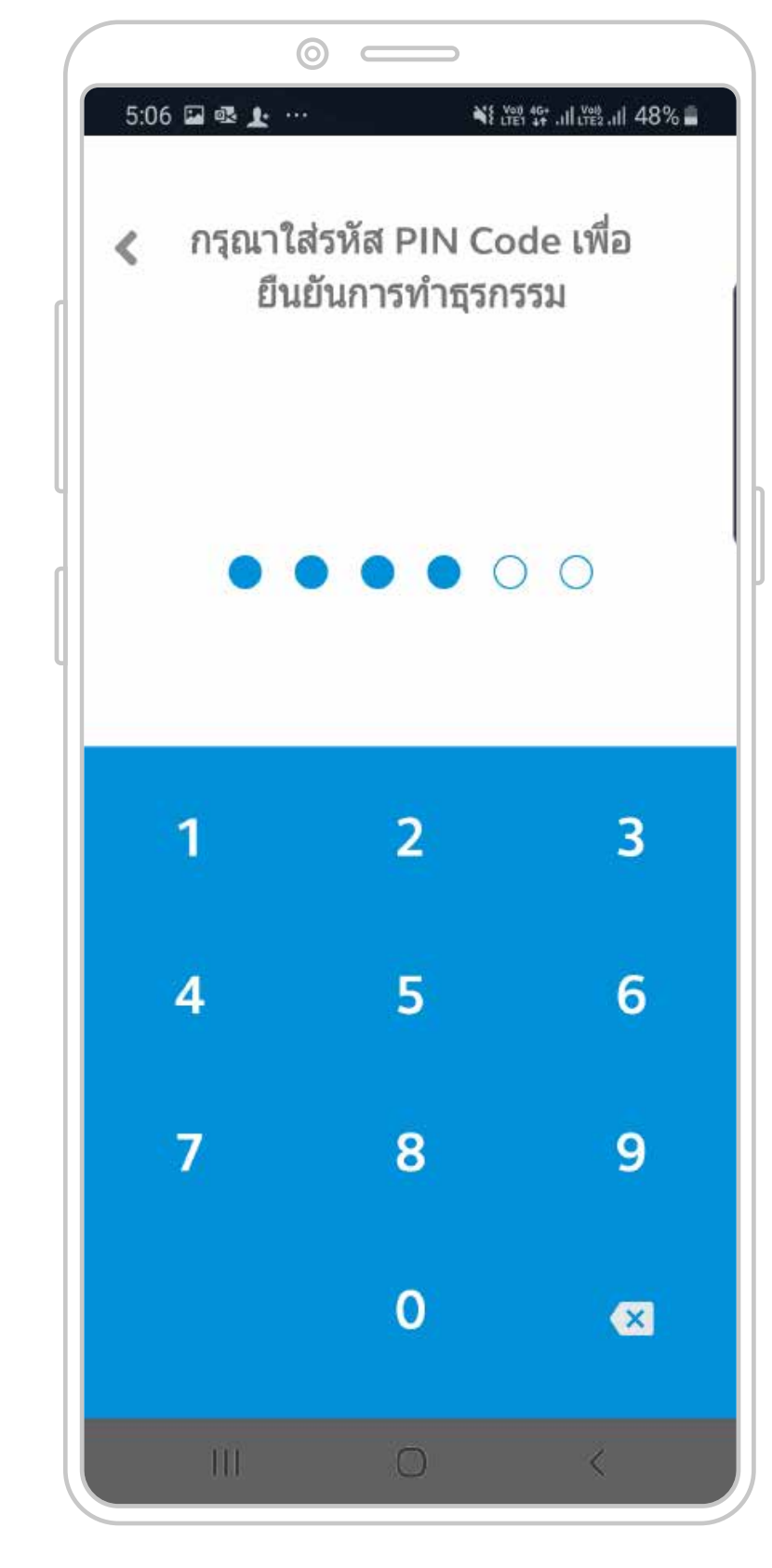

10

ใส่รหัส Pin Code เพื่อยืนยันการยกเลิก

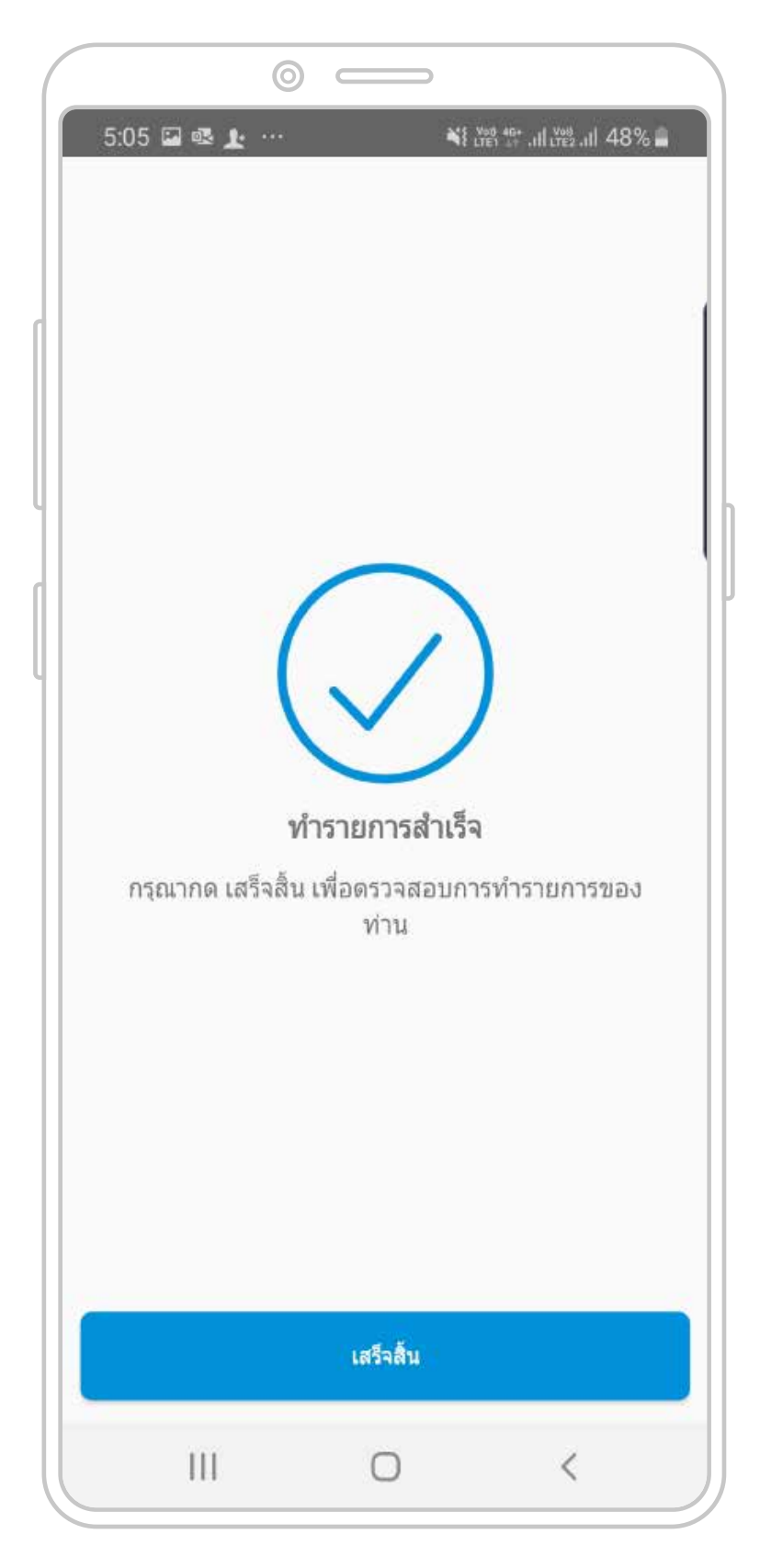

11

การทำรายการยกเลิกสำเร็จ

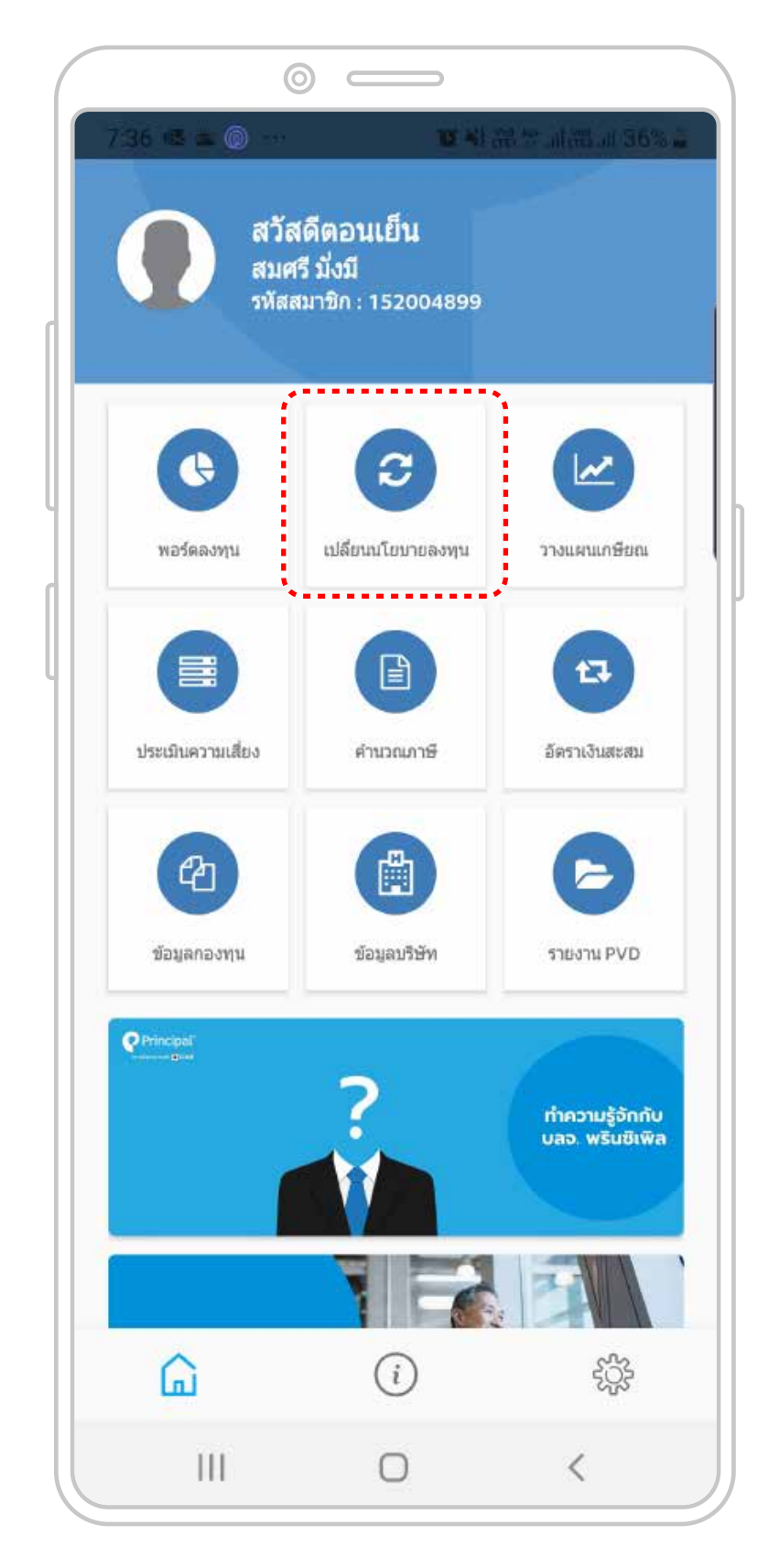

คลิก "เปลี่ยนนโยบายการลงทุน" เพื่อเปลี่ยนนโยบาย หรือดูประวัติการสับเปลี่ยน

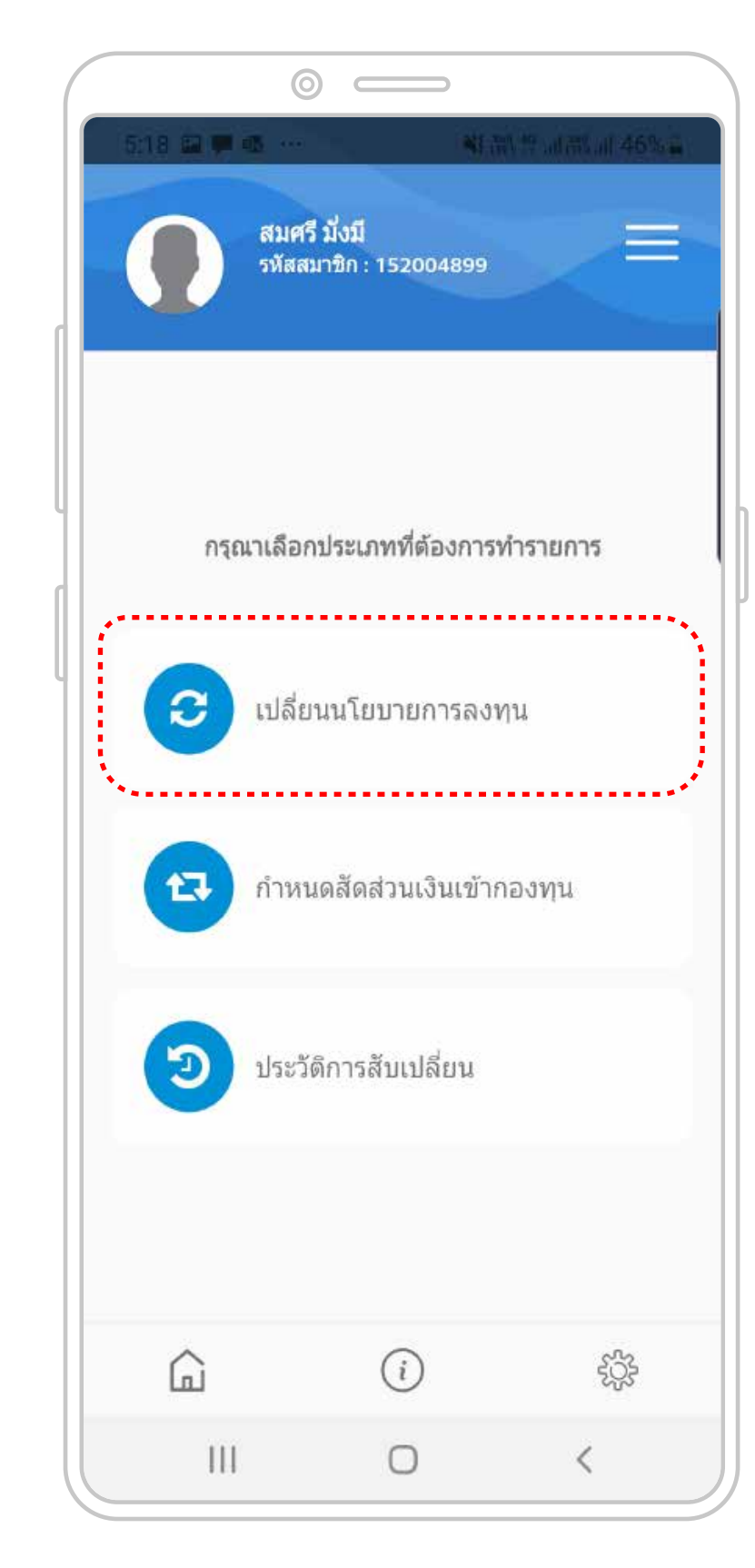

2

คลิก "เปลี่ยนนโยบายการลงทุน" เพื่อเปลี่ยนนโยบาย

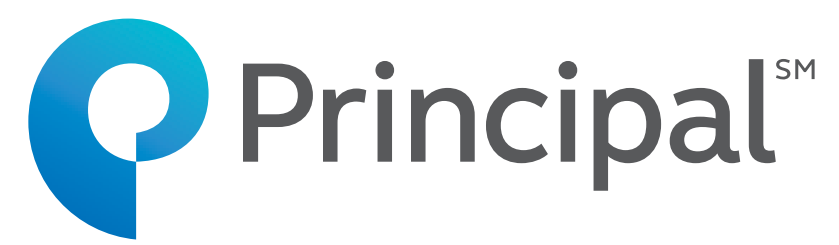

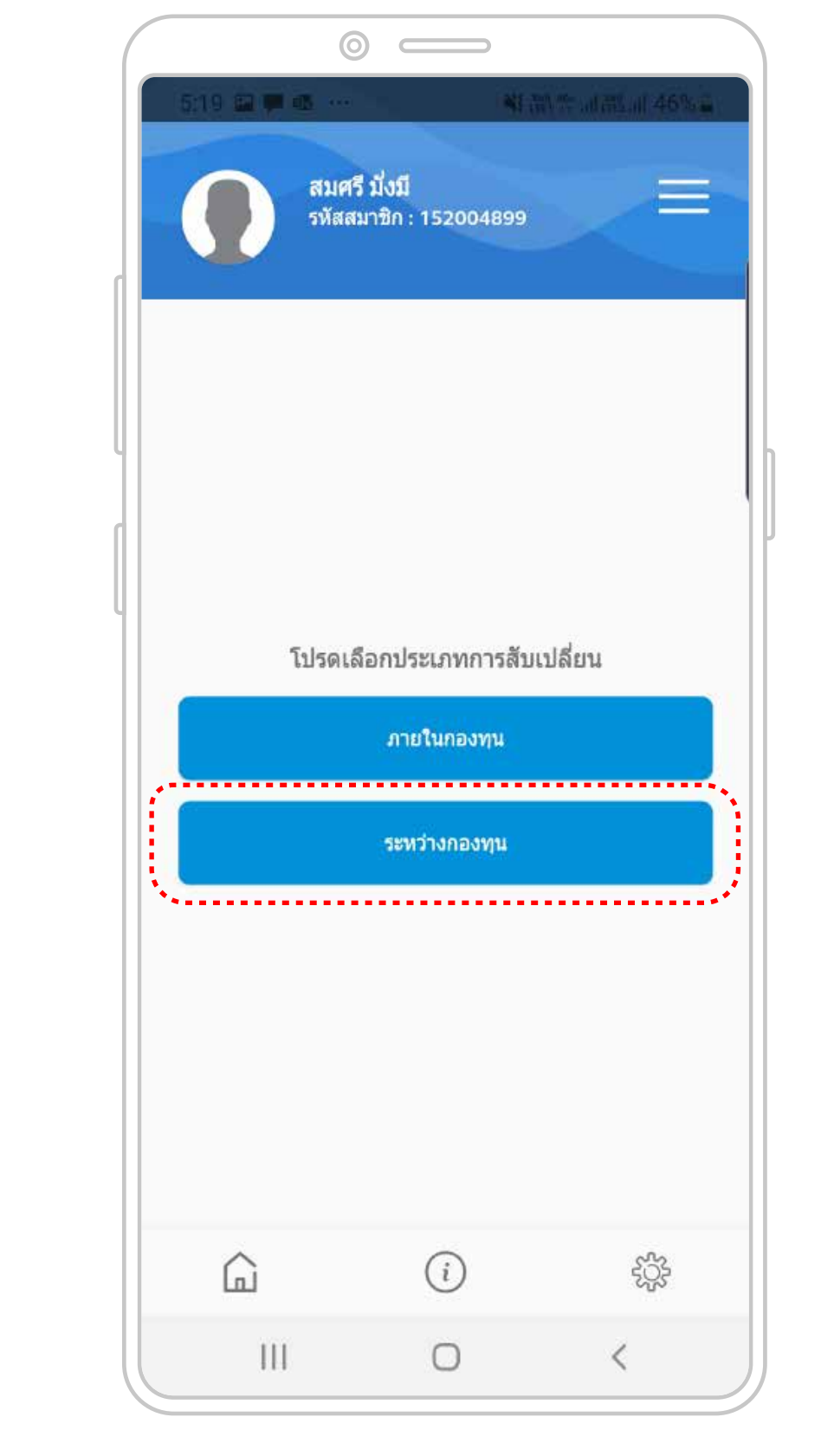

3

สมาชิกเลือก ประเภทสับเปลี่ยน

|                 | 0                   |                                          |                |                     |
|-----------------|---------------------|------------------------------------------|----------------|---------------------|
| 8:05 🗬 🔹 🖬      |                     | Û                                        | NE 100 454     | ₩.iil 35% 🛢         |
| 0               | สมศรี มี<br>รหัสสมา | ไงมี<br>ชิกะ 15200489                    |                |                     |
|                 |                     | 12-22-22-22-22-22-22-22-22-22-22-22-22-2 |                | _                   |
| J & S           |                     |                                          |                | ~                   |
| 1               | โยบายก              | กรองทุนปัจจุว่                           | ວັນ : ເມນູ C   |                     |
|                 | ระบุเงี             | อนไขการสับเ                              | ปลี่ยน         |                     |
| จำนวนเงิน       | Ú.                  |                                          |                | ~                   |
| กองทุนย์<br>(%) | ) KI                | จำนวนเงิน<br>(บาท)                       | จำนว<br>เปลี่ย | นเงินสับ<br>น (บาท) |
| J&S Fixed       | Incom               | e                                        |                |                     |
| 80,259          | 6                   | 16.093.49                                |                | 0                   |
| ยกเลิก          |                     |                                          |                | ดกลง                |
|                 |                     |                                          |                |                     |
|                 |                     |                                          |                |                     |
|                 |                     | J & S                                    |                |                     |
|                 |                     | 1751                                     |                |                     |
|                 |                     | ĨĎ                                       |                |                     |
| ΪΠ.             |                     |                                          |                | 2                   |

4

สมาชิกเลือกกองทุน ที่ประสงค์จะสับเปลี่ยน่ออก (กองทุนต้นทาง)

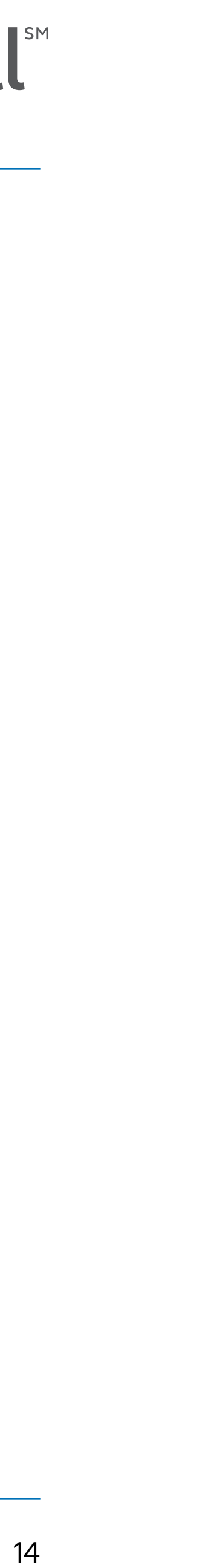

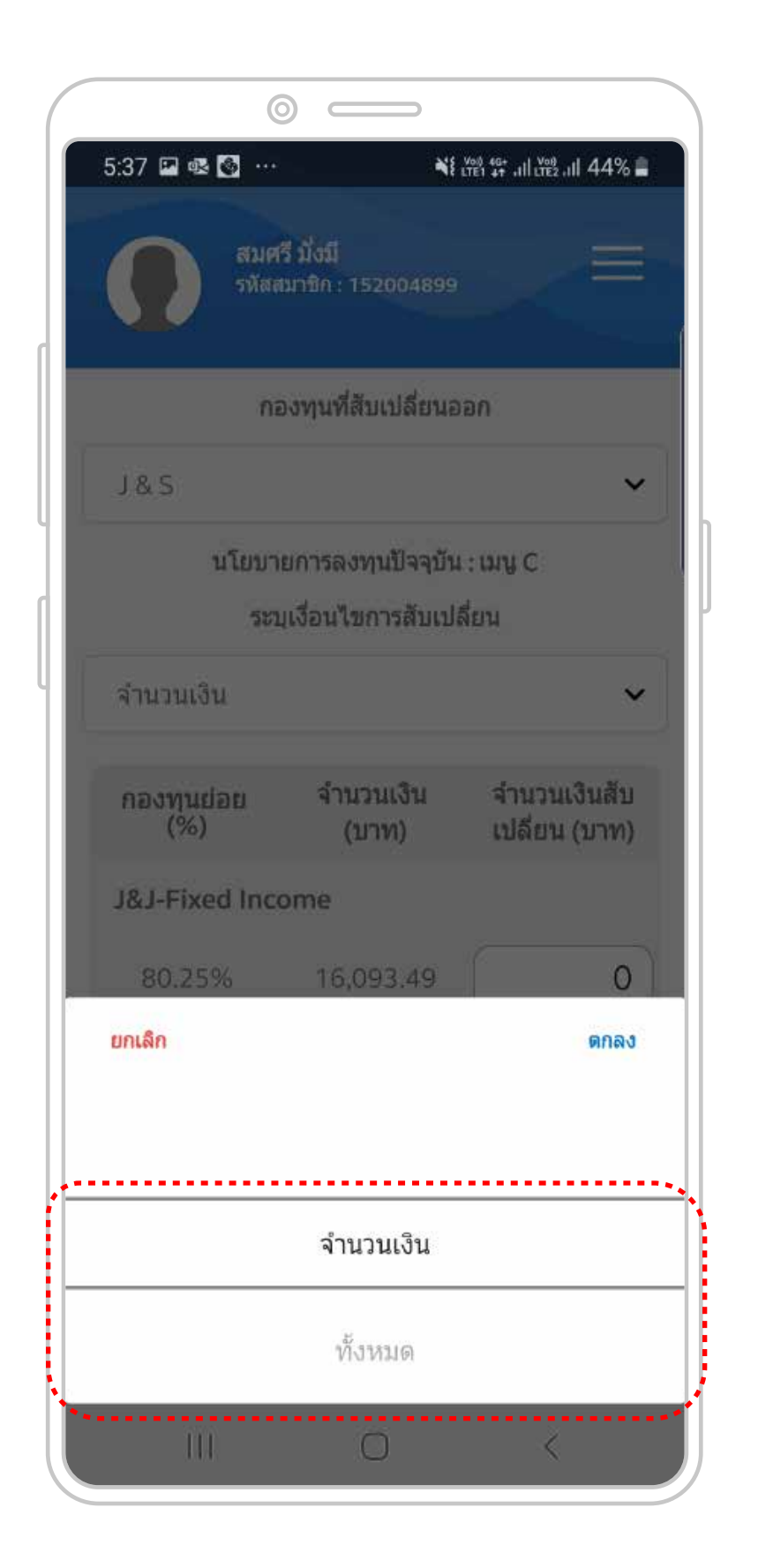

|          | (                             |                                |                               |
|----------|-------------------------------|--------------------------------|-------------------------------|
|          | 5:36 เม +12 🖸<br>สมศ<br>รหัสล | รี มังมี<br>เมาชิก : 152004899 |                               |
|          | ni                            | องทุนที่สับเปลี่ยนอ            | อก                            |
|          | J&S                           |                                | ~                             |
|          | นโยบา                         | ยการลงทุนปัจจุบัน              | ເ : ເນນູ C                    |
|          | ระเ                           | มูเงื่อนไขการสับเปล            | ลี่ยน                         |
| <b>I</b> | ຈຳนวนเงิน                     |                                | ~                             |
|          | กองทุนย่อย<br>(%)             | จำนวนเงิน<br>(บาท)             | จำนวนเงินสับ<br>เปลี่ยน (บาท) |
|          | J&S Fixed Inco                | me                             |                               |
|          | 80.25%                        | 16,093.49                      | 0                             |
|          | J&S Equity                    |                                |                               |
|          | 9.53%                         | 1,910.63                       | 0                             |
|          | J&S Global Eq                 | uity                           |                               |
|          | กลับ                          |                                | ถัดไป                         |
|          | Â                             | i                              | ŝ                             |
|          | Ш                             | 0                              | <                             |

สมาชิกเลือกสับเปลี่ยนออกทั้งหมด หรือ บางส่วนโดยระบุจำนวนเงิน

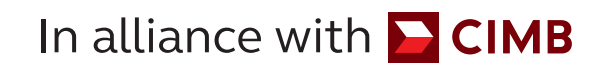

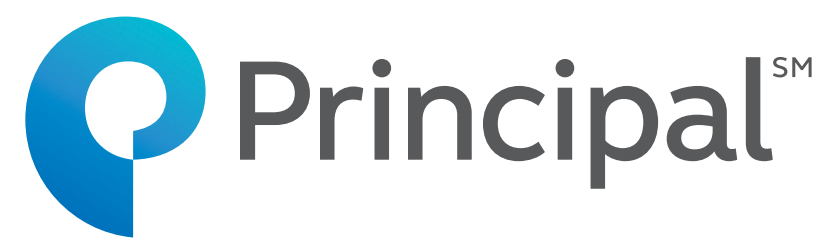

| กองทุนย่อย<br>(%) | จำนวนเงิน<br>(บาท) | จำนวนเงินสับ<br>เปลี่ยน (บาท) |
|-------------------|--------------------|-------------------------------|
| J&S Fixed Inco    | me                 |                               |
| 80.25%            | 16,093.49          | 500                           |
| J&S Equity        |                    |                               |
| 9.53%             | 1,910.63           | 500                           |
| J&S Global Equ    | iity               |                               |
| 5.32%             | 1,066.06           | 500                           |
| J&S Alternativ    | e Investment       |                               |
| 4.90%             | 985.02             | 500                           |
| รวมทั้งหมด        |                    | 2,000.00                      |
| กลับ              |                    | ถัดไป                         |
| â                 | i                  | ţ                             |
|                   | 0                  |                               |

| 5:38 🖬 🛤 🔯 …                     | · · · · · · · · · · · · · · · · · · · |
|----------------------------------|---------------------------------------|
| สมศรี มั่งมี<br>รหัสสมาชิก : 152 | 004899                                |
| สรุปรา                           | ยการ                                  |
| Fund : 8                         | 38536                                 |
| สัดส่วนที่กำหนด<br>(%)           | จำนวนเงิน<br>(บาท)                    |
| J&S Fixed Income                 |                                       |
| 0.00%                            | 500.00                                |
| J&S Equity                       |                                       |
| 0.00%                            | 500.00                                |
| J&S Global Equity                |                                       |
| 0.00%                            | 500.00                                |
| J&S Alternative Investm          | nent                                  |
| 0.00%                            | 500.00                                |
| กลับ                             | ถัดไป                                 |
| G (i                             | )<br>袋                                |
|                                  | ) <                                   |

5

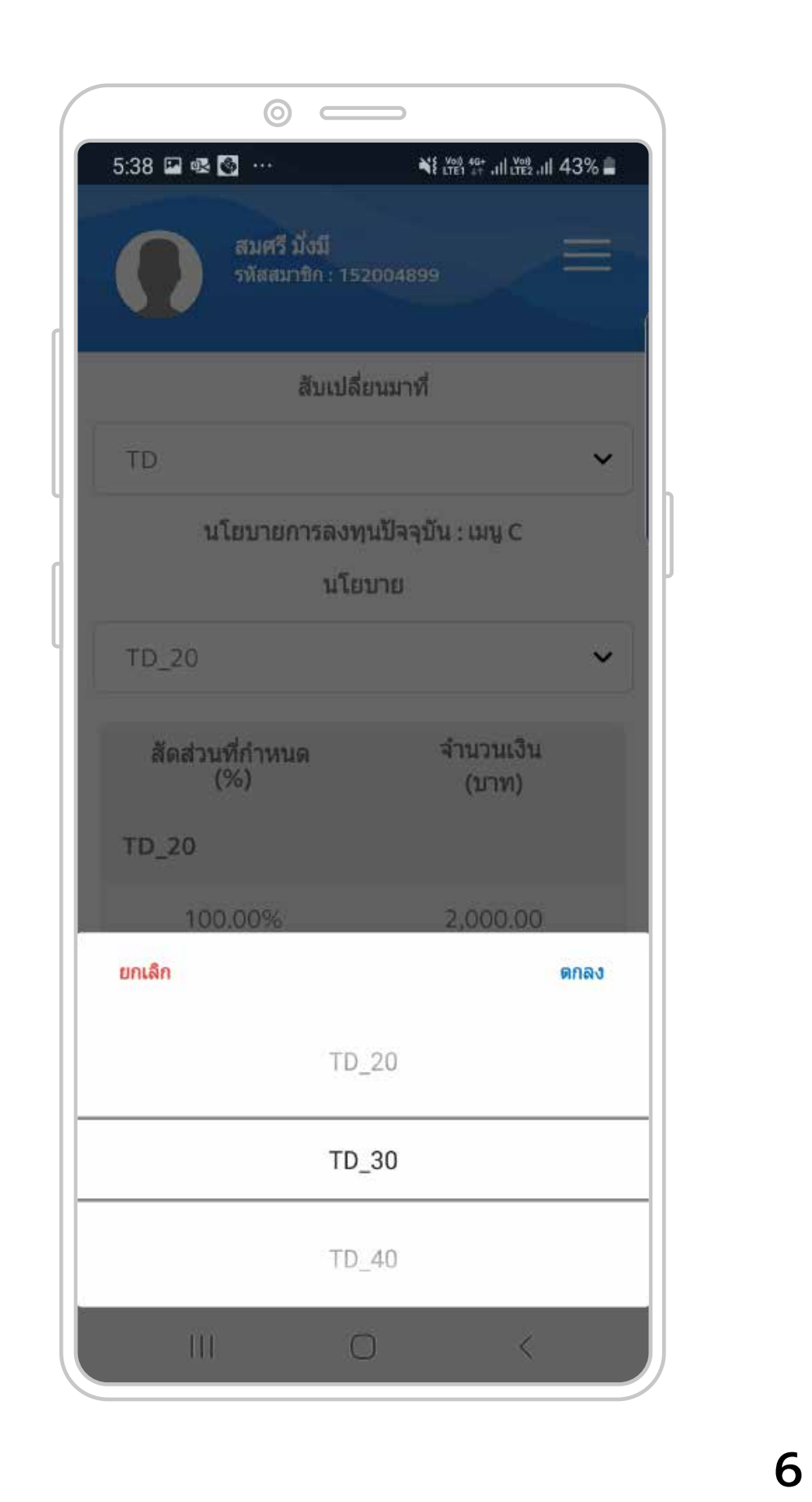

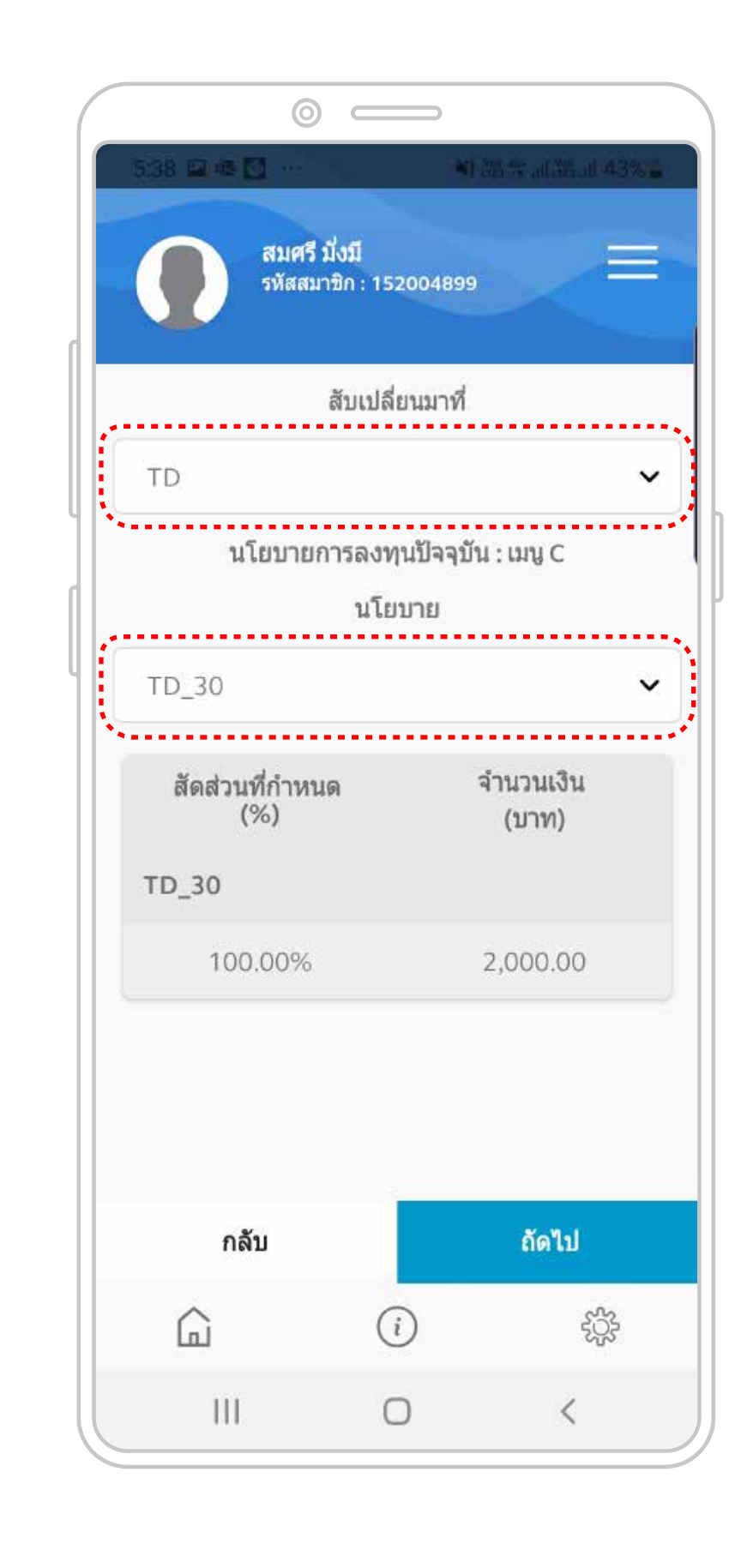

คลิกเลือกนโยบายการลงทุนใหม่ ที่ต้องการของกองทุนปลายทาง

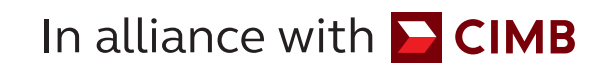

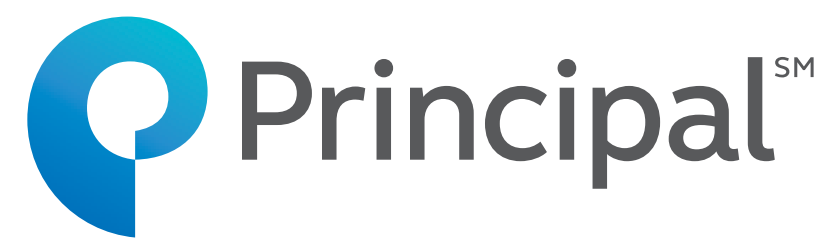

|    | สมศร มง<br>รหัสสมาชิย  | ររ<br>1 : 1520048 | 99                 |
|----|------------------------|-------------------|--------------------|
|    | ŝ                      | สรุปรายการ        | 1                  |
|    | สัดส่วนที่กำหนด<br>(%) |                   | จำนวนเงิน<br>(บาท) |
| TD | _30                    |                   | 2 000 00           |
|    |                        |                   |                    |
|    |                        |                   |                    |
|    |                        |                   |                    |
|    |                        |                   |                    |
|    |                        |                   |                    |
|    | กลับ                   |                   | ยืนยัน             |
|    | $\Diamond$             | (i)               | රේද                |
|    |                        | 0                 | ~U~                |

7

ตรวจสอบรายการ และ คลิก "ยืนยัน"

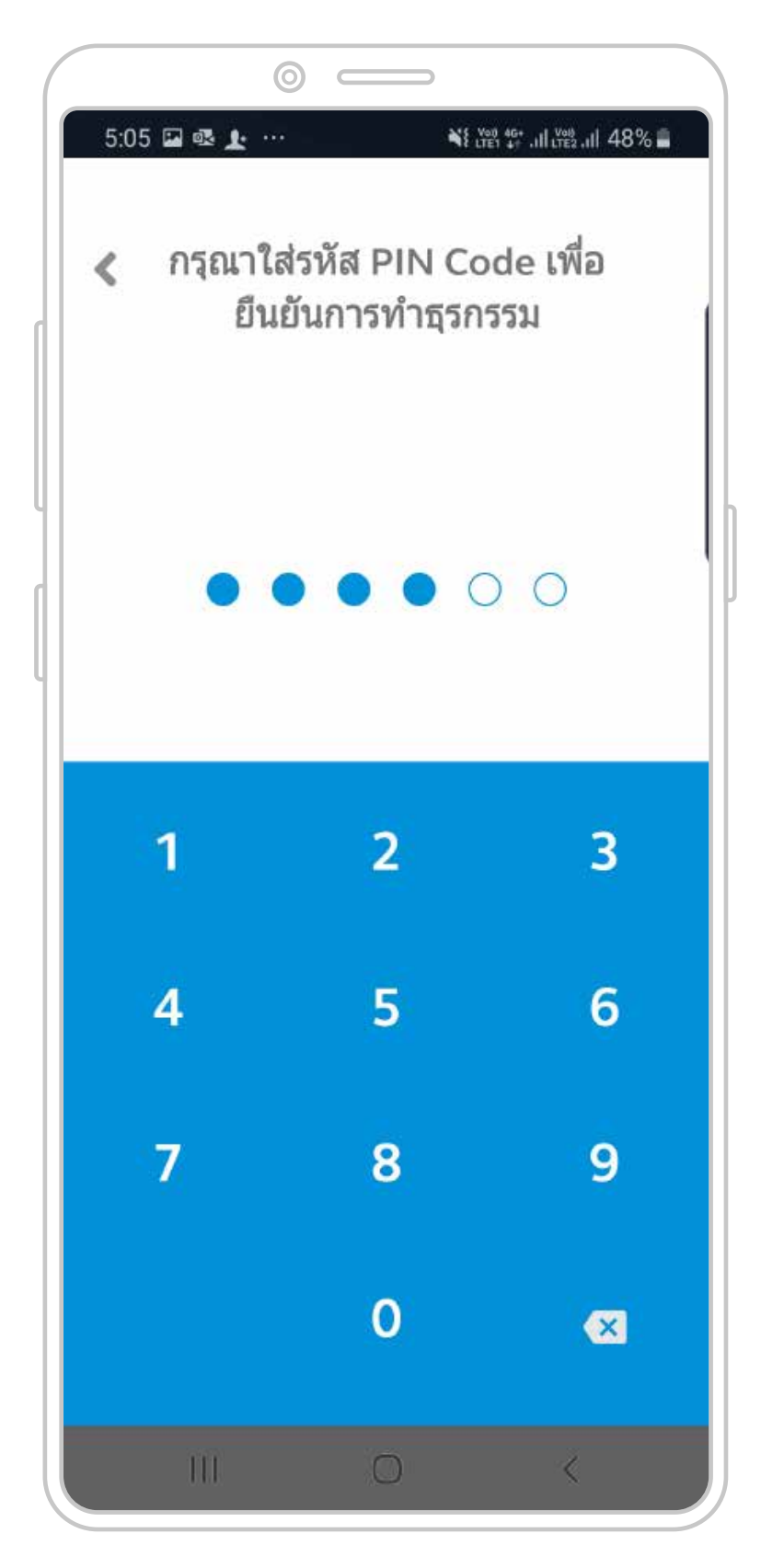

8

ใส่รหัส Pin Code เพื่อยืนยันการทำธุรกรรม

| 5:05 | 🖬 <table-of-contents> 🗶</table-of-contents> |           | ăซี "∺ .⊪ไม้≌ .⊪ไ 48% <b>.</b><br>จ<br>ารทำรายการของ |   |
|------|---------------------------------------------|-----------|------------------------------------------------------|---|
|      |                                             | เสร็จสิ้น |                                                      |   |
|      | 111                                         | 0         | <                                                    | J |

**สมศรี มั่งมี** รหัสสมาชิก : 152004899  $\equiv$ ประวัติการสับเปลี่ยน สับเปลี่ยนออก ~ 20/01/2020 26/02/2020 วันที่ดำเนินการ นโยบาย สถานะรายการ Action Pending Approve 31/01/2563 TD\_30 Cancel i G ţ Ш 0 <

 $\odot$   $\square$ 

#### 10

สมาชิกเห็นประวัติการทำรายการ สามารถยกเลิกรายการได้ โดยคลิก "Cancel"

การทำรายการเปลี่ยนนโยบาย การลงทุนสำเร็จ

9

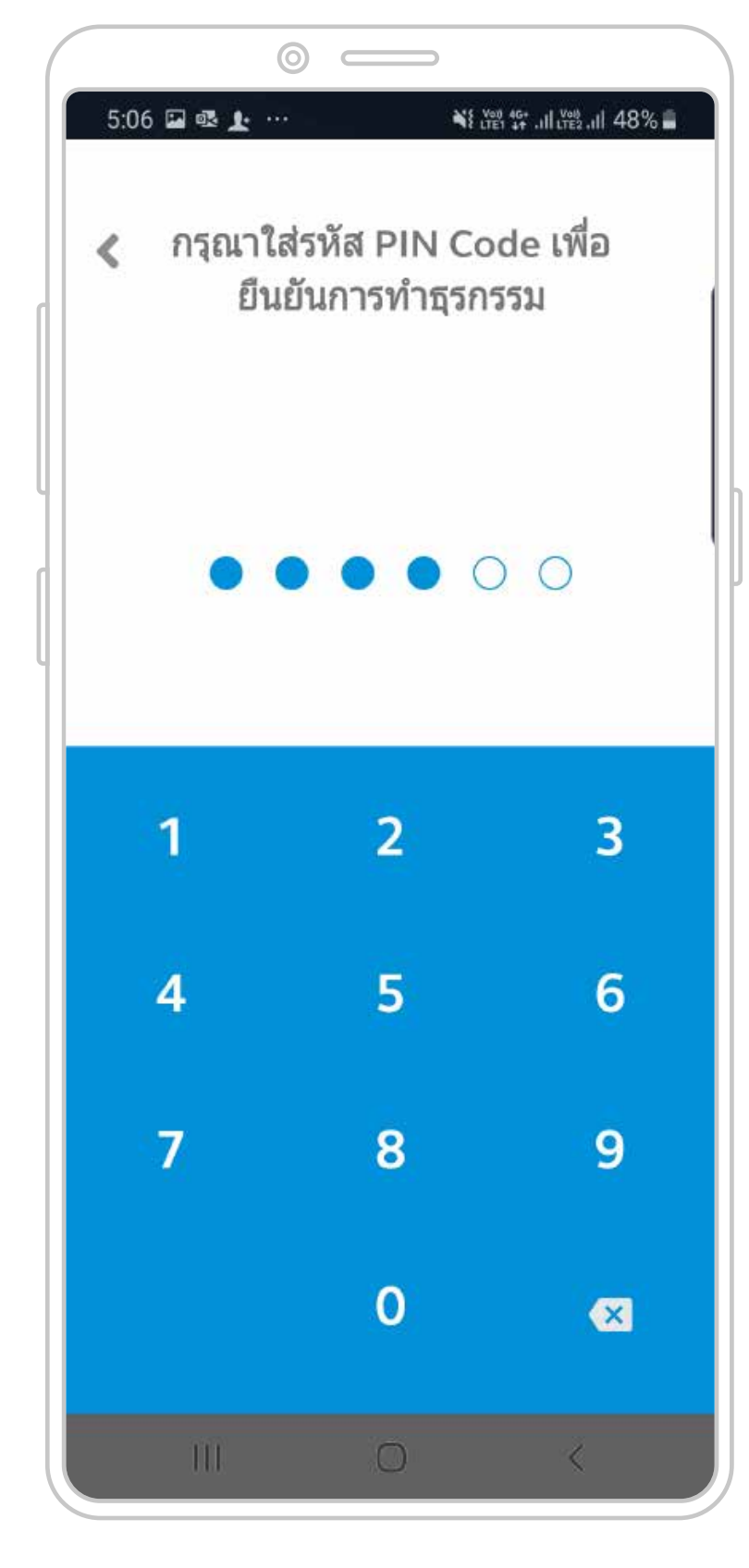

11

ใส่รหัส Pin Code เพื่อยืนยันการยกเลิก

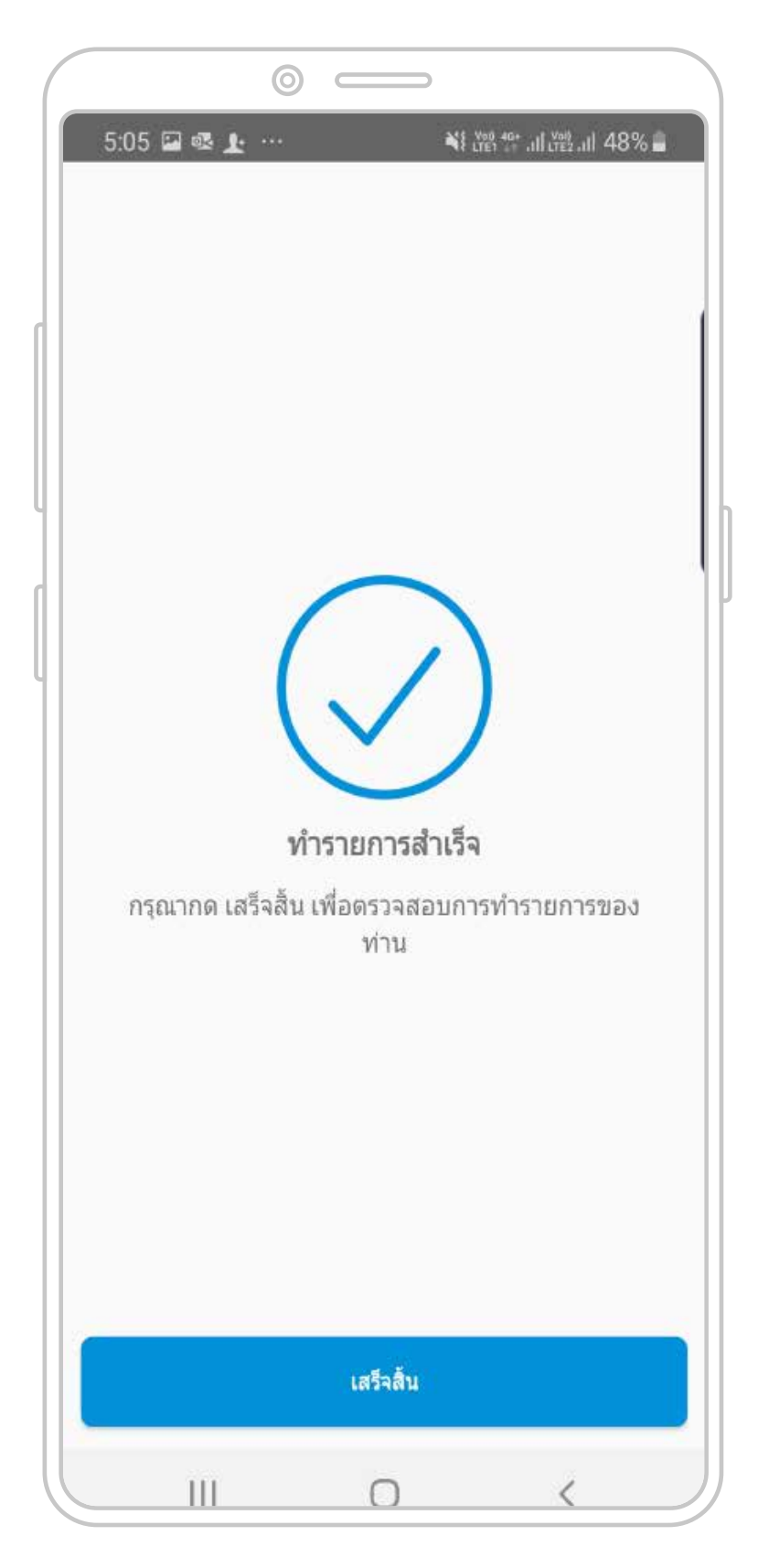

12

การทำรายการยกเลิกสำเร็จ

## **การเปลี่ยนแผนลงทุน** การกำหนดสัดส่วนเงินเข้ากองทุน กรณีมี 2 กองทุน

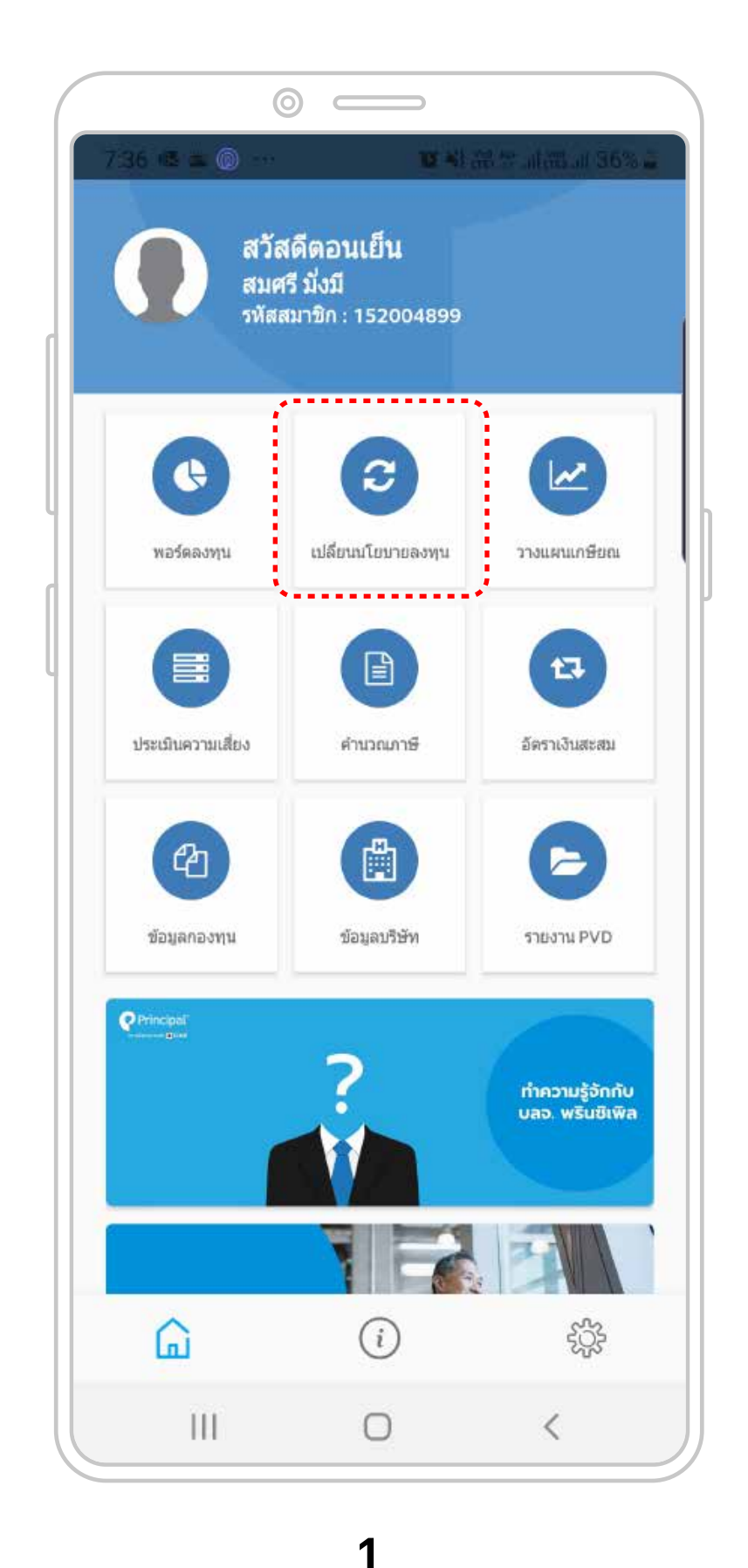

คลิก "เปลี่ยนนโยบายการลงทุน"

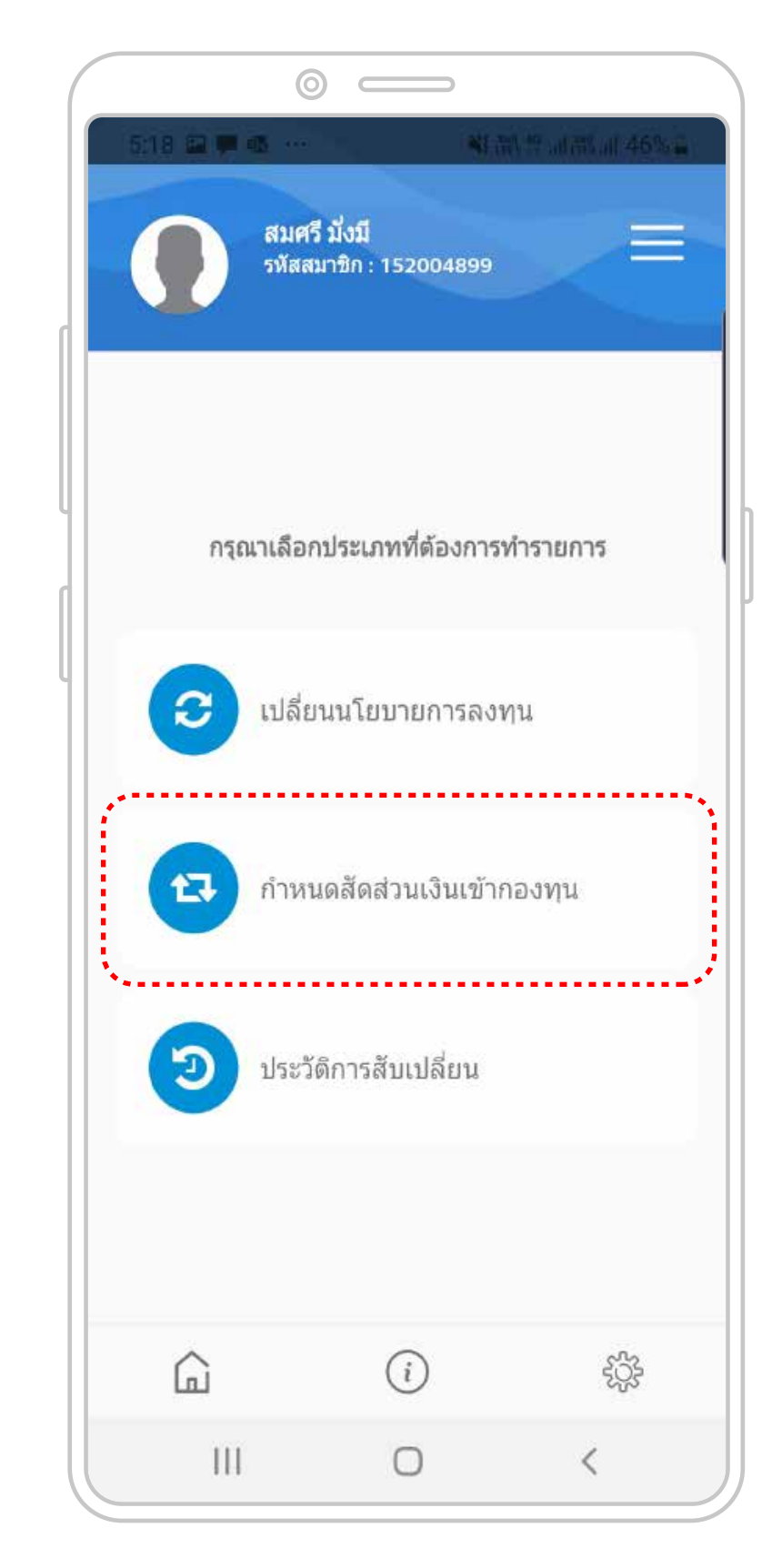

2

คลิก "กำหนดสัดส่วนเงินเข้ากองทุน" เพื่อระบุว่าประสงค์จะแบ่งเงินเข้ากองทุน เป็นสัดส่วนอย่างไร

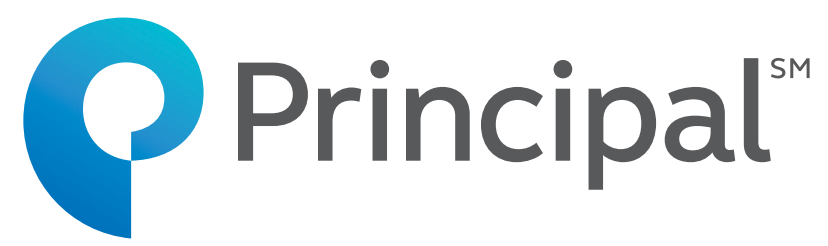

| สมศรี<br>รหัสสม | มั่งมี<br>าชิก : 15200489 | 9                      |
|-----------------|---------------------------|------------------------|
| กรุณาระ         | บุสัดส่วนเงินเข้          | ัากองทุน               |
| กองทุน          | สัดส                      | ร่วนเงินเข้ากองทุน (%) |
| J & S           |                           | 100.00                 |
| TD              |                           | .00                    |
| ทั้งหมด         |                           | 100.00                 |
|                 |                           |                        |
|                 |                           |                        |
|                 |                           |                        |
| กลับ            |                           | ถัดไป                  |
| <u>ل</u>        | i                         | ţţţ                    |
|                 |                           |                        |

3

สัดส่วนเดิม เงินเข้ากองทุนเดียวทั้ง 100%

| 0               |                                  |                     |
|-----------------|----------------------------------|---------------------|
| 5:42 🖬 🖏 🔂 ···· | ¥1ะ<br>มั่งมี<br>ษิก : 152004899 | national 43% at the |
| กรุณาระ         | บุสัดส่วนเงินเข้ากอง             | ทุน                 |
| กองทุน          | สัดส่วนเงิบ                      | แข้ากองทุน (%)      |
| J & S           | 6                                | 0.00                |
| TD              | 4                                | 0.00                |
| ทั้งหมด         | 1                                | 00.00               |
|                 |                                  |                     |
|                 |                                  |                     |
|                 |                                  |                     |
| กลับ            |                                  | ถัดไป               |
| ŵ               | i                                | ţţţ                 |
| III             | 0                                | <                   |

4

กำหนดสัดส่วนใหม่ เงินเข้ากองทุนทั้ง 2 กองทุน

## **การเปลี่ยนแผนลงทุน** การกำหนดสัดส่วนเงินเข้ากองทุน กรณีมี 2 กองทุน

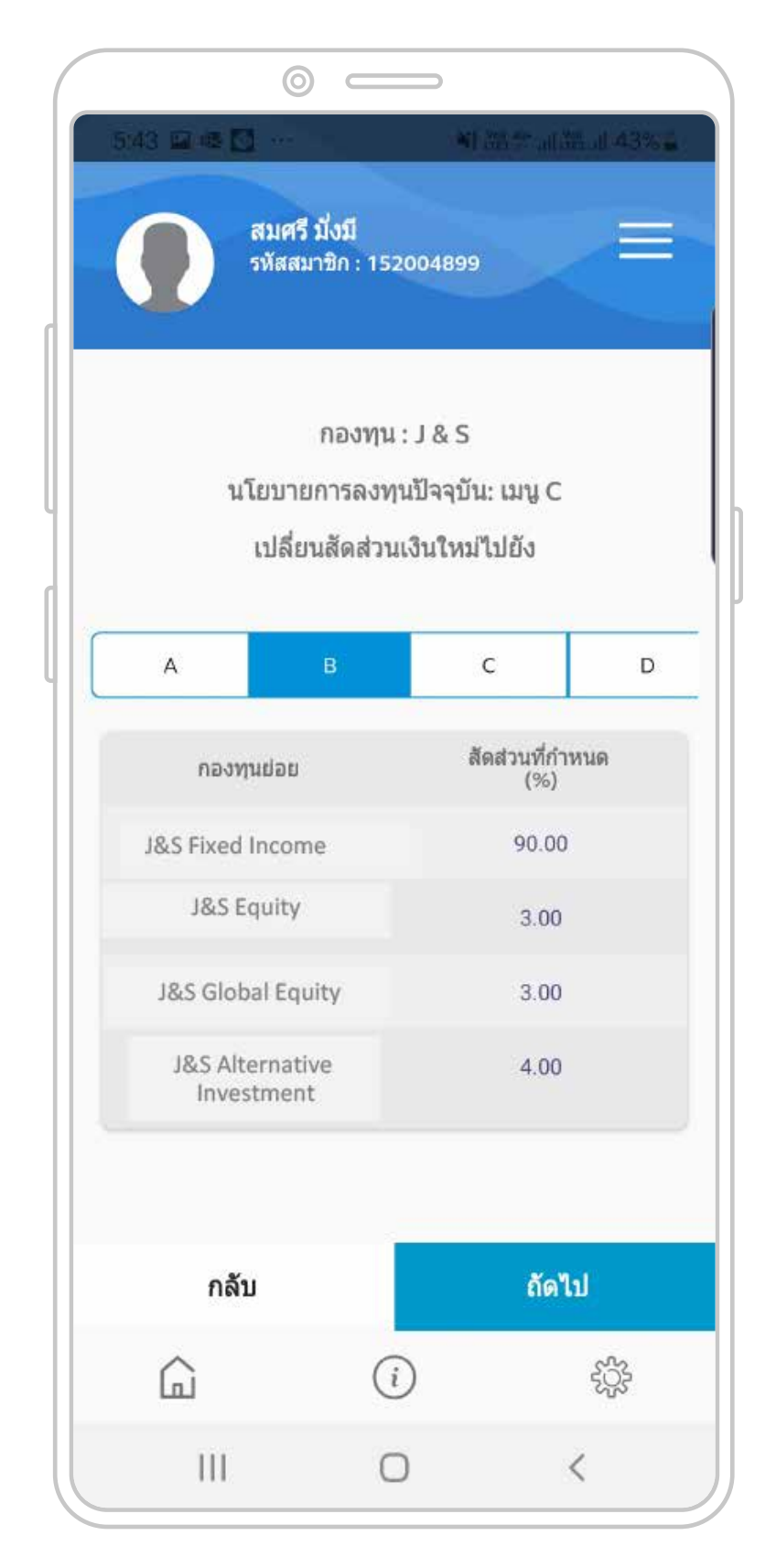

#### 5

เลือกนโยบายเงินเข้า กองทุนที่ 1

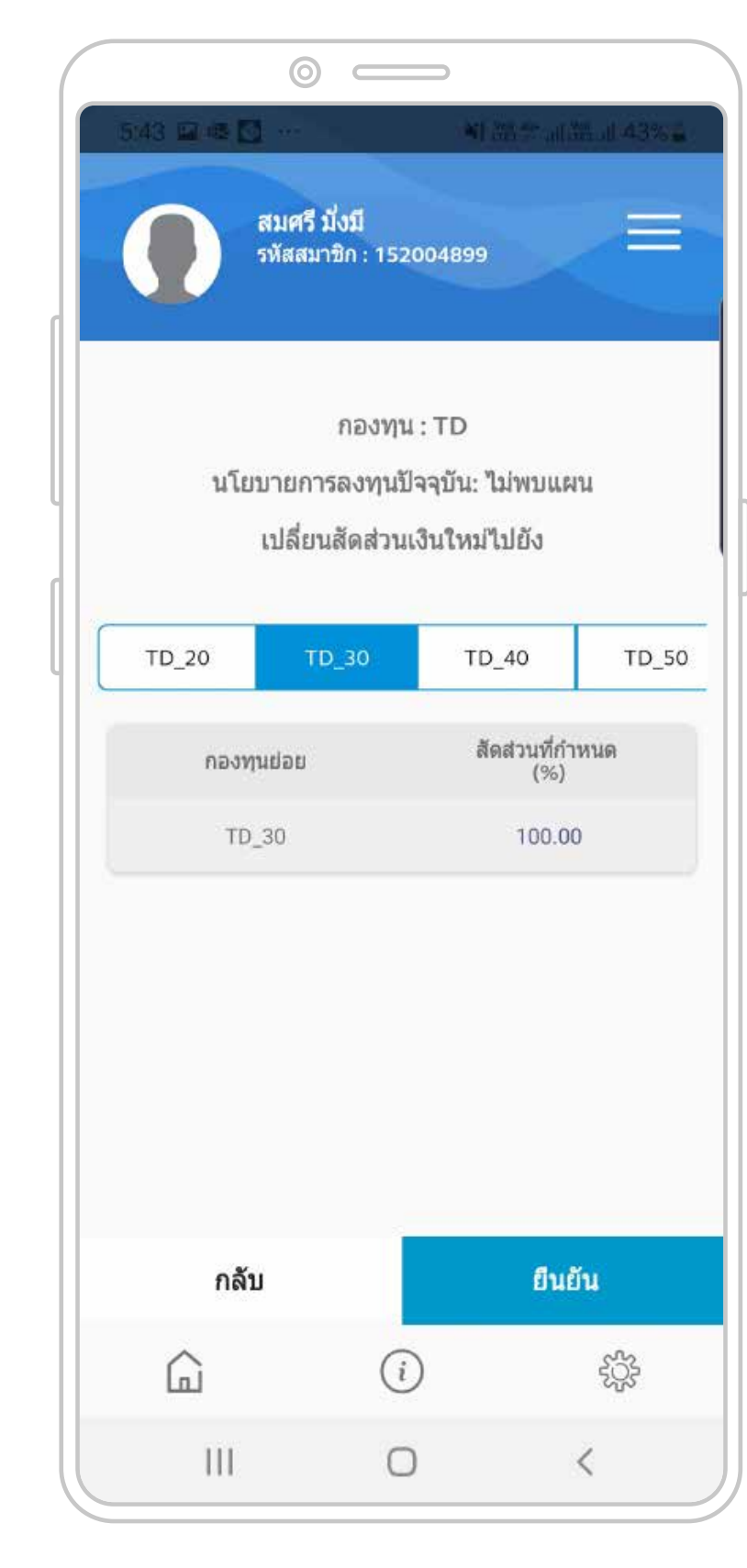

6

เลือกนโยบายเงินเข้า กองทุนที่ 2

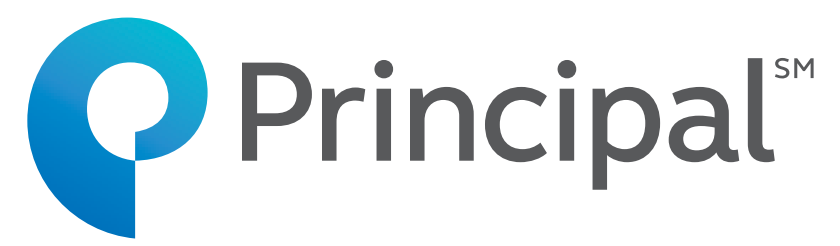

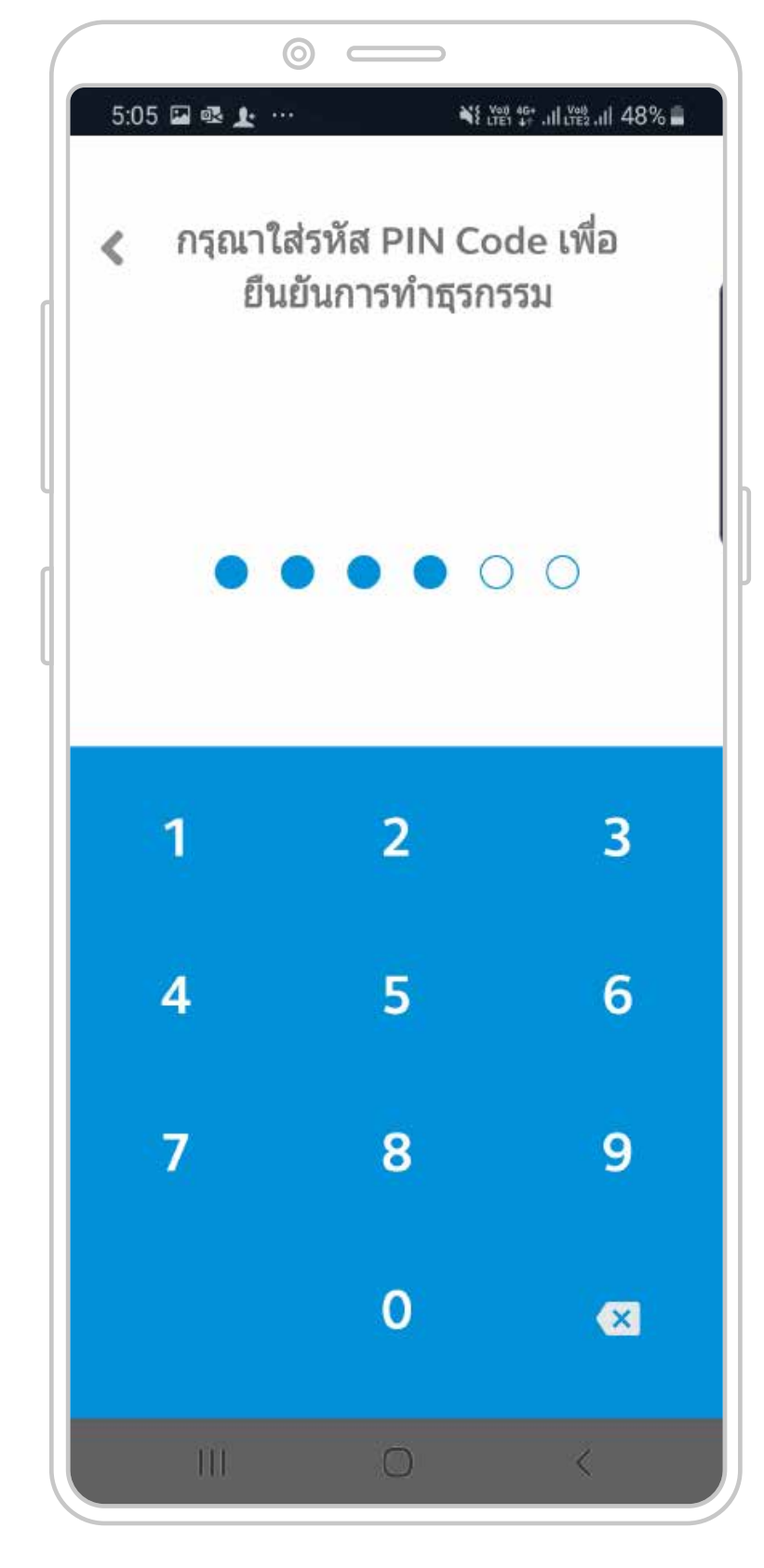

7

ใส่รหัส Pin Code เพื่อยืนยันการทำธุรกรรม

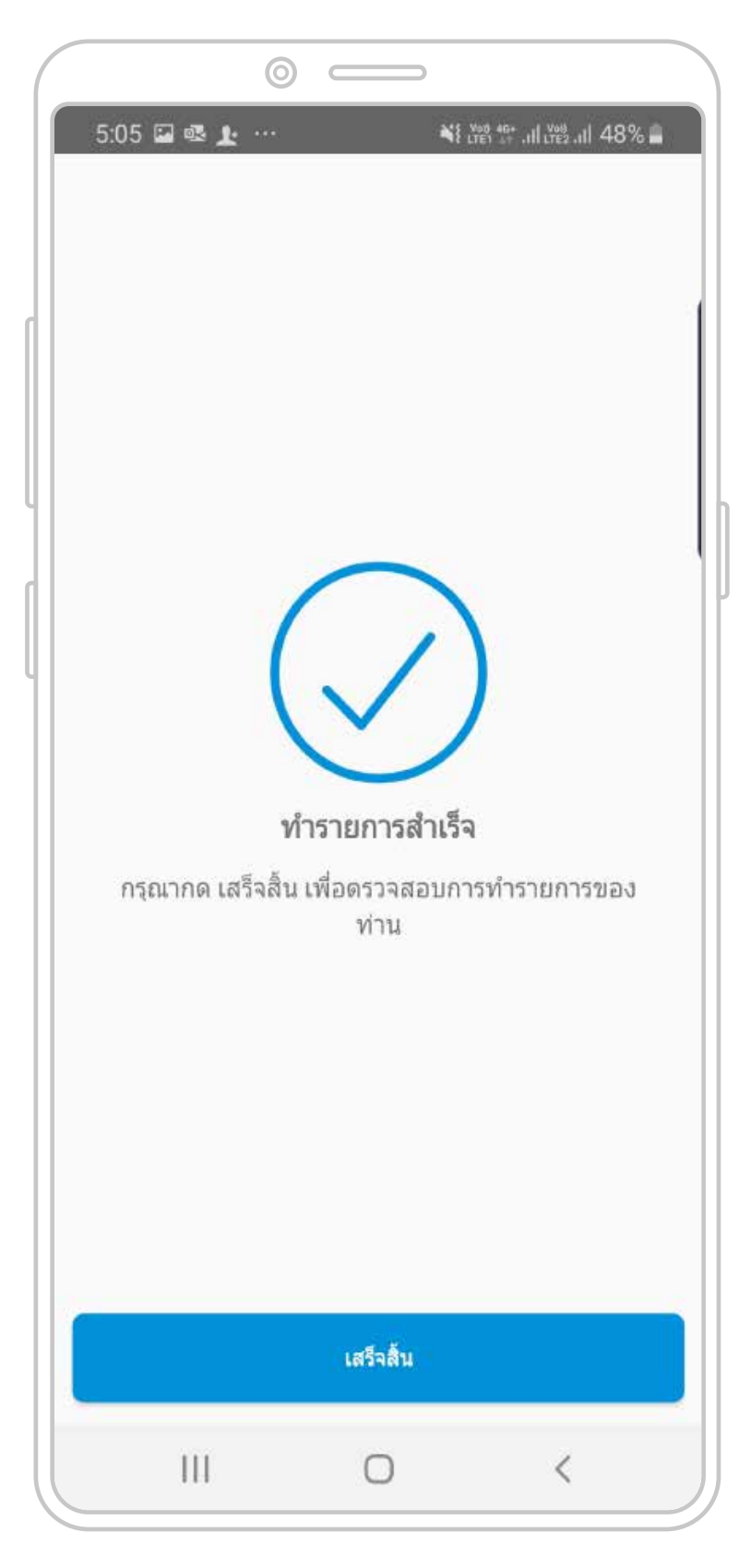

8

การทำรายการสำเร็จ

## **การเปลี่ยนแผนลงทุน** การกำหนดสัดส่วนเงินเข้ากองทุน กรณีมี 2 กองทุน

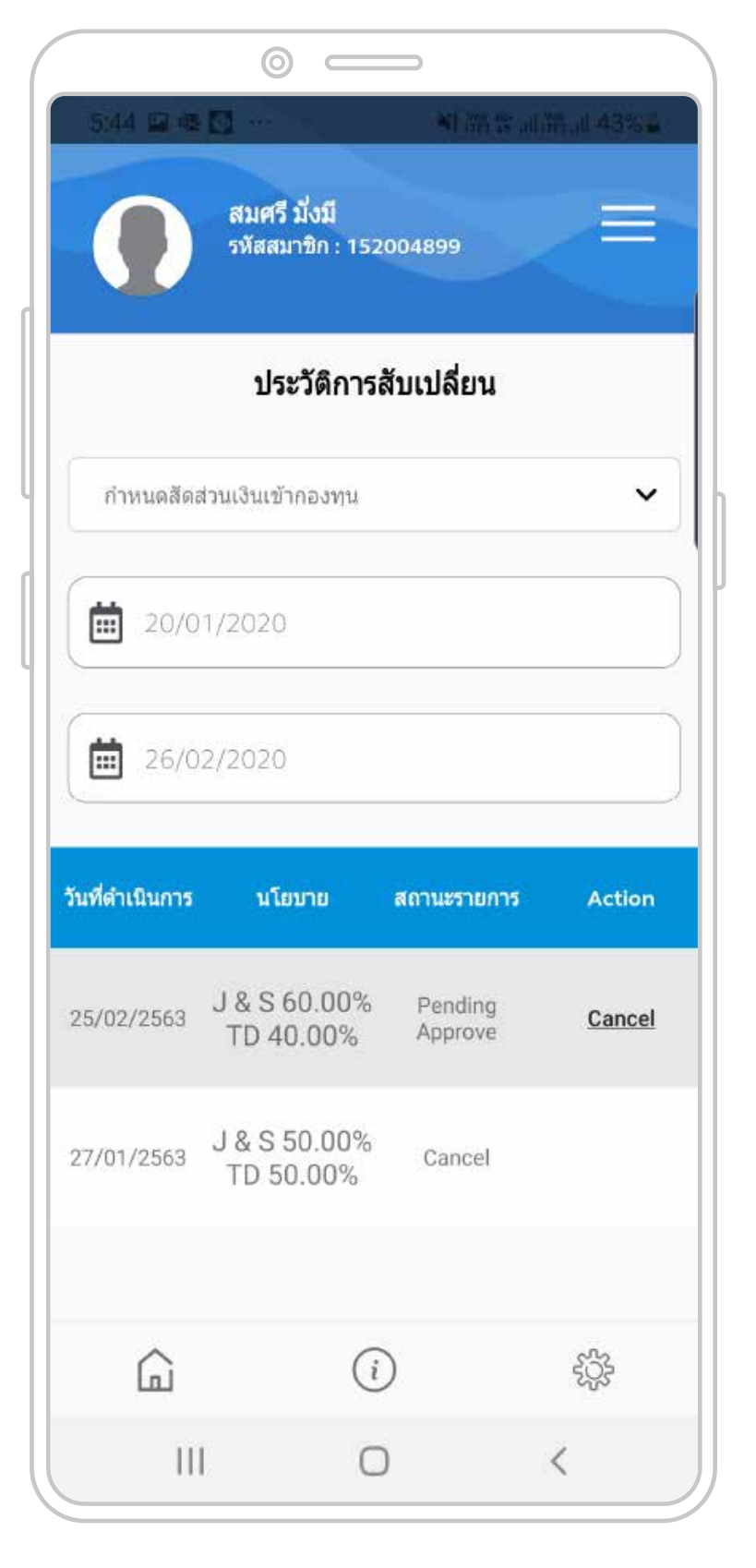

#### 9

สมาชิกเห็นประวัติการทำรายการ สามารถยกเลิกรายการได้ โดยคลิก "Cancel"

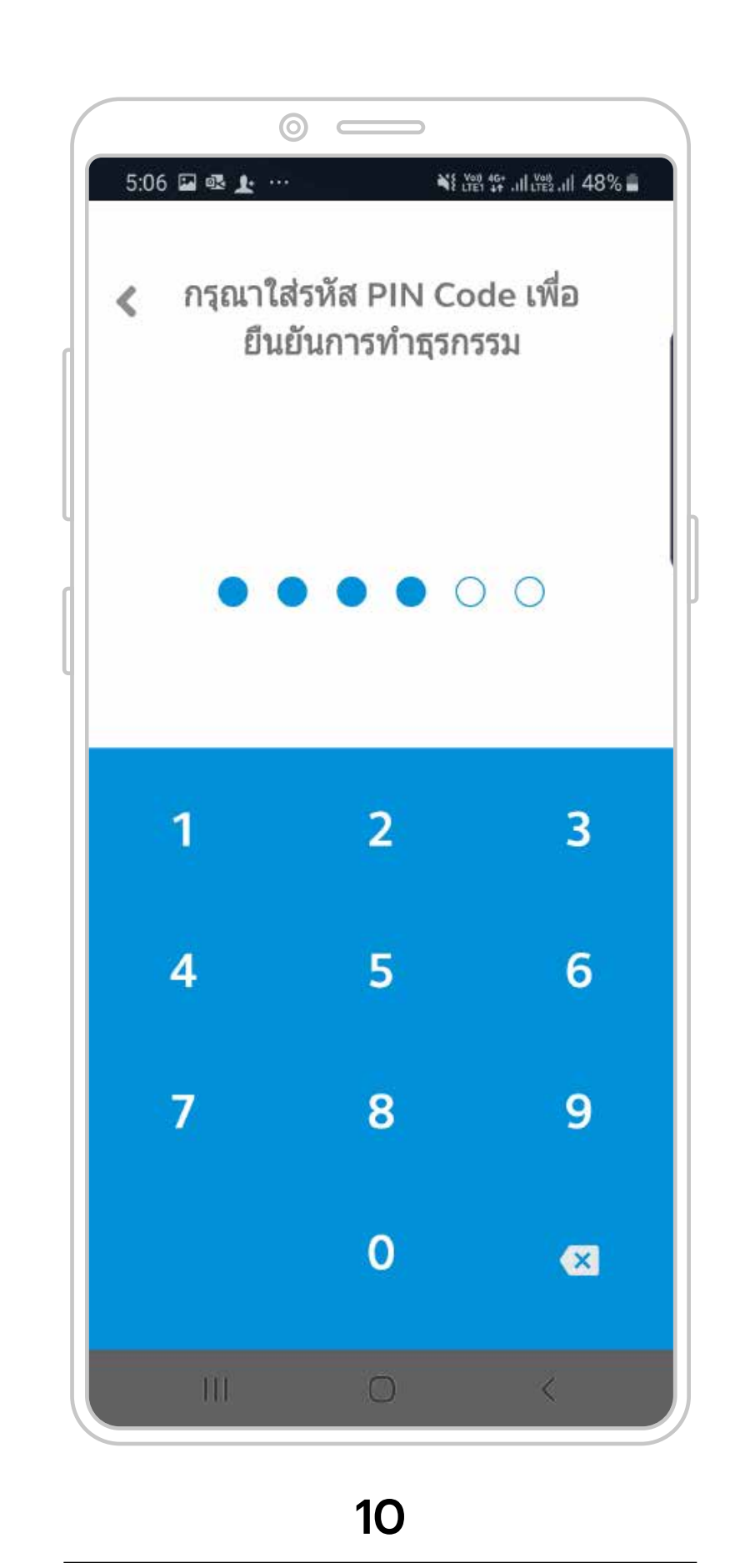

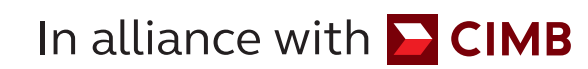

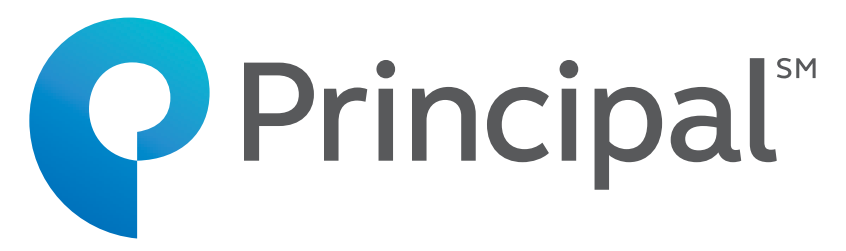

ใส่รหัส Pin Code เพื่อยืนยันการยกเลิก

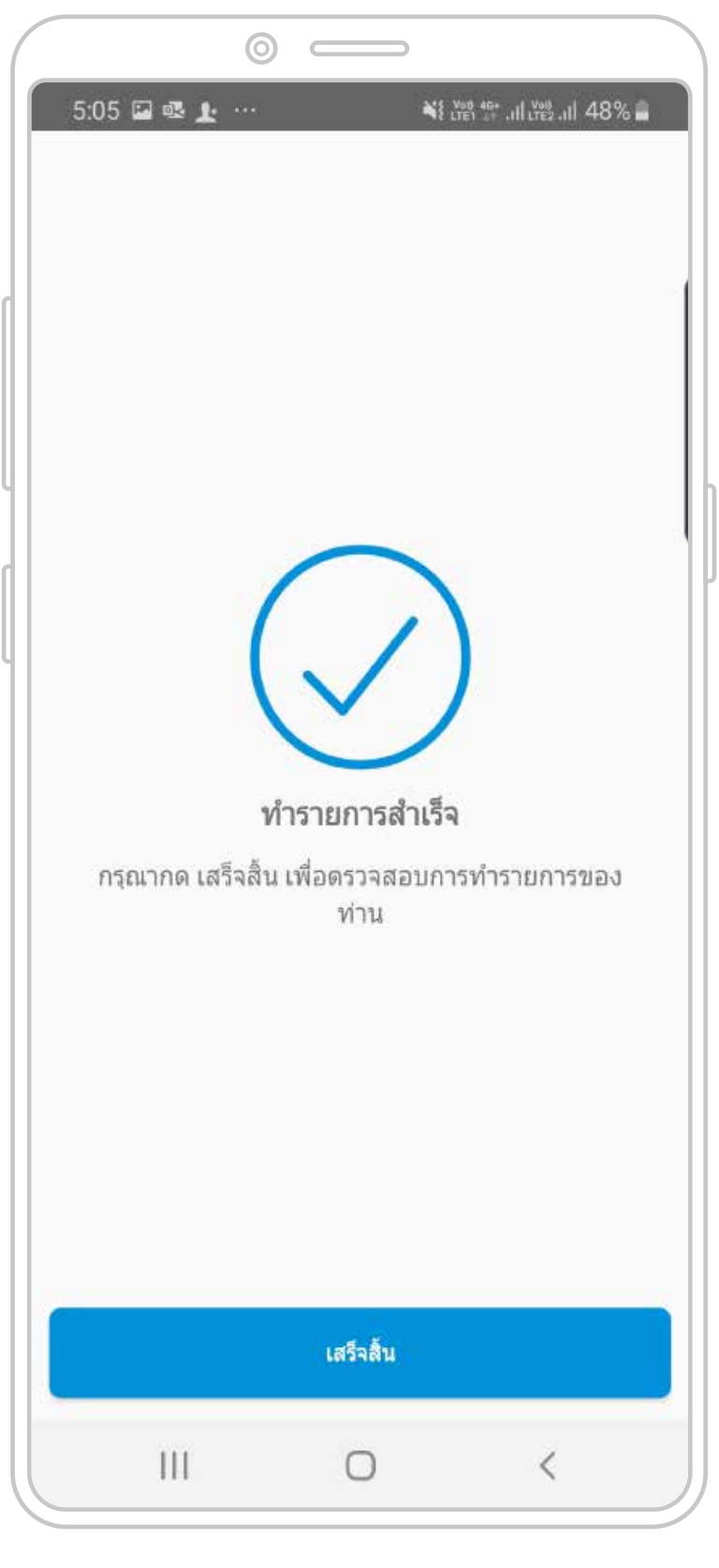

11

การทำรายการยกเลิกสำเร็จ

### วางแผนเกษียณด้วย Plan WISE Retire WELL

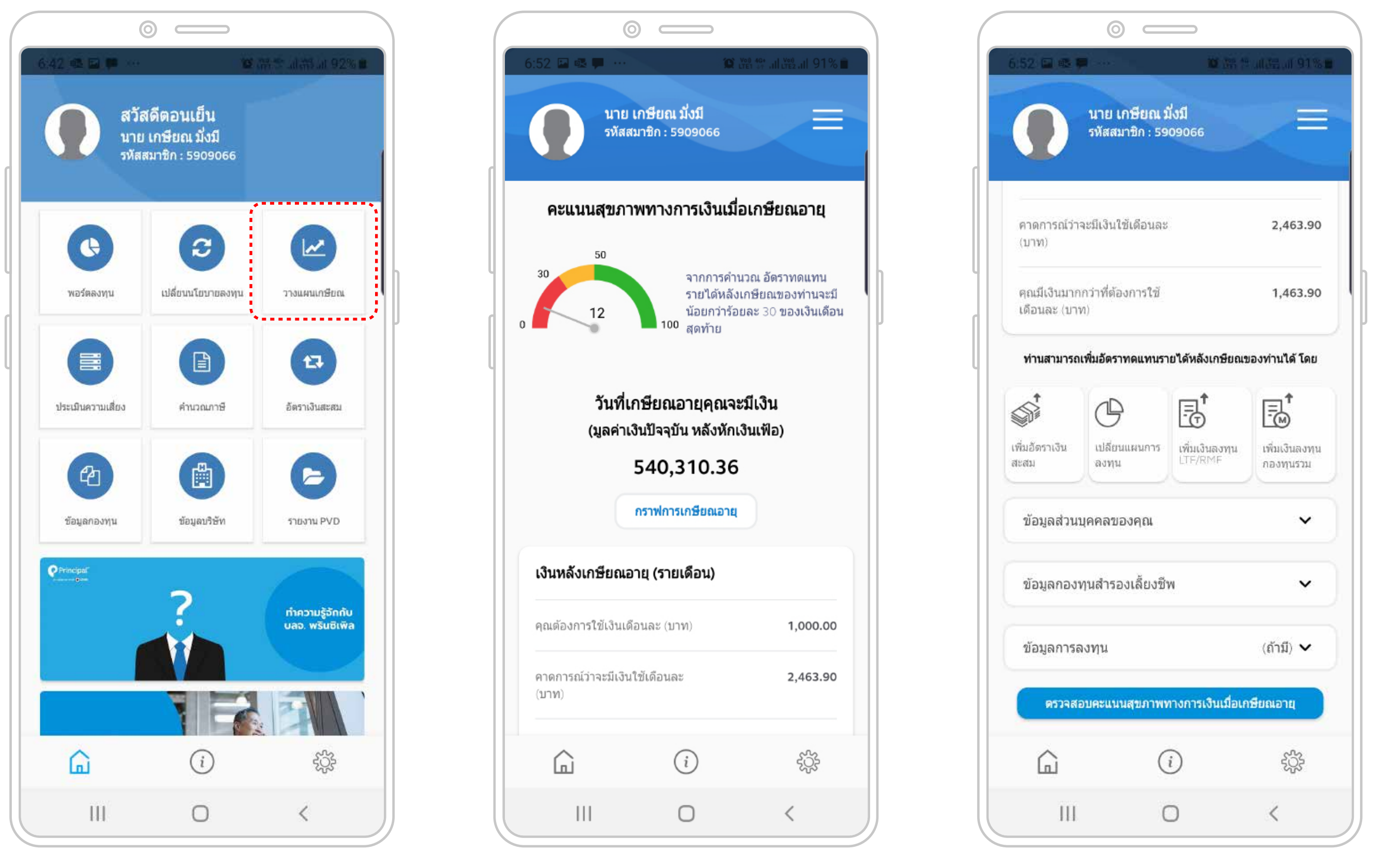

คลิก "วางแผนเกษียณ" ระบบจะนำสมาชิกไปยัง Plan WISE Retire WELL เพื่อวางแผนการลงทุนเพื่อการเกษียณ

กรอกข้อมูลส่วนตัวและข้อมูลทางการเงิน ของสมาชิก คลิก "ตรวจสอบคะแนนสุขภาพ ทางการเงินเมื่อเกษียณอายุ"

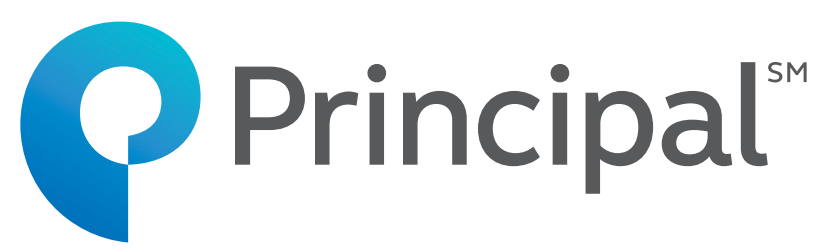

#### 2

| ข้อมูลส่วนบุคคลข                      | องคุณ                   | ~    |
|---------------------------------------|-------------------------|------|
| อายุปัจจุบันของคุณ                    |                         | 24   |
| อายุที่ต้องการเกษียถ                  | 1                       | 60   |
| คาดการณ์อายุของคุณ                    | u                       | 80   |
|                                       |                         | •    |
| 20 000 00                             | 111936111               | ארונ |
| 20,000.00<br>การปรับขึ้นเงินเดือนเ    | ฉลี่ย ต่อปี ( )         | 0.00 |
| 4.50                                  |                         | %    |
| ผลดอบแทนคาดหวัง<br>(ก่อนเกษียณ) ด่อปี | ของกองทุนสำรองเลี้ยงชีพ | i    |
| 6.00                                  |                         | %    |
| ผลดอบแทนคาดหวัง                       | (หลังเกษียณ) ต่อปี ()   |      |
| 4,00                                  |                         | %    |
| เงินเฟือ ต่อปี (i)                    |                         |      |
| 3.00                                  |                         | %    |
| จำนวนเงินที่ต้องการใ                  | ใช้ต่อเดือน             |      |
| 15000                                 |                         | บาท  |
| (a)                                   | 2 a                     |      |
|                                       | $\bigcirc$              | 3    |

#### 3

สมาชิกสามารถลองปรับเปลี่ยนข้อมูล เงินลงทุน อัตราเงินสะสม อัตราผลตอบแทน จากการลงทุน เพื่อทดลองวางแผน การเกษียณ ที่มีประสิทธิภาพ

|   | 6:59 🔛 💀 🗭 ···<br><b>มาย</b><br>รหัสส                                          | ัต<br>เกษียณ มั่งมี<br>เมาชิก : 5909066                    | VP81 44*til LY82til 90% 🖿                                  |
|---|--------------------------------------------------------------------------------|------------------------------------------------------------|------------------------------------------------------------|
|   | คะแนนสุขภา                                                                     | พทางการเงินเมื่                                            | อเกษียณอายุ                                                |
| C | 30<br>60                                                                       | จากการคำห<br>รายได้หลัง<br>มากกว่าร้อม<br>100 สุดท้าย      | นวณ อัตราทดแทน<br>เกษียณของท่านจะมี<br>ยละ 50 ของเงินเดือน |
|   | วันที่แ<br>(มูลค่าเ                                                            | กษียณอายุคุณจะ<br>งินปัจจุบัน หลังหักเ                     | ะมีเงิน<br>งินเฟ้อ)                                        |
|   | 3                                                                              | 3,819,704.3 <sup>-</sup>                                   | 1                                                          |
|   |                                                                                | กราฟการเกษียณอาย                                           |                                                            |
|   |                                                                                |                                                            |                                                            |
|   | เงินหลังเกษียณอ                                                                | ายุ (รายเดือน)                                             |                                                            |
|   | <b>เงินหลังเกษียณอ</b><br>คุณต้องการใช้เงินเดื                                 | <b>ภายุ (รายเดือน)</b><br>อัอนละ (บาท)                     | 15,000.00                                                  |
|   | <b>เงินหลังเกษียณอ</b><br>คุณต้องการใช้เงินเดี<br>คาดการณ์ว่าจะมีเงิน<br>(บาท) | <b>วายุ (รายเดือน)</b><br>เ่อนละ (บาท)<br>ใช้เดือนละ       | 15,000.00<br>20,098.29                                     |
|   | <b>เงินหลังเกษียณอ</b><br>คุณต้องการใช้เงินเดี<br>คาดการณ์ว่าจะมีเงิน<br>(บาท) | <b>ภายุ (รายเดือน)</b><br>เอนละ (บาท)<br>ใช้เดือนละ<br>(เ้ | 15,000.00<br>20,098.29<br>ද <del>ි</del> දුදු              |

#### 4

สมาชิกจะเห็นคะแนนสุขภาพทางการเงิน เมื่อเกษียณอายุ (อัตราทดแทนรายได้ หลังเกษียณ หรือ Replacement Ratio)

### ข้อมูลกองทุน

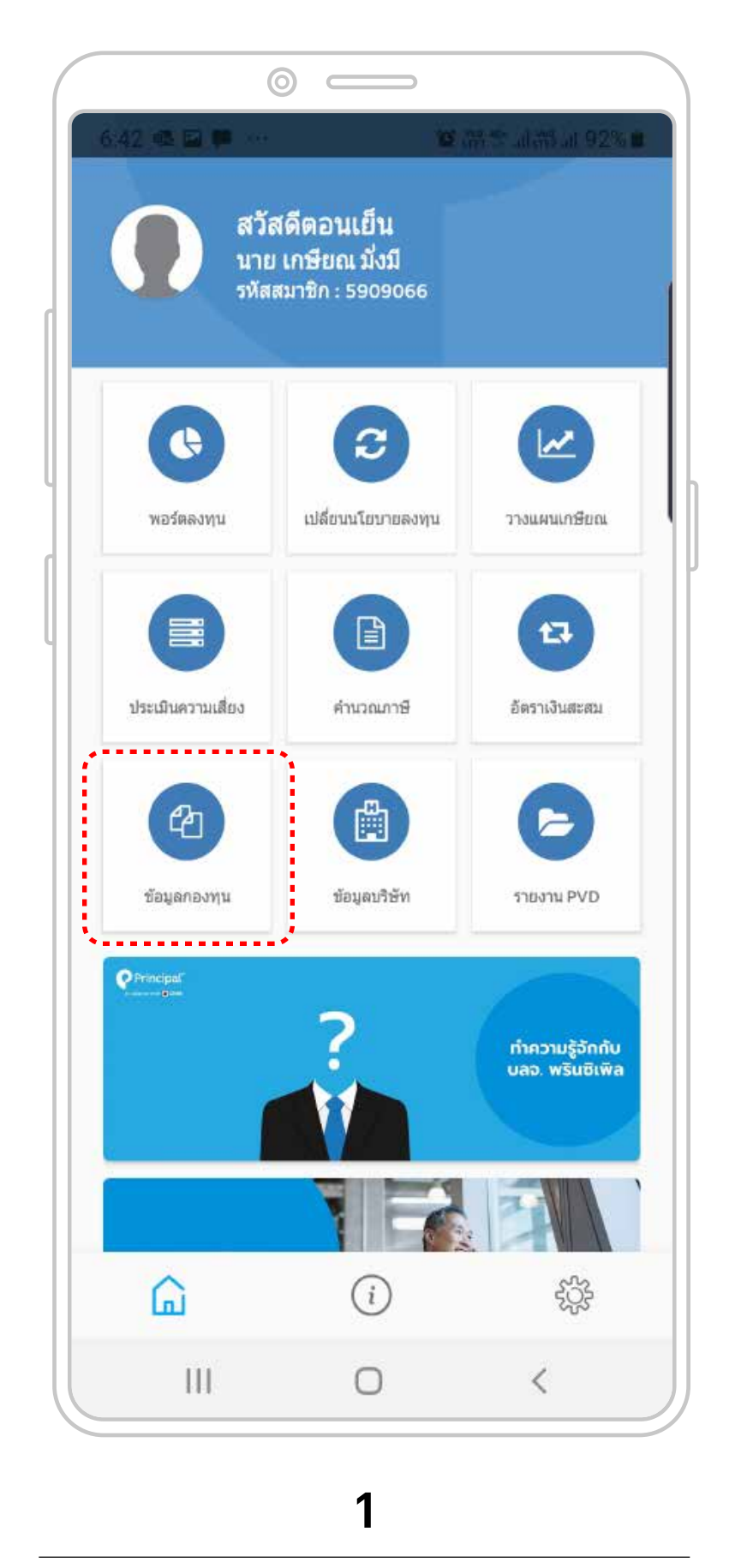

คลิก "ข้อมูลกองทุน"

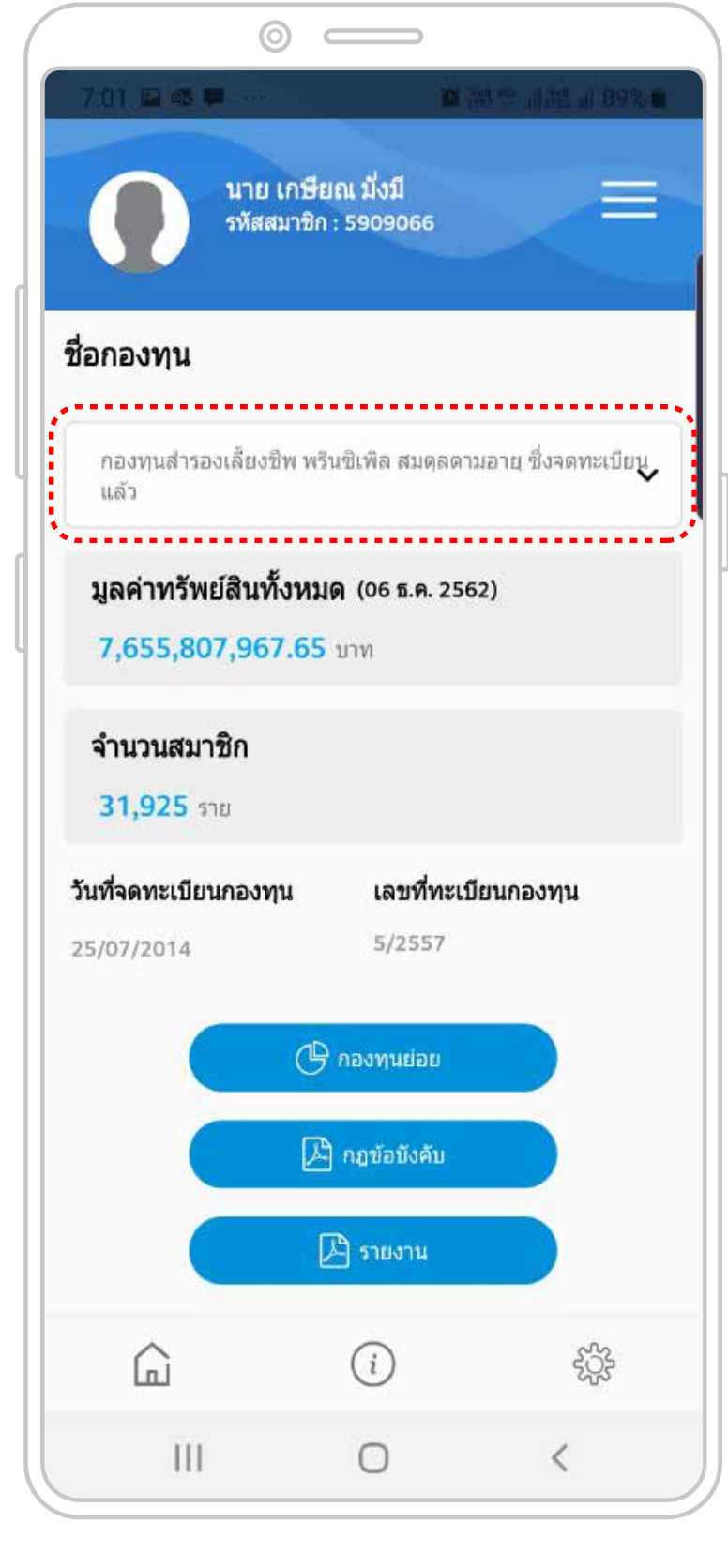

ระบบจะแสดงชื่อกองทุน กรณีที่มี 2 กองทุน สมาชิกสามารถเลือกกองทุนที่จะดูข้อมูล โดยคลิกที่ปุ่มเลือกแบบ Drop down

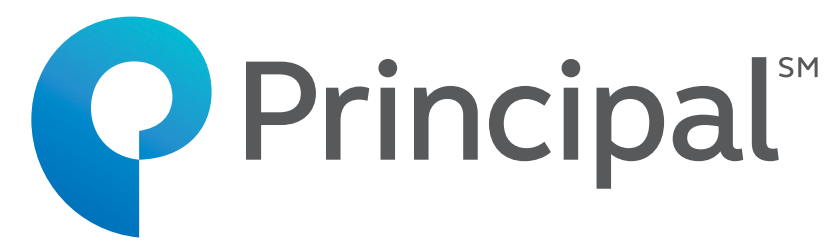

#### 2

|                 | 0              |               |                |          |
|-----------------|----------------|---------------|----------------|----------|
| 7:01 🖬 🚳 🖣      |                | <u> </u>      | ente allana    | 89%      |
|                 | นาย เกษีย      | เณ มั่งมี     |                | -        |
|                 | รหัสสมาชิก     | : 5909066     |                |          |
| 4               |                |               |                |          |
| ชอกองทุน        |                |               |                |          |
| กองทุนสำรอ      | งเลี้ยงชีพ พรี | นชิเพิล สมดลด | ามอายุ ซึ่งจดเ | าะเบียนู |
| แล้ว            |                |               |                | ,        |
| มูลค่าทรัพเ     | ป์สินทั้งหม    | ด (06 ธ.ค. 25 | 62)            |          |
| 7,655,80        | 7,967.65       | บาท           |                |          |
| จำนวนสมา        | ชิก            |               |                |          |
| 31,925 5        | 1U             |               |                |          |
| วันที่จดทะเบียา | เกองทุน        | เลขที่ทะเ     | บียนกองทุน     |          |
| 25/07/2014      |                | 5/2557        |                |          |
| 07              |                |               |                |          |
|                 | G              | กองทุนย่อย    |                |          |
|                 | ß              | กฎข้อบังคับ   |                |          |
|                 |                | B STRATH      |                |          |
|                 | Ľ              |               |                |          |
| $\frown$        |                | <i>(i)</i>    | Ę              | ŝ        |
| La              |                | 1.00          |                |          |

#### 3

คลิกที่แถบต่างๆ เพื่อดูข้อมูลกองทุนดังนี้ กองทุนย่อย / ข้อบั้งคับ / รายงาน

### ข้อมูลบริษัท

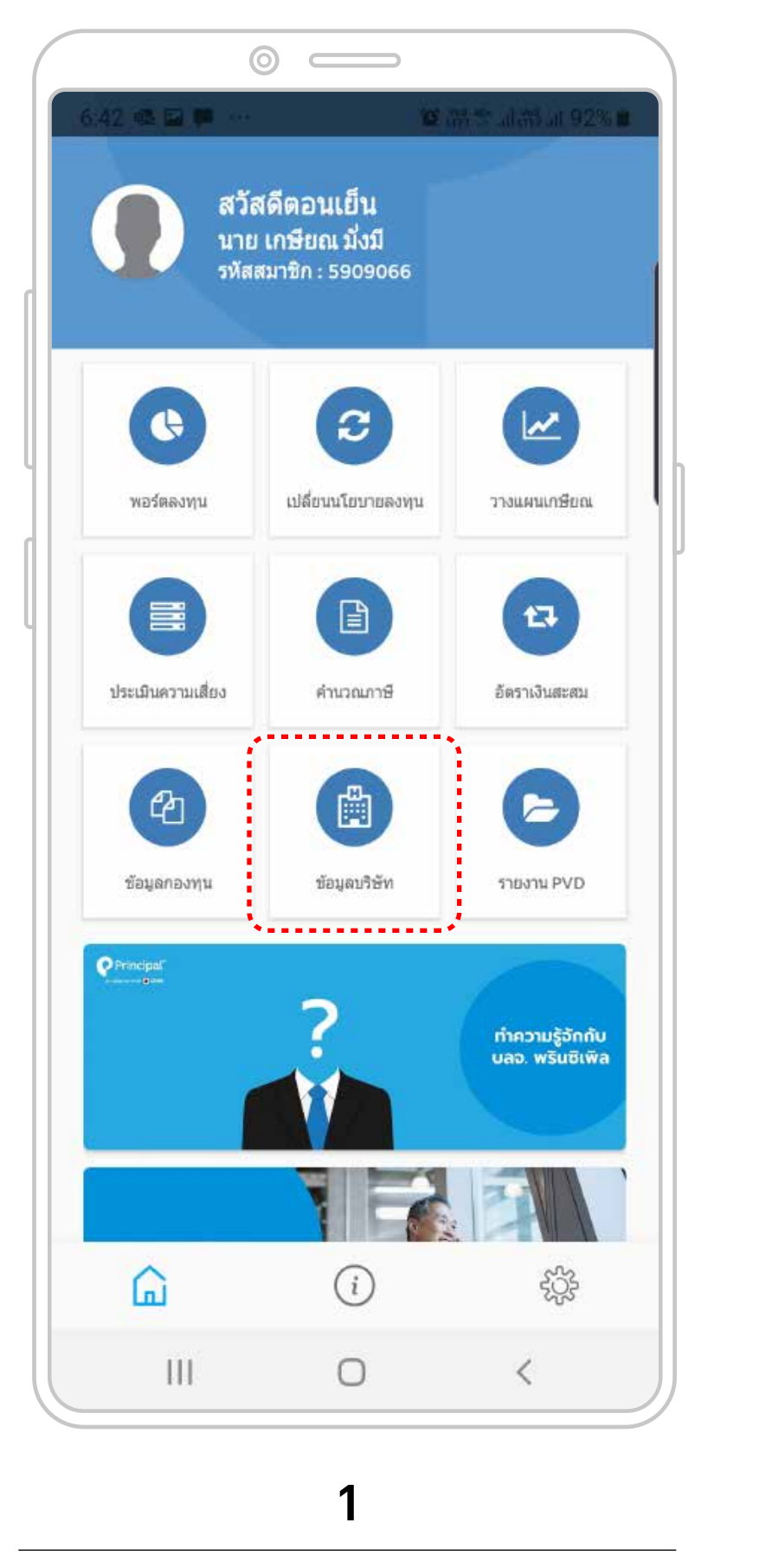

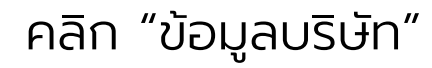

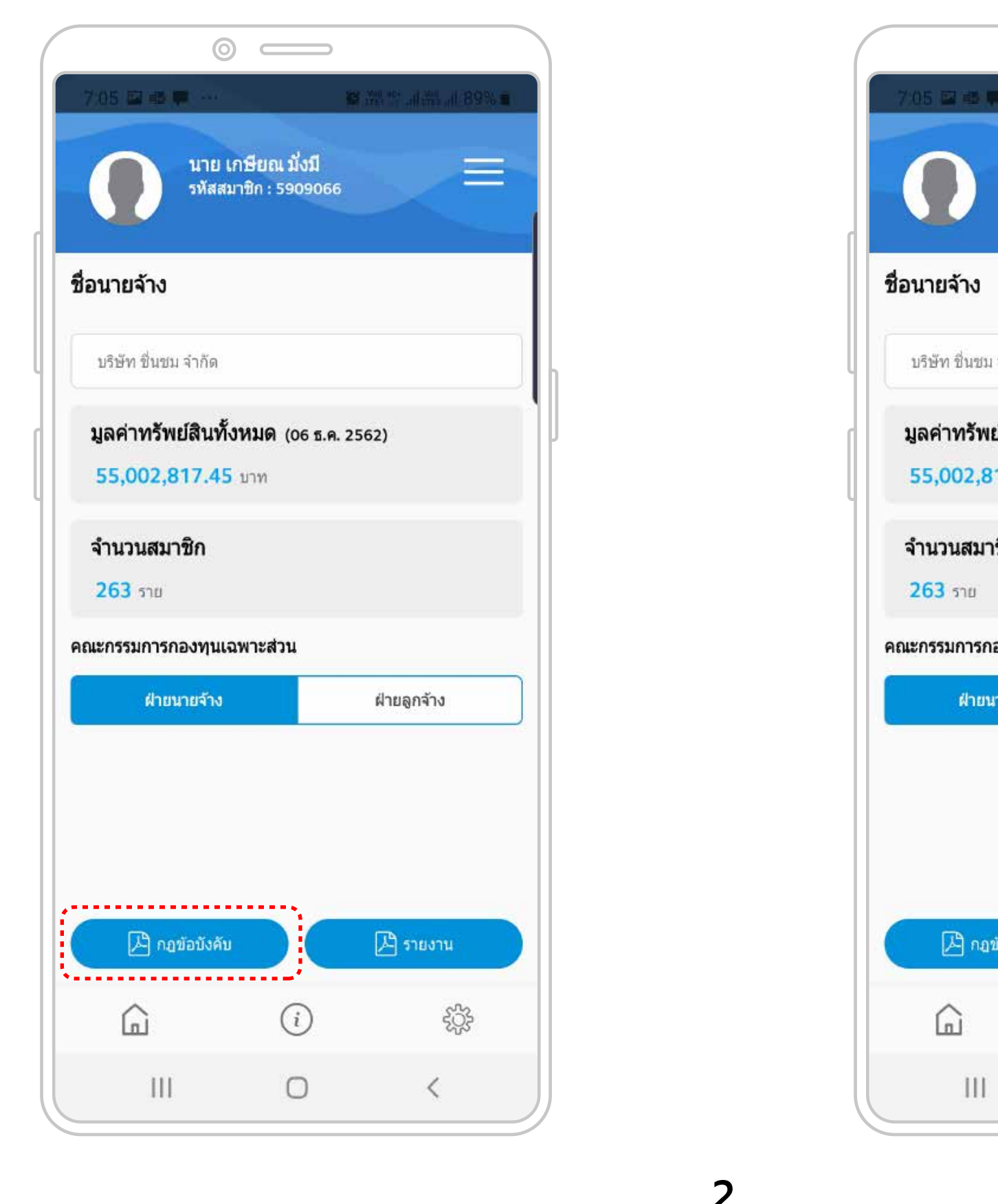

คลิกที่แถบต่างๆ เพื่อดูข้อมูลกองทุนดังนี้ มูลค่าทรัพย์สินกองทุน / จำนวนสมาชิก / รายชื่อก<sup>้</sup>รรม<sup>์</sup>การกองทุน / ข้อบังคับกองทุน / รายงาน

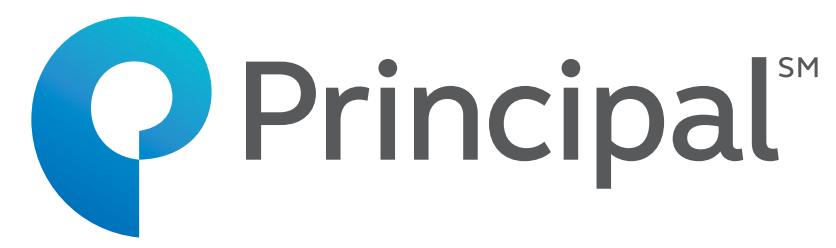

<mark>นาย เกษียณ มั่งมี</mark> รหัสสมาชิก : 5909066  $\equiv$ บริษัท ชื่นชม จำกัด มูลค่าทรัพย์สินทั้งหมด (06 ธ.ค. 2562) 55,002,817.45 บาท จำนวนสมาชิก คณะกรรมการกองทุนเฉพาะส่วน ฝ่ายนายจ้าง ฝ่ายลูกจ้าง ...... 🔎 รายงาน 🔎 กฏข้อบังคับ (i) şçş 111 0 <

 $\odot$   $\square$ 

2

### ประเมินความเสี่ยง

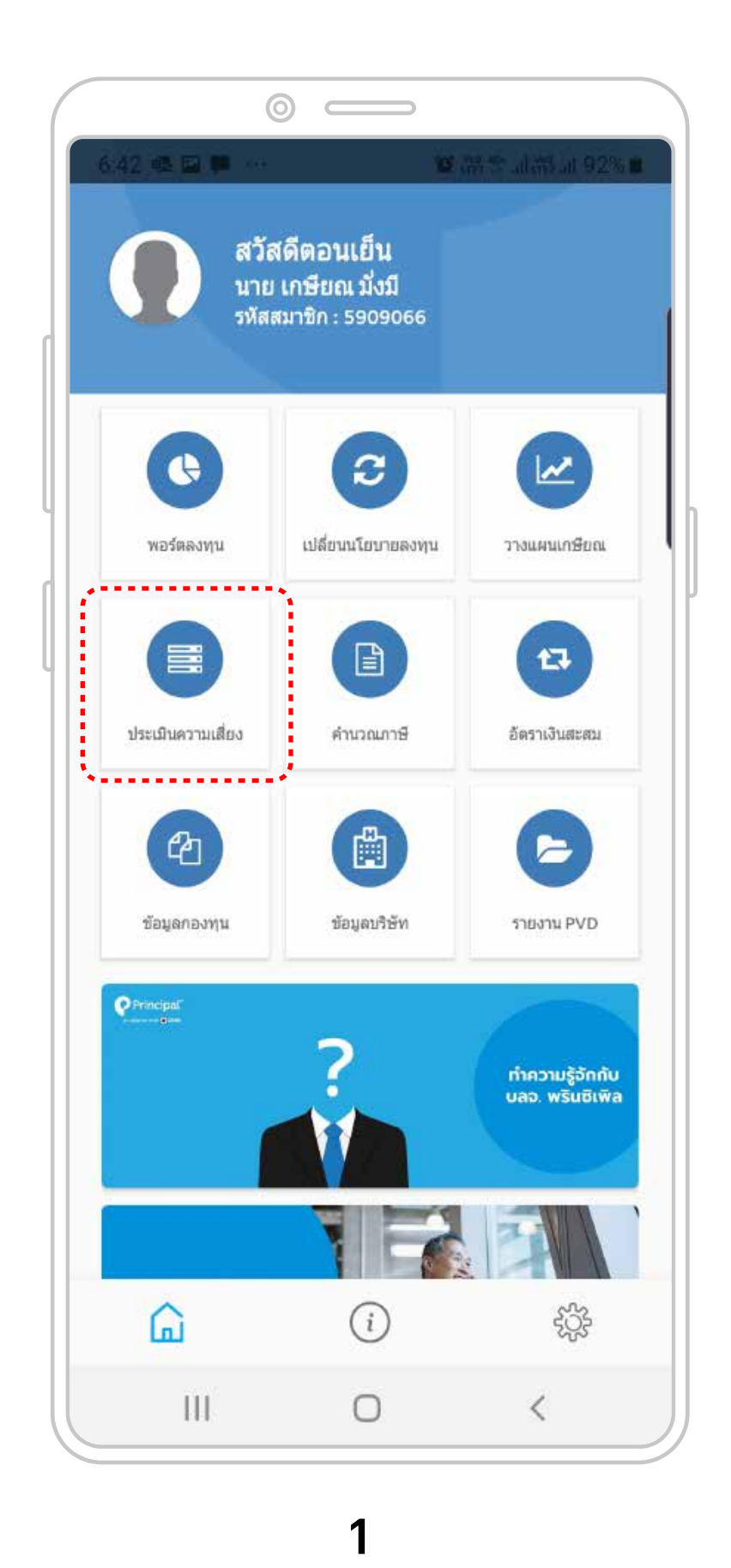

คลิก "ประเมินความเสี่ยง"

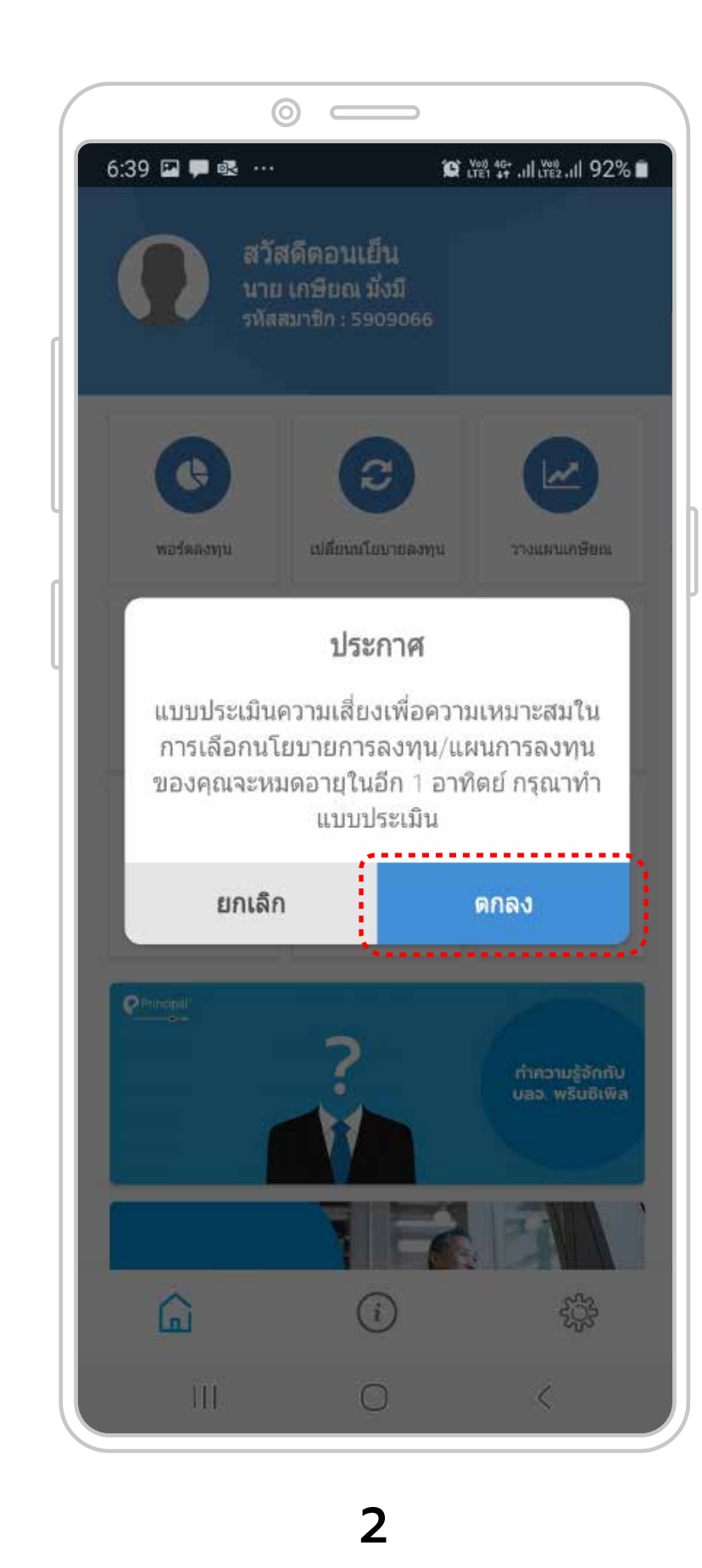

สมาชิกอ่านข้อมูล คลิก "ตกลง"

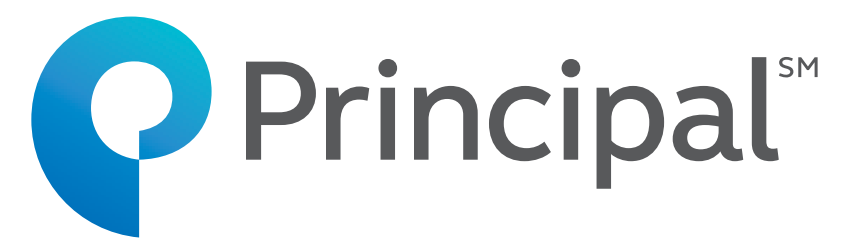

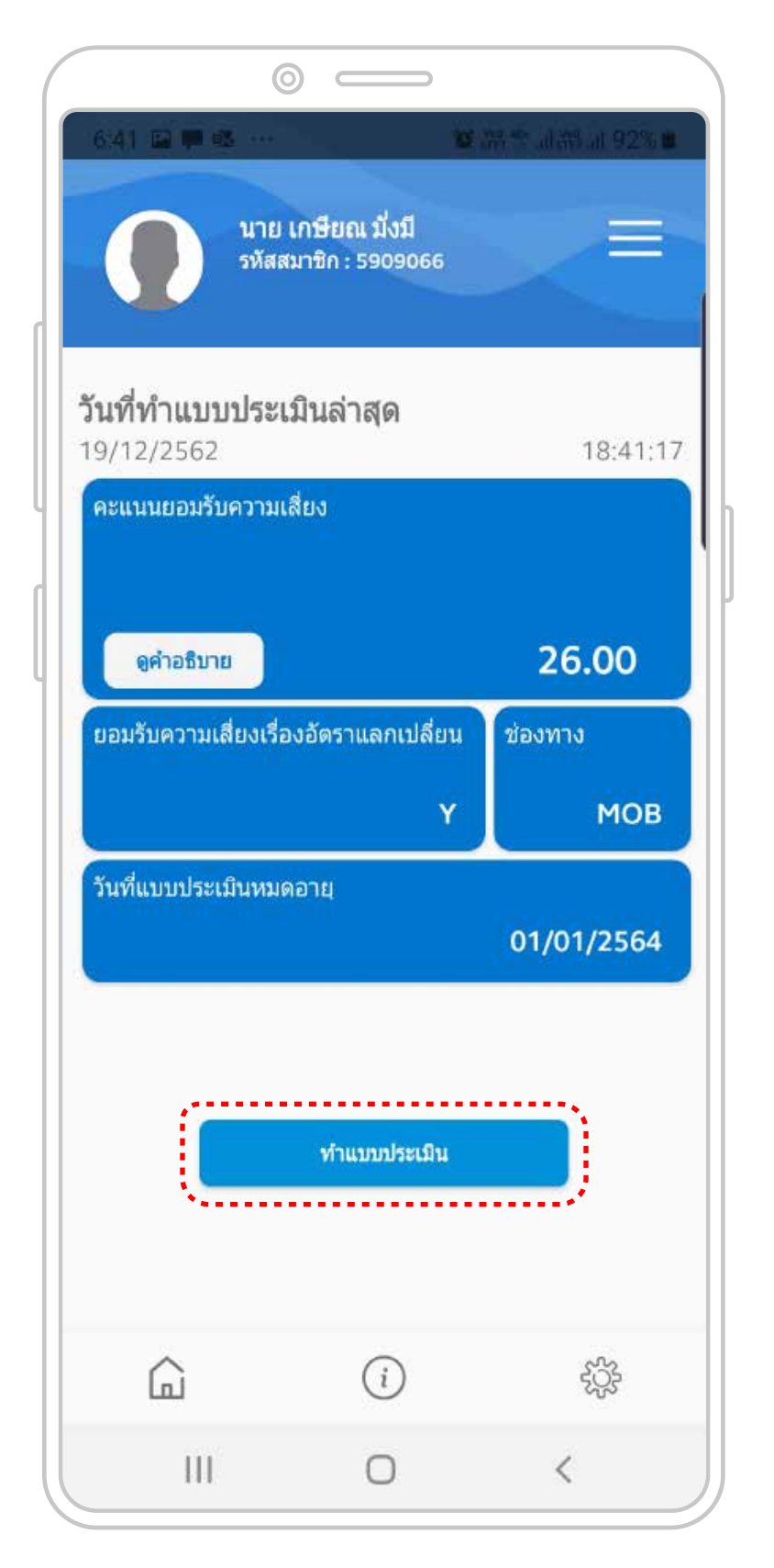

3

คลิก "ทำแบบประเมิน" เพื่อทำแบบประเมิน หรือปรับปรุงแบบประเมินให้เป็นปัจจุบัน

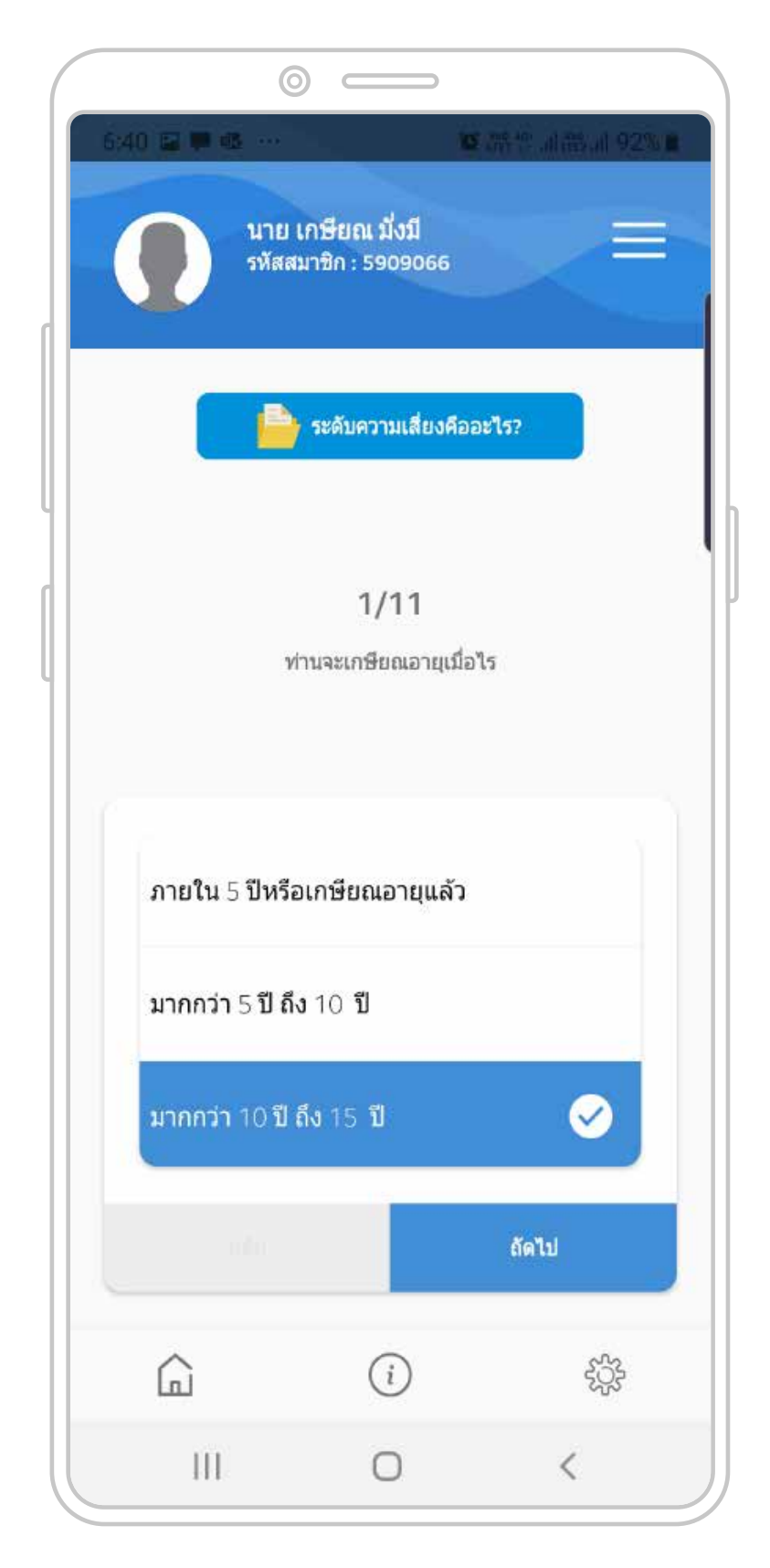

4

ตอบคำถามที่ตรงกับสมาชิกมากที่สุด

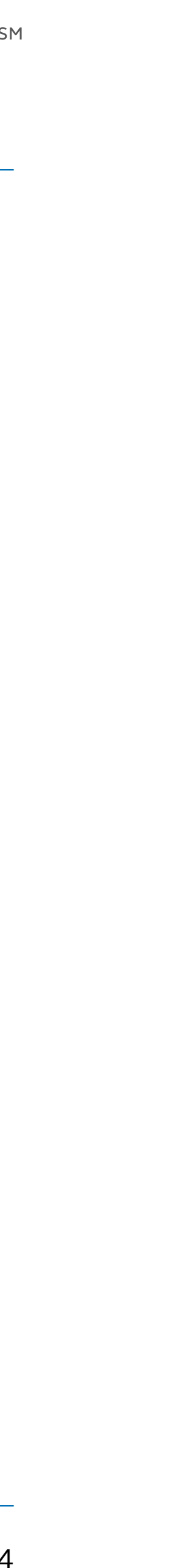

### ประเมินความเสี่ยง

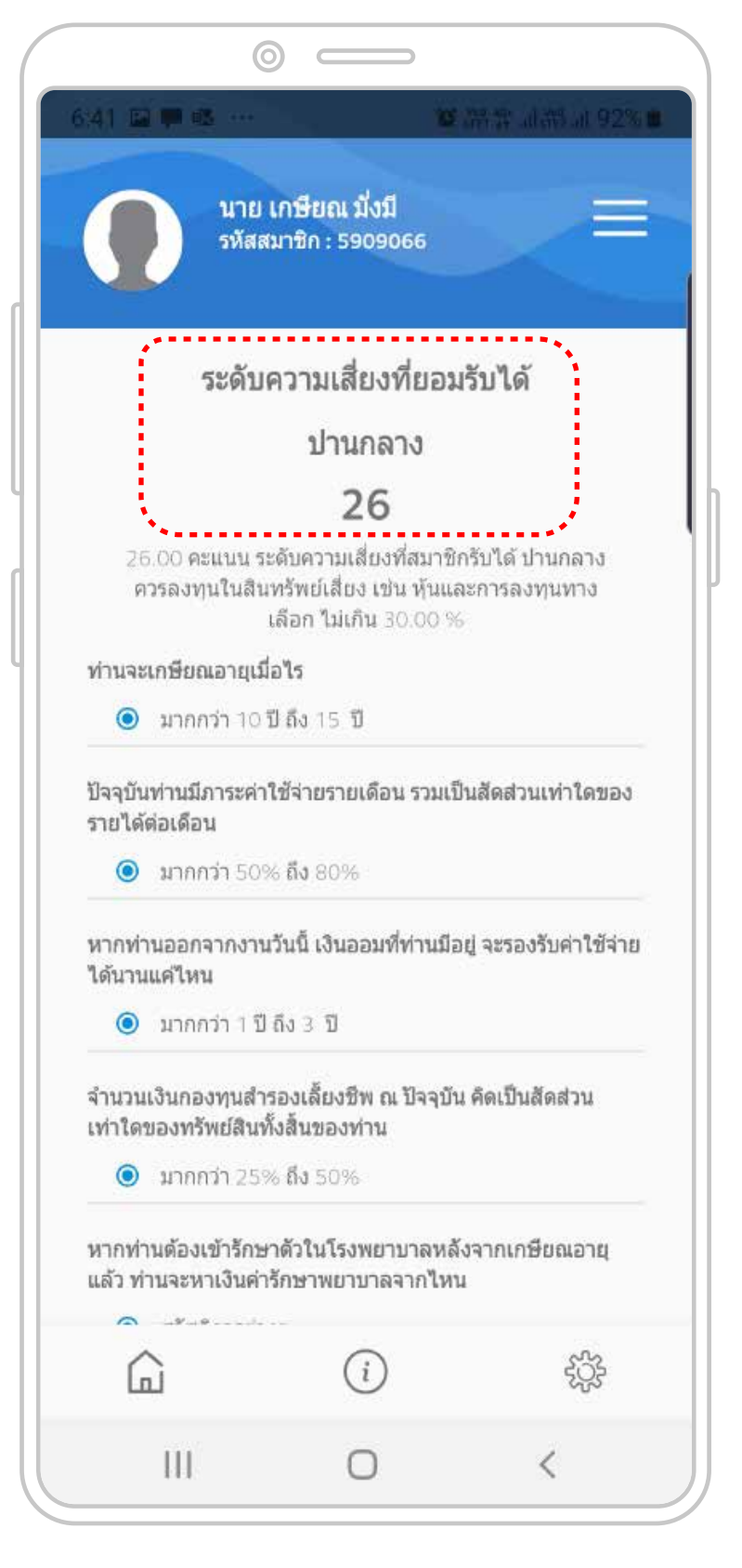

#### 5

ระดับความเสี่ยงที่สมาชิกยอมรับได้ จะปรากฎเมื่อตอบคำถามครบทุกข้อ

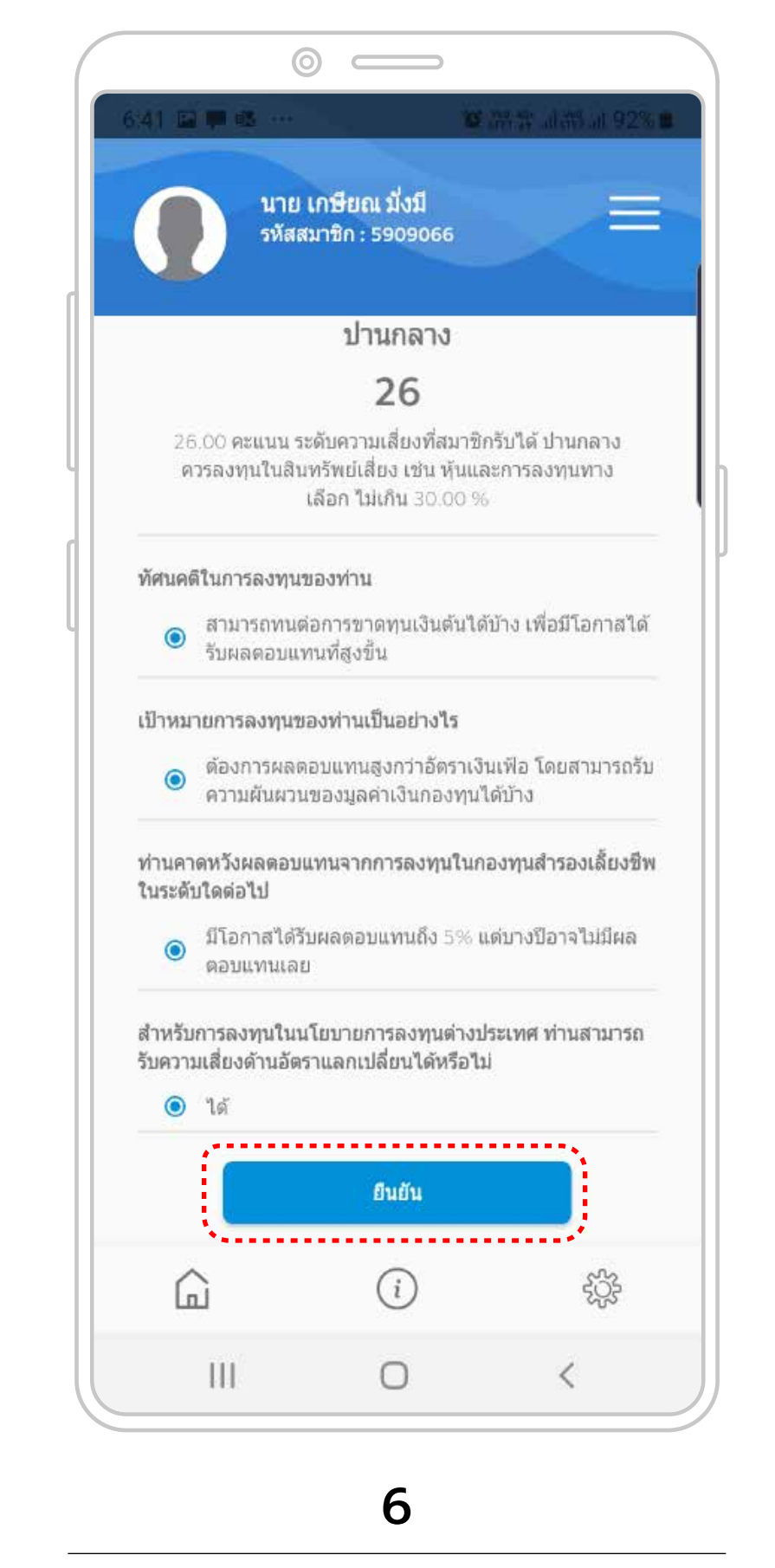

คลิก 'ยืนยัน" เพื่อบันทึกข้อมูลในระบบ

In alliance with <mark>⊃ CIMB</mark>

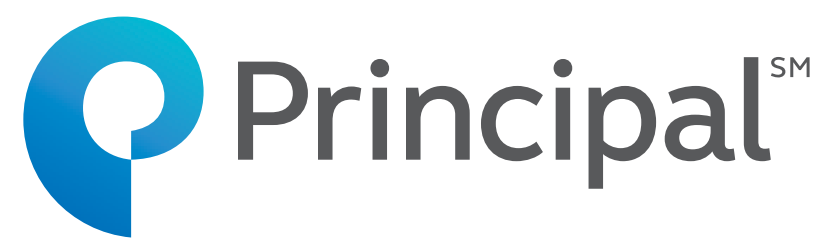

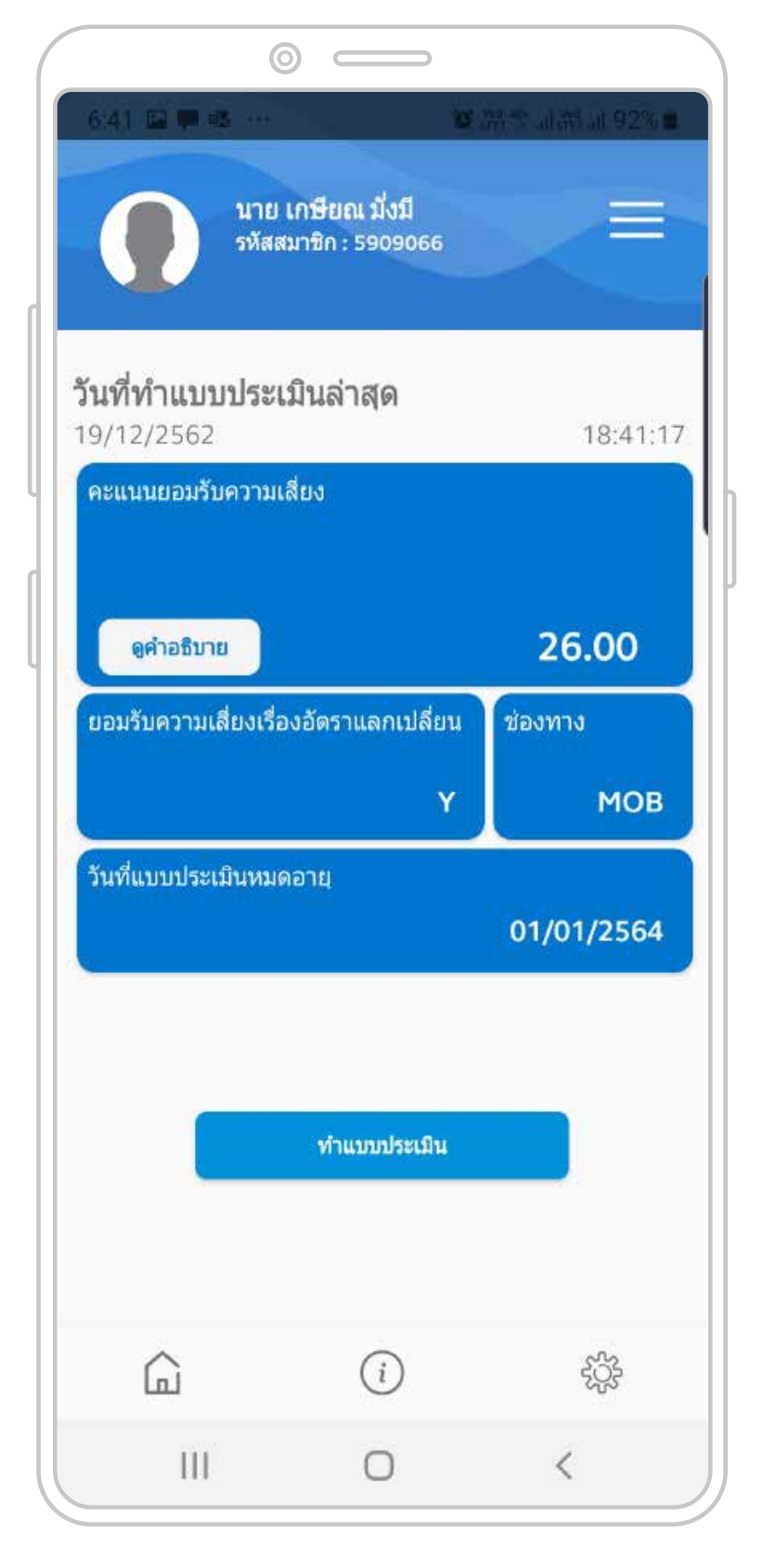

7

แบบประเมินได้รับการปรับปรุง ให้เป็นปัจจุบัน

### การเปลี่ยนอัตราเงินสะสม

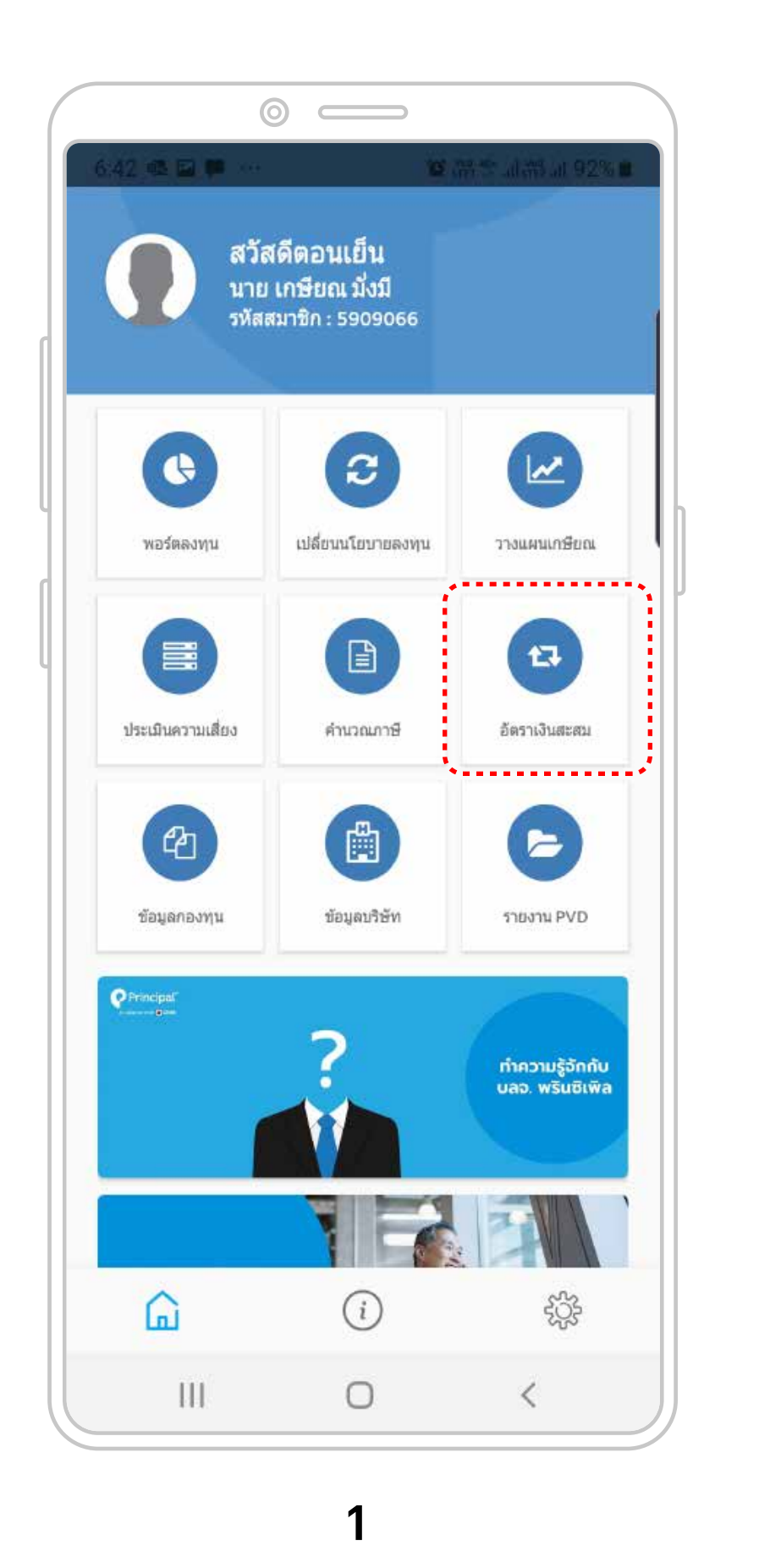

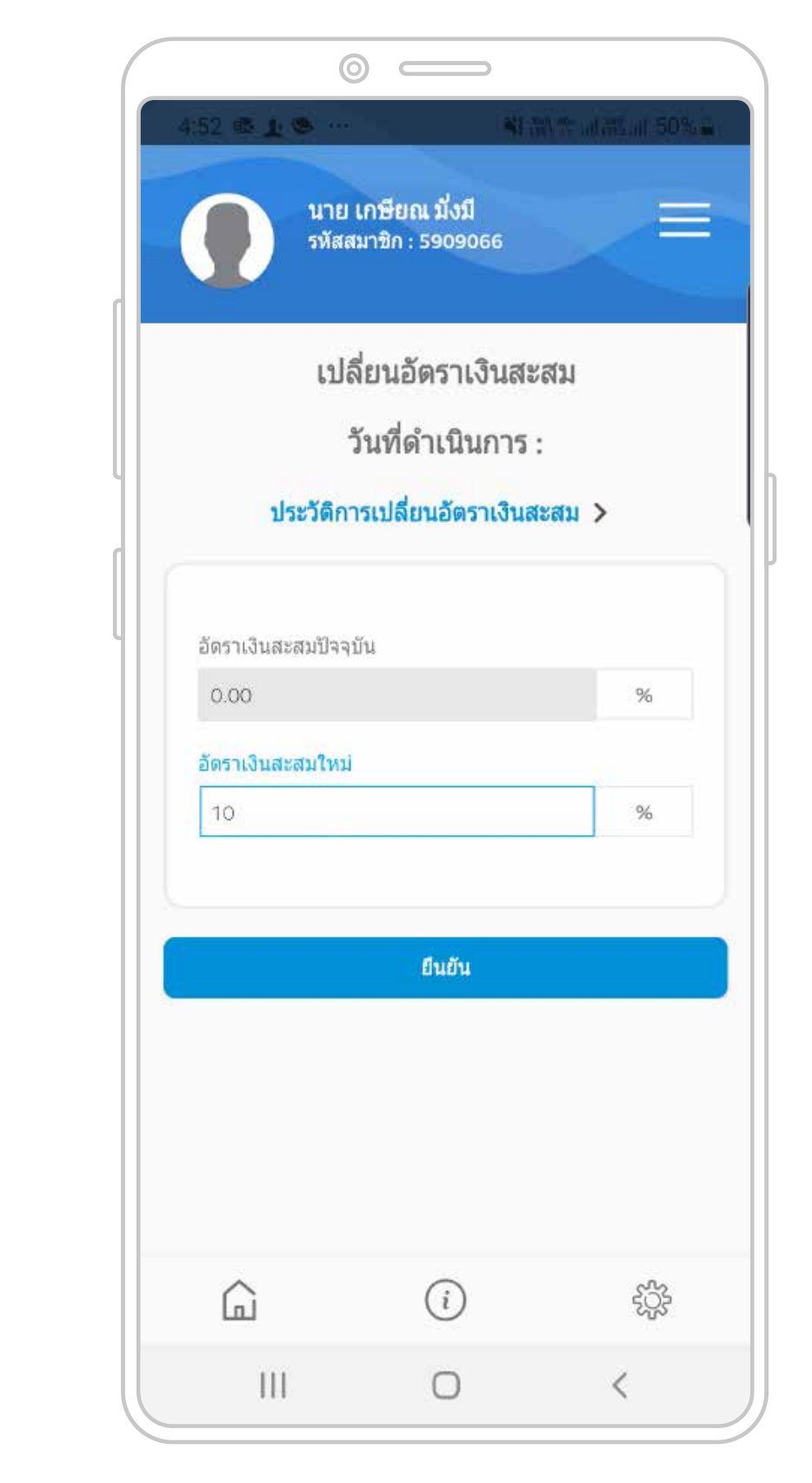

ระบบจะเปิดให้สมาชิกเปลี่ยนอัตราเงินสะสมตามช่วงเวลา ที่คณะกรรมการกองทุน/นายจ้างกำหนด กรอกอัตราเงินสะสมใหม่ที่สมาชิกต้องการเปลี่ยน คลิก "ยืนยัน"

คลิก "อัตราเงินสะสม"

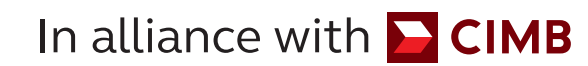

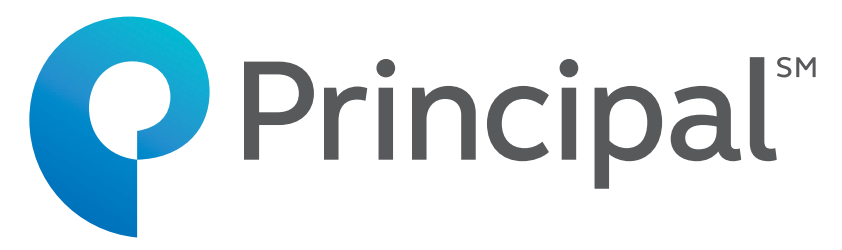

#### 2

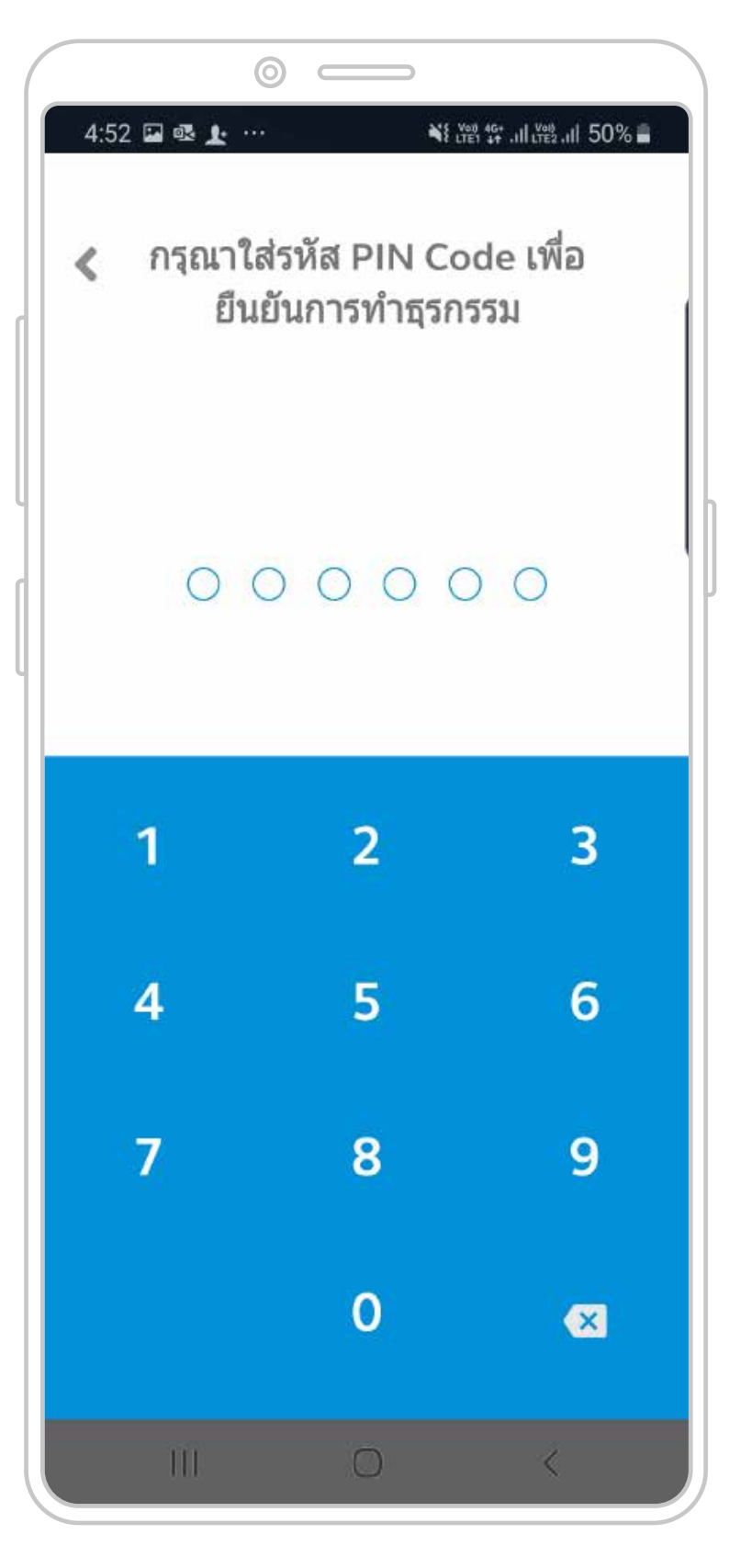

#### 3

กรอกรหัส PIN Code เพื่อยืนยันการทำธุรกรรม

### การเปลี่ยนอัตราเงินสะสม

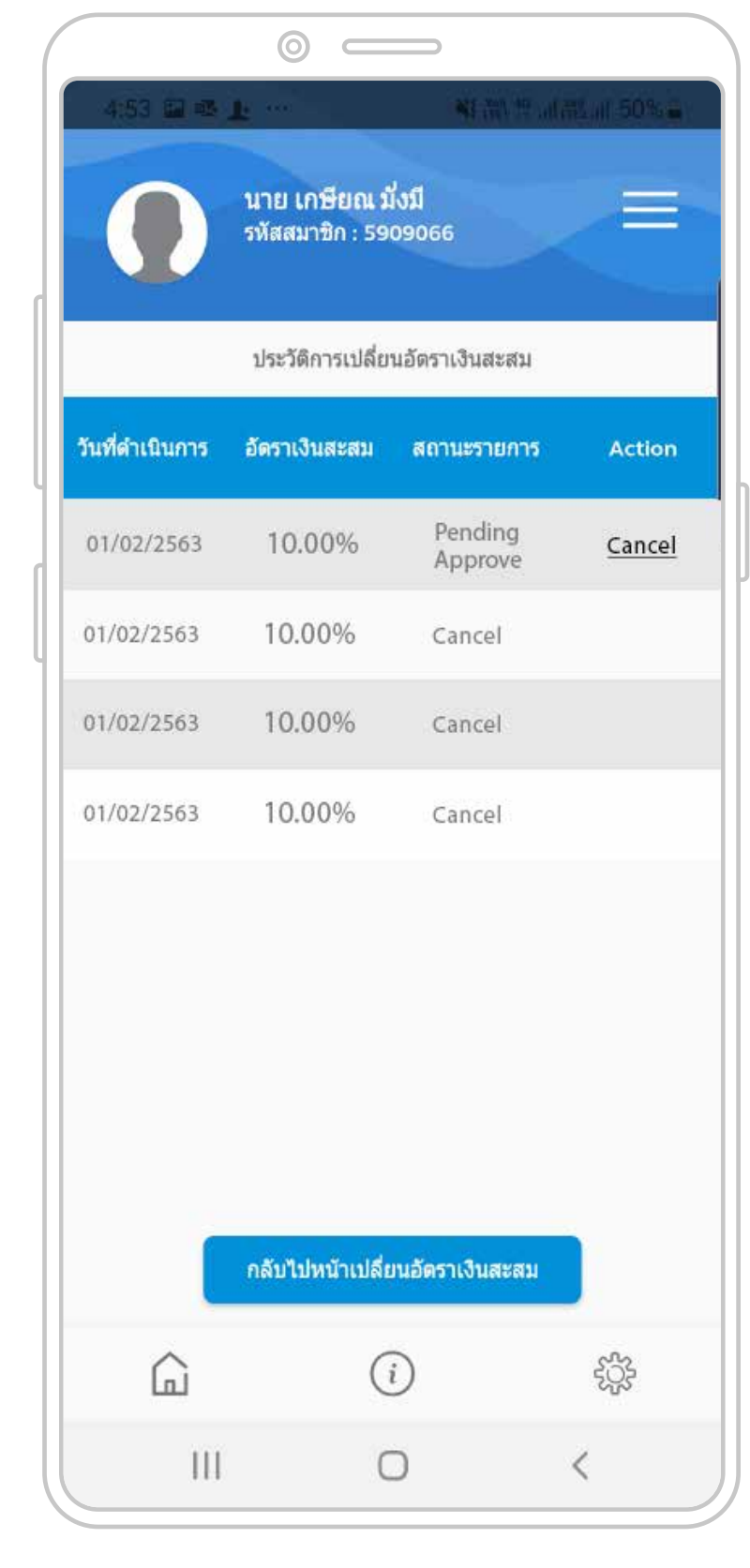

4

กรณีสมาชิกทำรายการแล้ว แต่ต้องการยกเลิก คลิก "cancel" เพื่อยกเลิกการเปลี่ยนแปลงอัตราเงินสะสม โดยรายการที่ยกเลิกได้ต้องเป็นรายการ pending

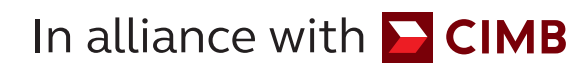

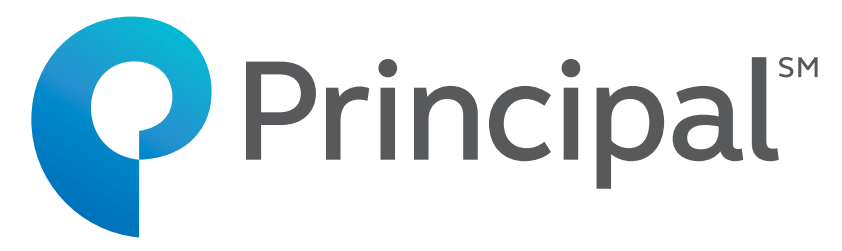

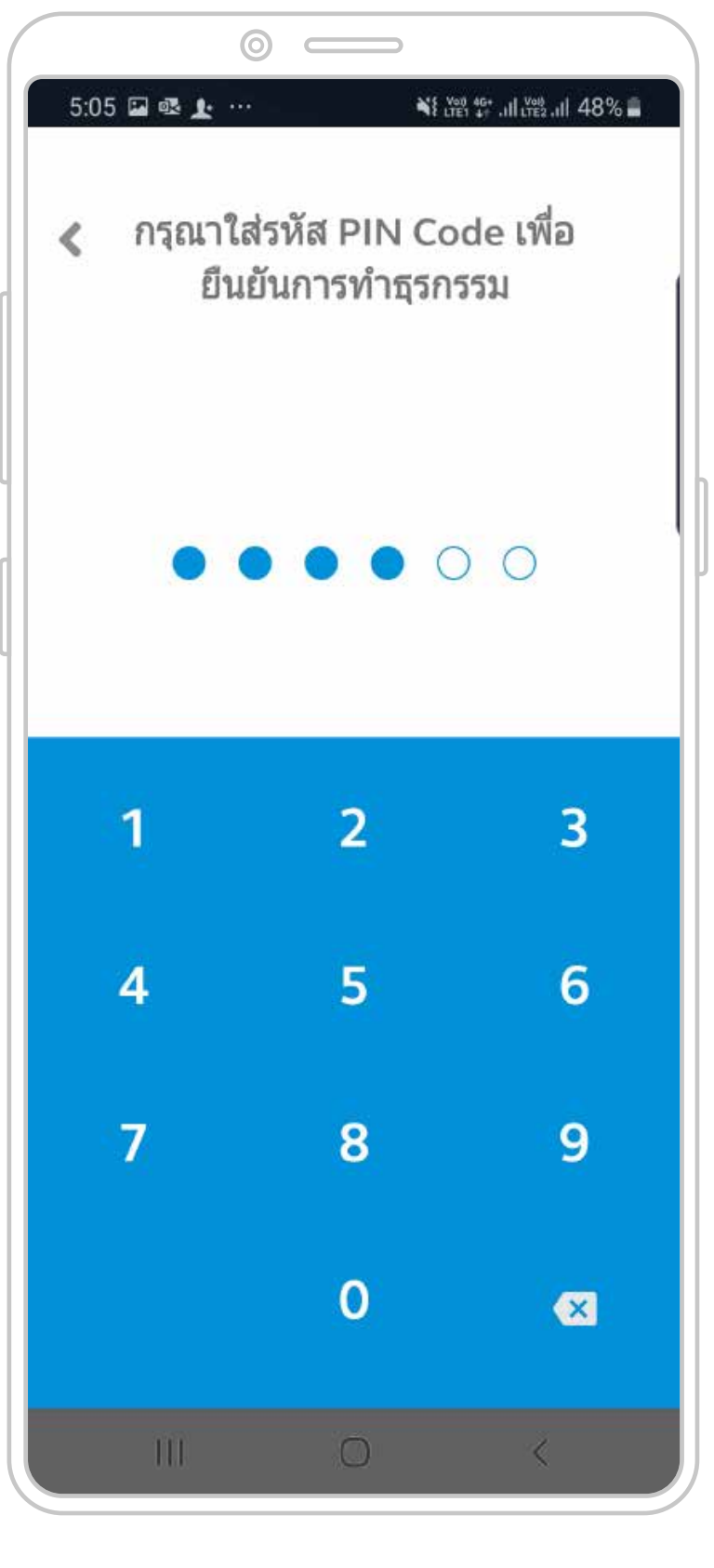

#### 5

กรอกรหัส PIN Code เพื่อยืนยันการทำธุรกรรม

### คำนวณภาษี

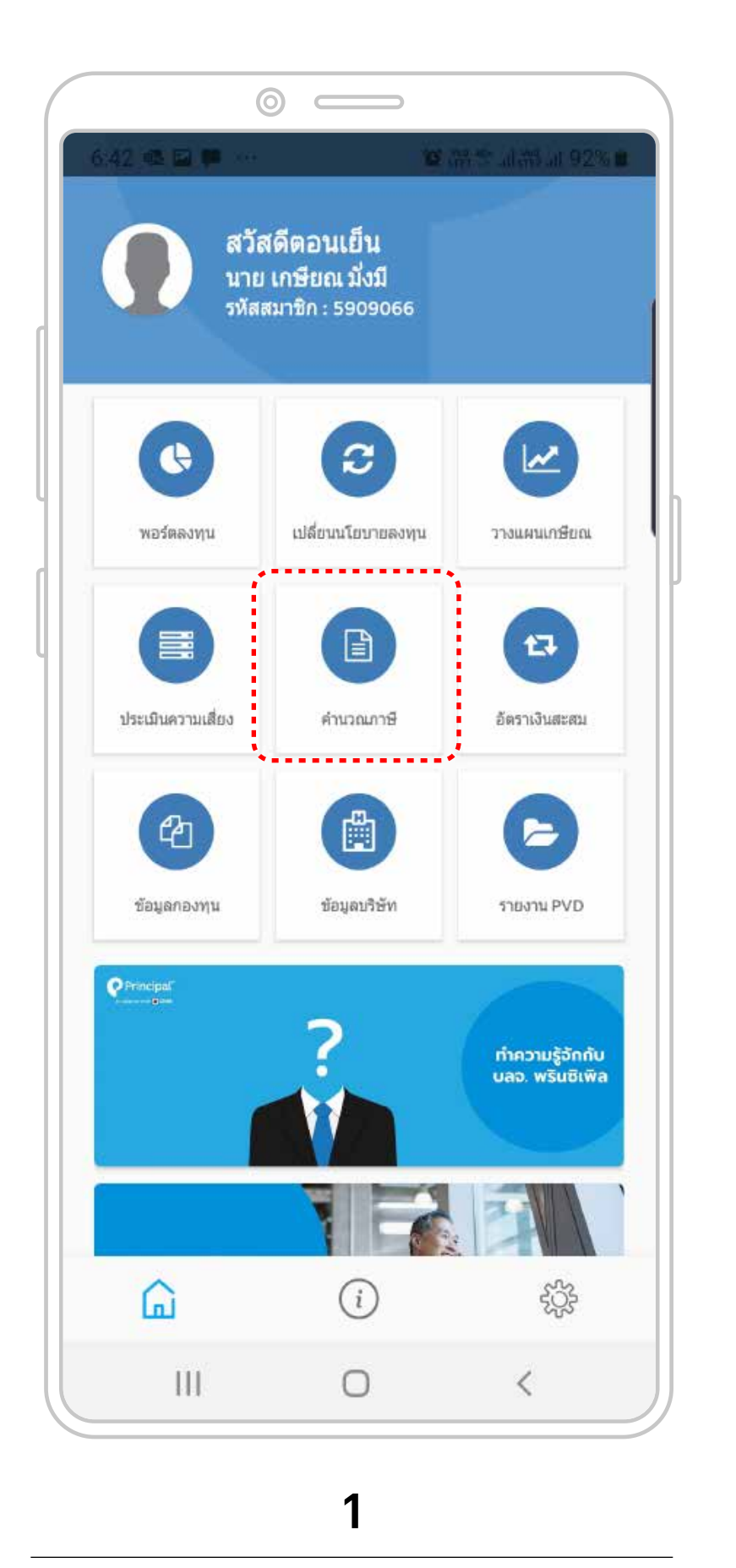

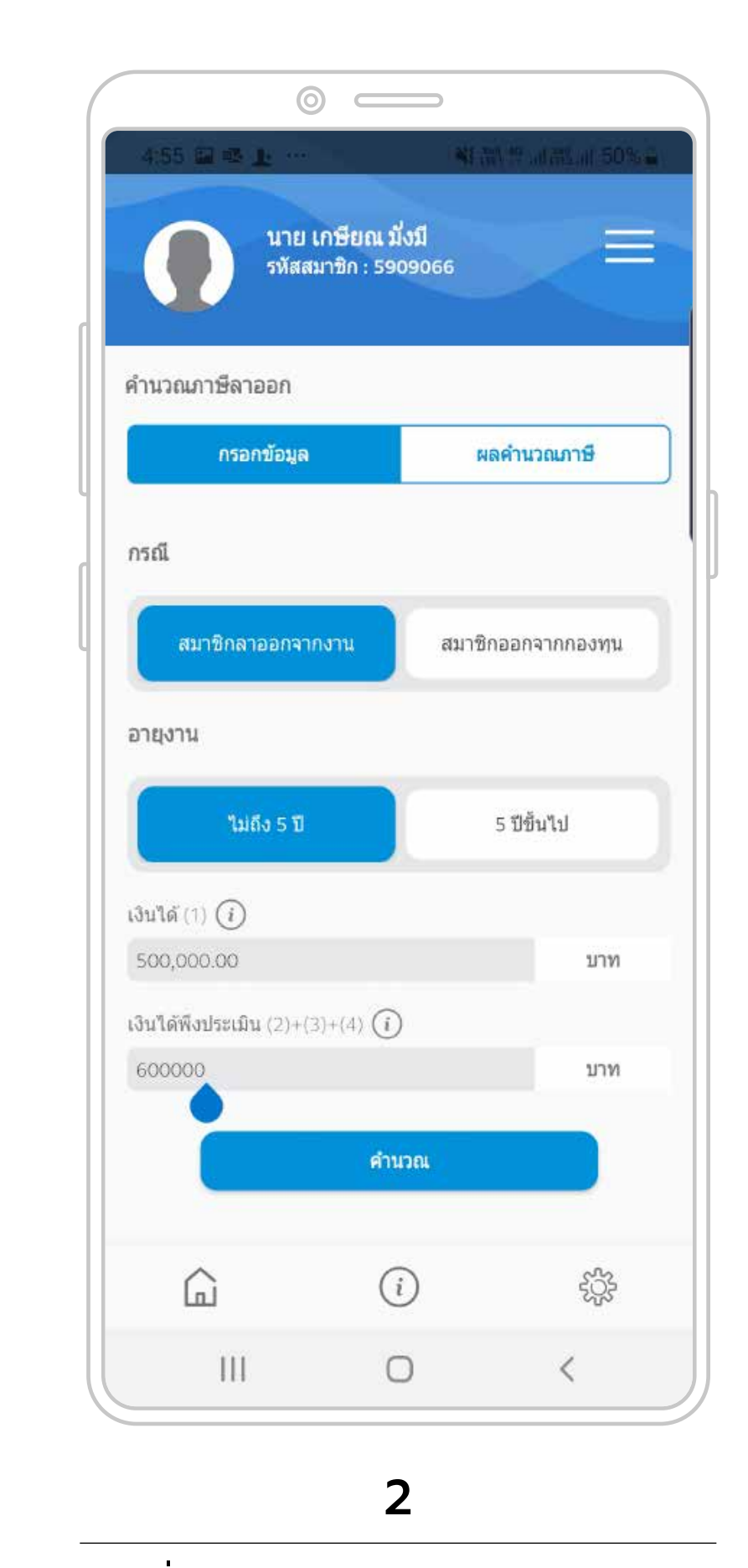

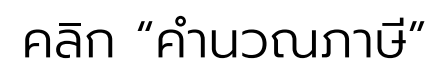

เลือกเงื่อนไขต่างๆ และคลิก "กรอกข้อมูล"

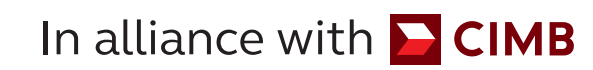

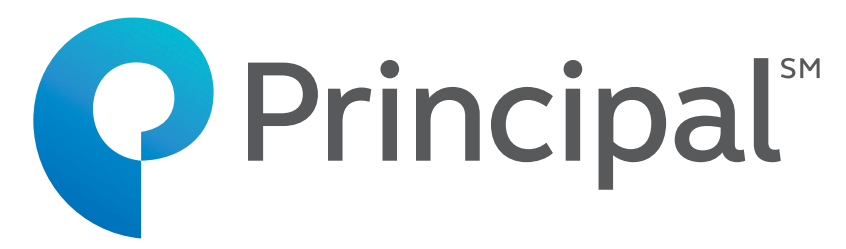

#### นาย เกษียณ มั่งมี รหัสสมาชิก : 5909066 E กรอกข้อมูล ผลคำนวณภาษี จำนวนเงินที่ได้รับ 1,087,100.00 บาท 5 ปีขึ้นไป เงินได้ (1) 500,000.00 บาท เงินได้พึงประเมิน (2)+(3)+(4) 600,000.00 บาท อายุ x 7000 84,000.00 บาท ส่วนที่ 2 ค่าใช้จ่าย 50 % บาท 258,000.00 เงินได้สุทธินำไปด้านวณตามอัตราภาษีเงินได้ 258,000.00 บาท ภาษีหัก ณ ที่จ่าย 12,900.00 บาท (i) şŞş G 111 0 <

 $\odot$   $\square$ 

#### 3

คลิก "ผลคำนวณภาษี" เพื่อรับทราบจำนวนเงินภาษี

เพื่อกรอกข้อมูลเงินกองทุนของสมาชิก

### รายงาน PVD

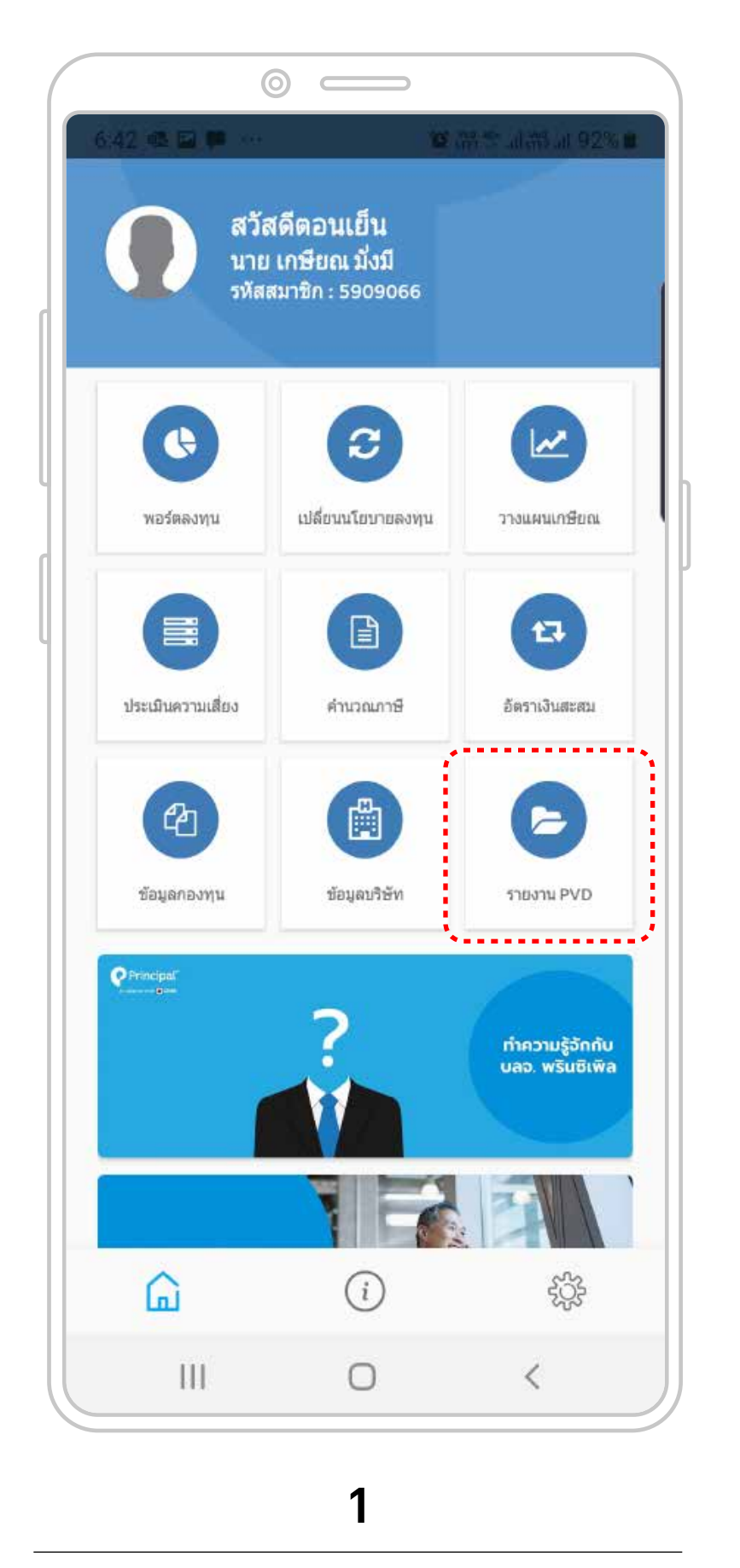

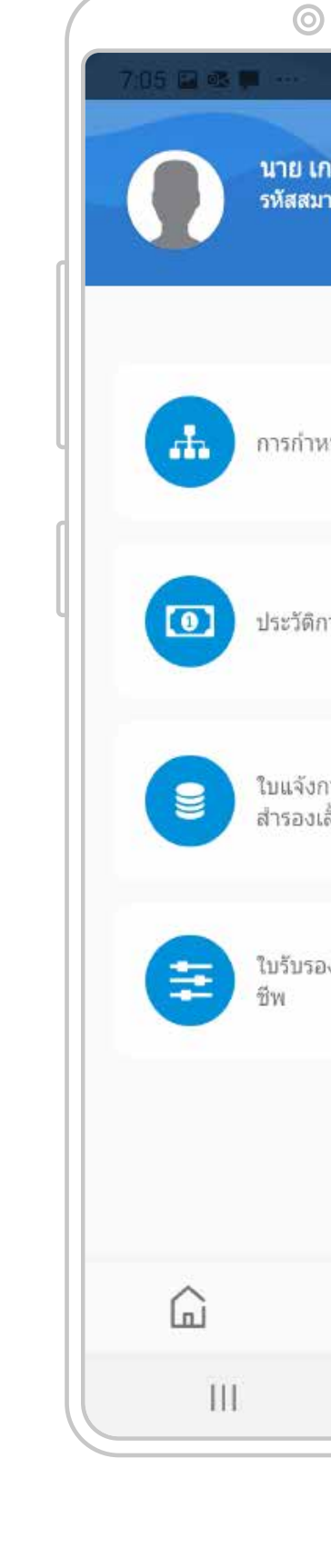

คลิก "รายงาน PVD"

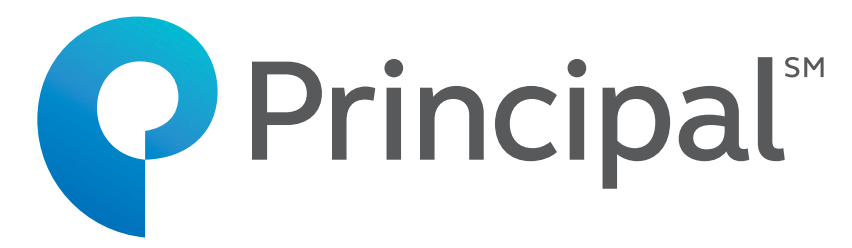

| 😂 22 The State of All and All and All |
|----------------------------------------------------------------------------------------------------|
| ษียณ มั่งมี 📰<br>ชิก : 5909066                                                                                                    |
|                                                                                                    |
| นดสัดส่วนการลงทุน                                                                                                    |
| ารเคลื่อนไหวเกี่ยวกับเงิน                                                                                                    |
| ารปรับแผนการลงทุนในกองทุน<br>ยงชีพ                                                                                                    |
| )/แจ้งยอดสมาชิกกองทุนสำรองเลี้ยง                                                                                                    |
|                                                                                                    |
| (i) ಕ್ಷ <u>ಧ</u> ್ರಿಕ                                                                                                    |
| 0 <                                                                                                    |
|                                                                                                    |

#### 2

เลือกรายงานที่ต้องการ โดยรายงานจะส่ง ไปยังอีเมลที่สมาชิกได้ลงทะเบียนไว้

|       | 0                      |                                             |                                                |
|-------|------------------------|---------------------------------------------|------------------------------------------------|
| 7.06  | นาย เ<br>รหัสสม        | ก <del>ษีย</del> ณ มั่งมี<br>มาชิก : 590906 | <ul> <li>25 福奈 浦福 浦 89%■</li> <li>6</li> </ul> |
|       | การกำ                  | หนดสัดส่วน                                  | การลงทุน                                       |
| ประเภ | เทรายการ               |                                             |                                                |
|       | เงินปัจจุบัน           |                                             | เงินใหม่                                       |
| Trade | e Date<br>จาก (วว/ดด/เ | ไปปป)                                       |                                                |
|       | ถึง (วว/ดด/ปา          | ปปป)                                        |                                                |
| _     | รายงานจะส่ง            | ไปที่อีเมลที่ท่า                            | นได้ลงทะเบียนไว้                               |
|       |                        | ส่งคำขอ                                     |                                                |
|       |                        | ກລັບ                                        |                                                |
| 1     | с<br>П                 | i                                           | ĘČĘ                                            |
|       | 111                    | 0                                           | <                                              |

#### 3

คลิก "การกำหนดสัดส่วนการลงทุน เพื่อทราบประวัติการสับเปลี่ยนแผนการลงทุน โดยแบ่งประเภทเป็นเงินปัจจุบันและเงินเข้าใหม่ และเลือกช่วงเวลาที่ต้องการดูข้อมูล"

### รายงาน PVD

| (                                |                                  |                                       |   |
|----------------------------------|----------------------------------|---------------------------------------|---|
| 7:06 🖬 👁 📕 \cdots                | 4                                | · · · · · · · · · · · · · · · · · · · |   |
| นาย<br>รหัสล                     | เกษียณ มั่งมี<br>มาชิก : 5909066 |                                       |   |
|                                  |                                  |                                       |   |
| ประวัดิก                         | ารเคลื่อนไหวเกี่ย                | เวกับเงิน                             |   |
| ทั้งหมด                          |                                  | v                                     | · |
| กองทุนสำรองเลี้ยง<br>ทะเบียนแล้ว | ชีพ พรีนซิเพิล สมดุล             | ดามอายุ ซึ่งจด 🗸                      |   |
| กองทุนย่อย                       |                                  | ~                                     |   |
| ž.                               |                                  |                                       |   |
| ดงแด                             |                                  |                                       |   |
| III 19/12/2019                   | 9                                |                                       |   |
| 19/12/2019                       | 9                                |                                       |   |
|                                  |                                  |                                       |   |
| Cons                             | olidate subfund / n              | naster fund                           |   |
| ŵ                                | i                                | ţţţ                                   |   |
| III                              | 0                                | <                                     |   |
|                                  |                                  |                                       | 2 |
|                                  | 4                                |                                       |   |

คลิก "ประวัติการเคลื่อนไหวเกี่ยวกับเงิน" เพื่อขอประวัติการเคลื่อนไหว เกี่ยวกับเงินกองทุน

คลิก "ใบแจ้งปรับแผนการลงทุนในกองทุน สำรองเลี้ยงชีพ" เพื่อขอรายละเอียดการปรับแผน การลงทุนในกองทุนสำรองเลี้ยงซีพ

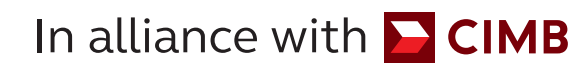

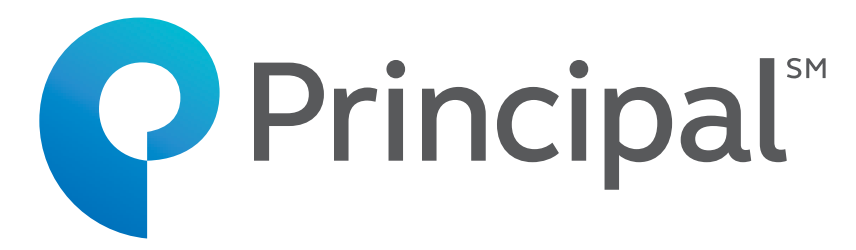

| 7:06 🖬 🕸 💭 \cdots |                                  | 新型 JI (昭元) 89% -   |
|-------------------|----------------------------------|--------------------|
| นาย รหัสส         | เกษียณ มั่งมี<br>มาชิก : 5909066 | E                  |
|                   |                                  |                    |
| บแจ้งการปรับแผน   | แการลงทุนในกอง                   | งทุนสำรองเลี้ยงชีพ |
| Trade Date        |                                  |                    |
| 🛗 วว/ดด/ปปปน      | 1                                |                    |
|                   |                                  | )                  |
|                   |                                  |                    |
|                   |                                  |                    |
|                   |                                  |                    |
|                   |                                  |                    |
| รายงานจะส่ง       | บไปที่อีเมลที่ท่านได้ล           | งทะเบียนไว้        |
| -                 | ส่งคำขอ                          |                    |
| E.                |                                  |                    |
|                   | กลับ                             |                    |
|                   |                                  |                    |
| Â                 | ( i )                            | 503                |
|                   | (i)                              |                    |

#### 5

|              | 0           |                                           |                        |               |
|--------------|-------------|-------------------------------------------|------------------------|---------------|
| 7:07         | นาย เกษี    | โยณ มังมี                                 | O and an all           | 75 al 893     |
|              | รหัสสมาชิ   | n : 590906i                               | 5                      |               |
| ใบรับรอง     | /แจ้งยอด    | สมาชิกกอ                                  | งทุนสำรอง              | งเลี้ยงชีพ    |
|              |             | เดีย                                      | าน                     |               |
| 2019         |             | -                                         | 06                     | 2             |
|              |             |                                           |                        |               |
|              |             |                                           |                        |               |
|              |             |                                           |                        |               |
|              |             |                                           |                        |               |
|              |             |                                           |                        |               |
| รายง         | บานจะส่งไป  | ที่อีเมลที่ท่าน                           | เได้ลงทะเบีย           | นไว้          |
| รายง         | บานจะส่งไปข | ที่อีเมลที่ท่าน<br>ส่งคำขอ                | เได้ลงทะเบีย           | านไว้         |
| รายง         | บานจะส่งไปข | ที่อีเมลที่ท่าน<br>ส่งคำขอ<br>กลับ        | i'ได้ลงทะเบ <u>ี</u> ย | ານໃວ້         |
| รายง         | บานจะส่งไปข | ที่อีเมลที่ท่าน<br>ส่งคำขอ<br>กลับ        | เได้ลงทะเบีย           | ມນໃວ້         |
| STER<br>STER | บานจะส่งไปข | ที่อีเมลที่ท่าน<br>ส่งคำขอ<br>กลับ<br>(į) | <i>เ</i> ได้ลงทะเบีย   | nu"l J<br>EÇE |

#### 6

คลิก "ใบรับรอง/แจ้งยอดสมาชิก กองทุนสำรองเลี้ยงชีพ" เพื่อขอใบรับรอง /แจ้งยอดสมาชิกกองทุนสำรองเลี้ยงชีพ

### แก้ไขข้อมูลส่วนตัว

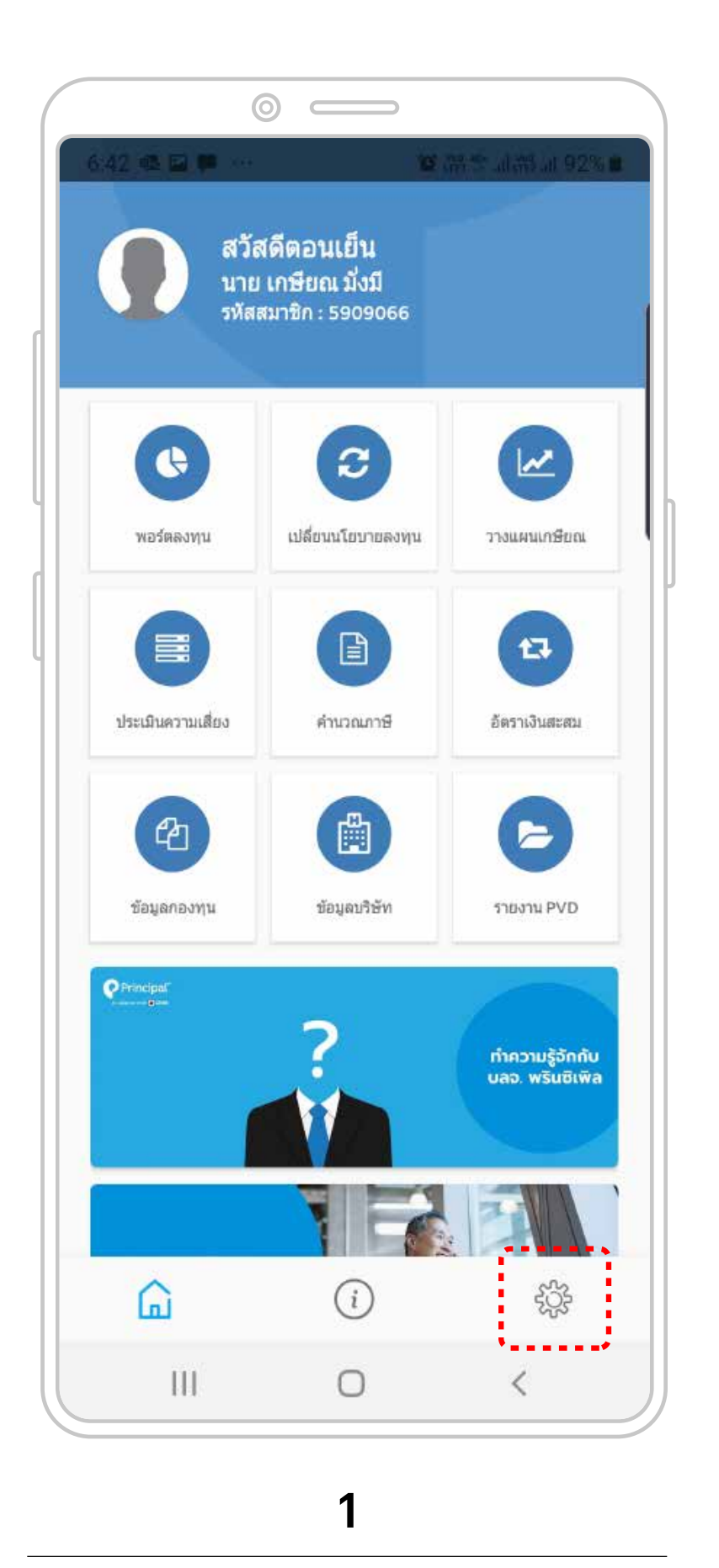

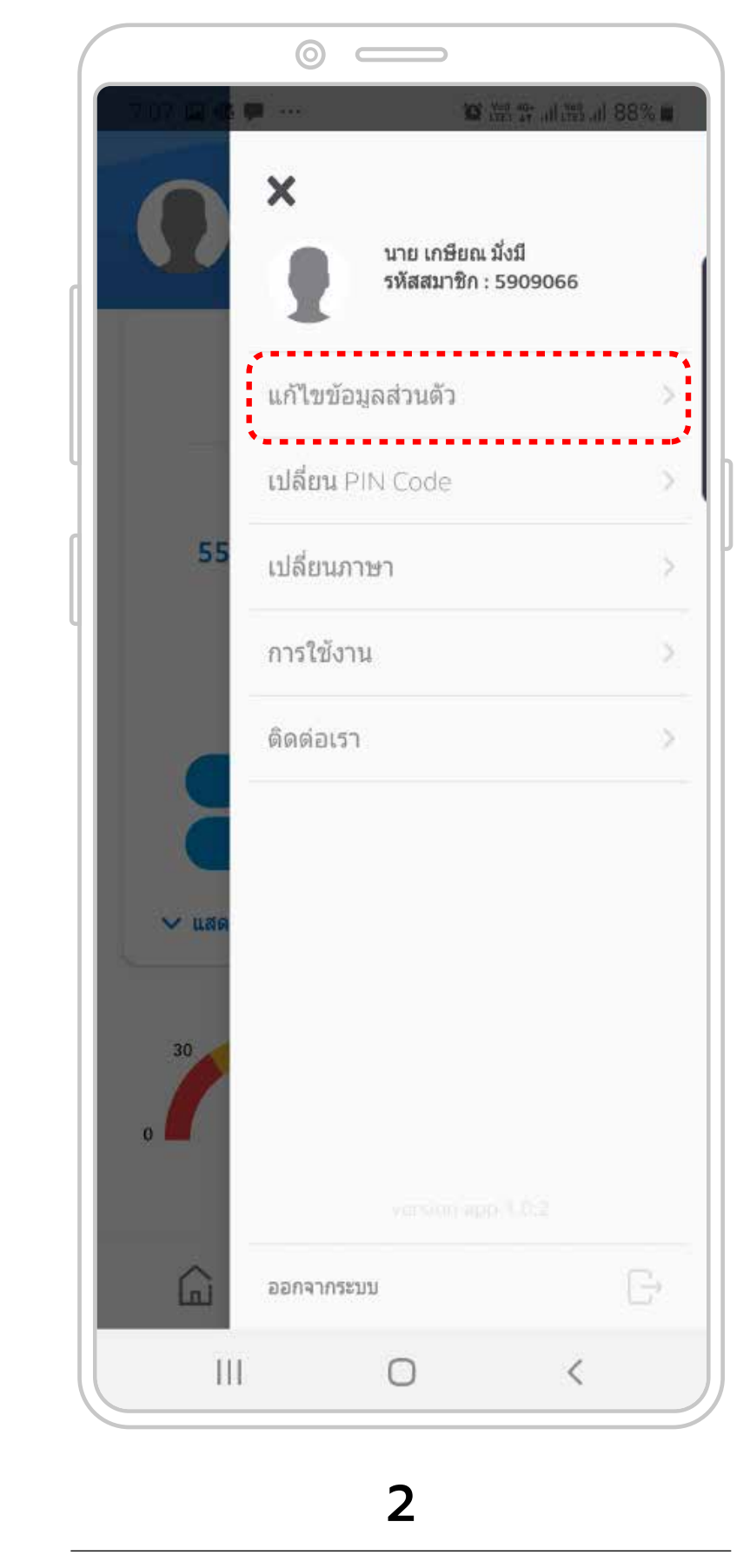

คลิก "การตั้งค่า"

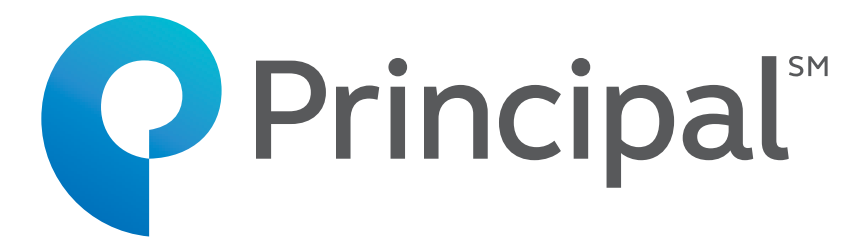

| <br> |
|------|
|      |
|      |
|      |
| <br> |
|      |

#### 3

คลิก "แก้ไขข้อมูลส่วนตัว"

คลิก "บันทึก" สมาชิกสามารถแก้ไขข้อมูล อีเมลและหมายเลขโทรศัพท์

### เปลี่ยนรหัส PIN Code

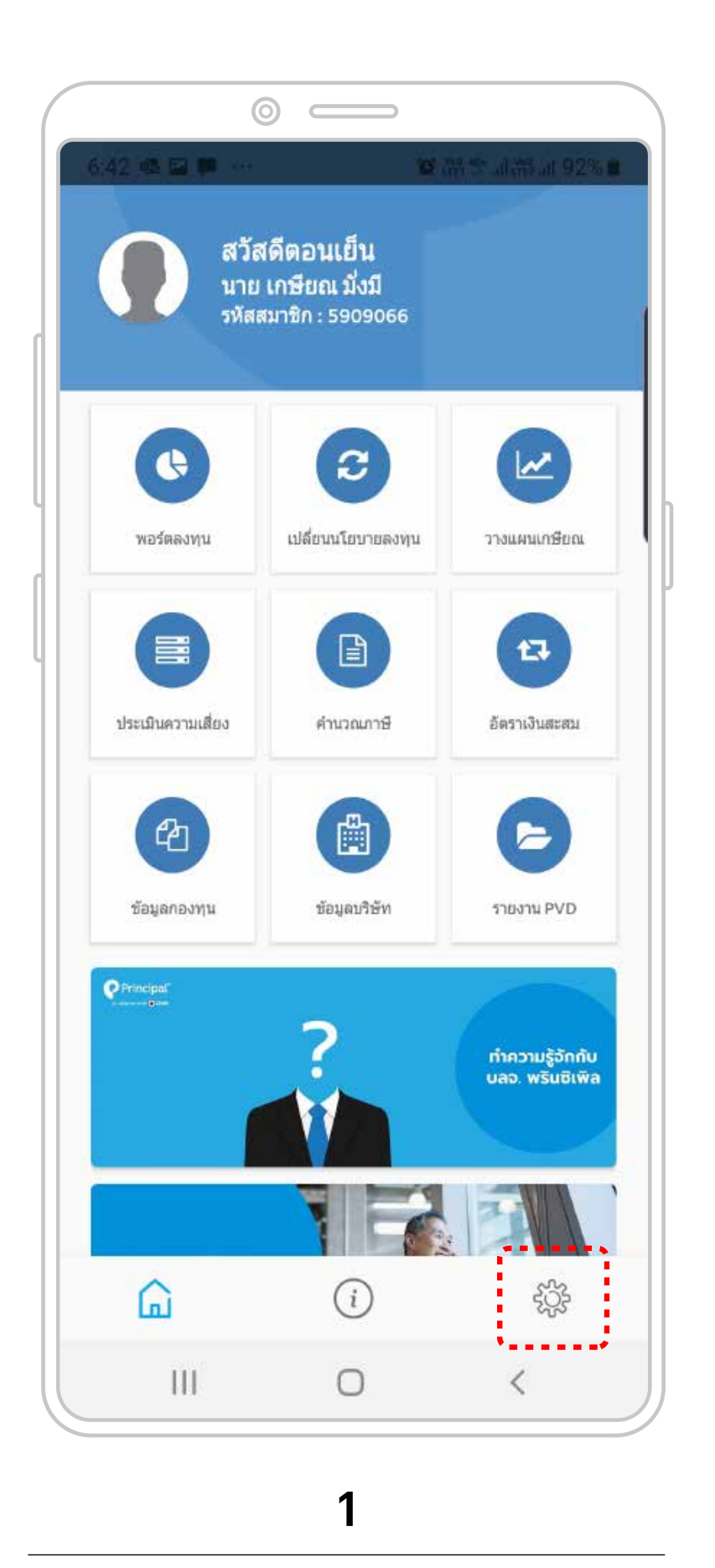

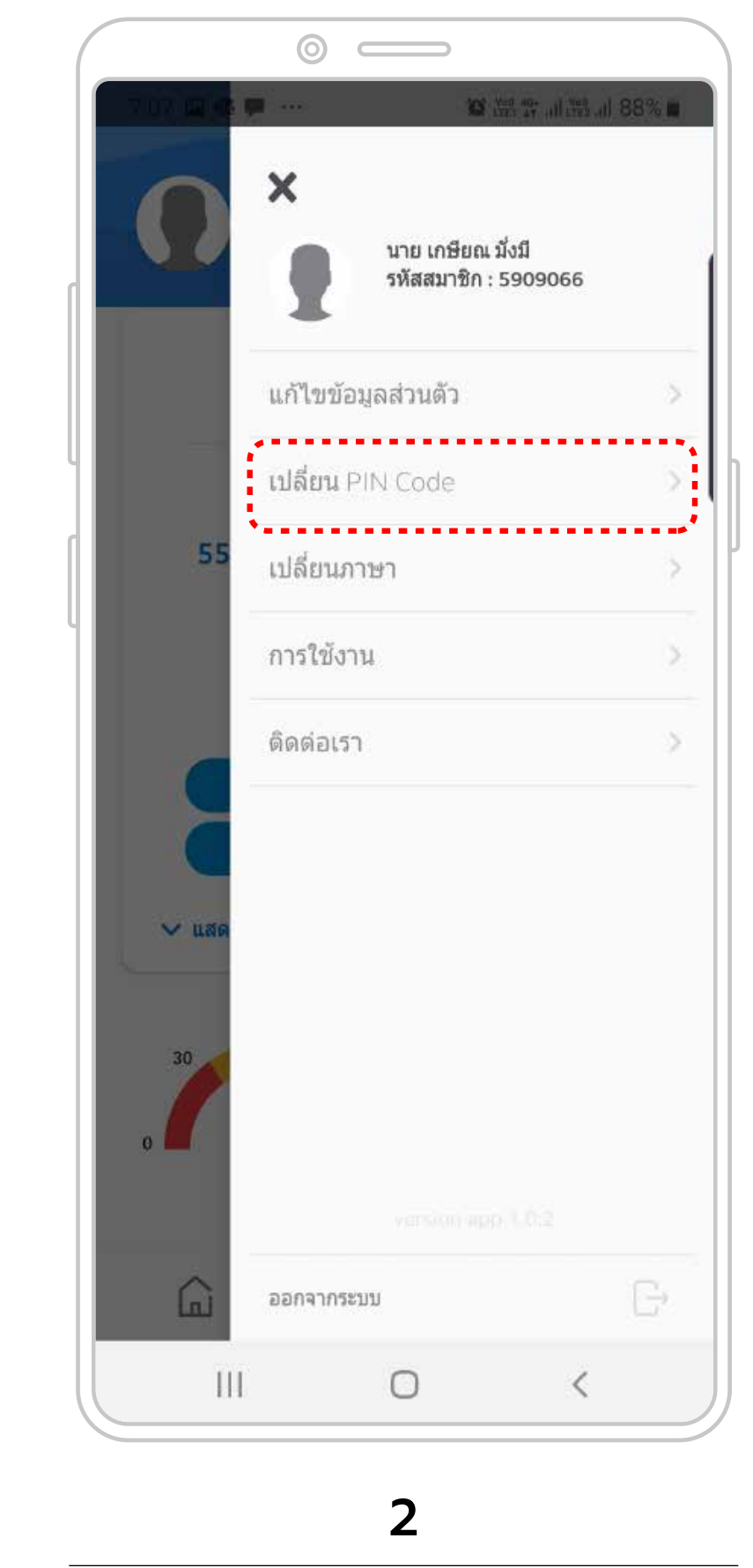

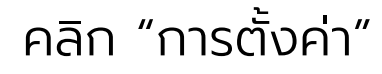

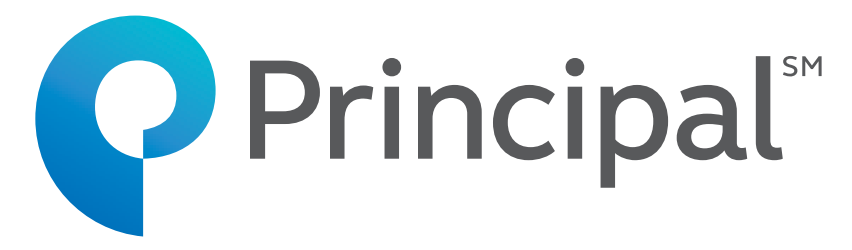

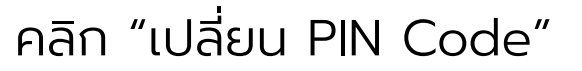

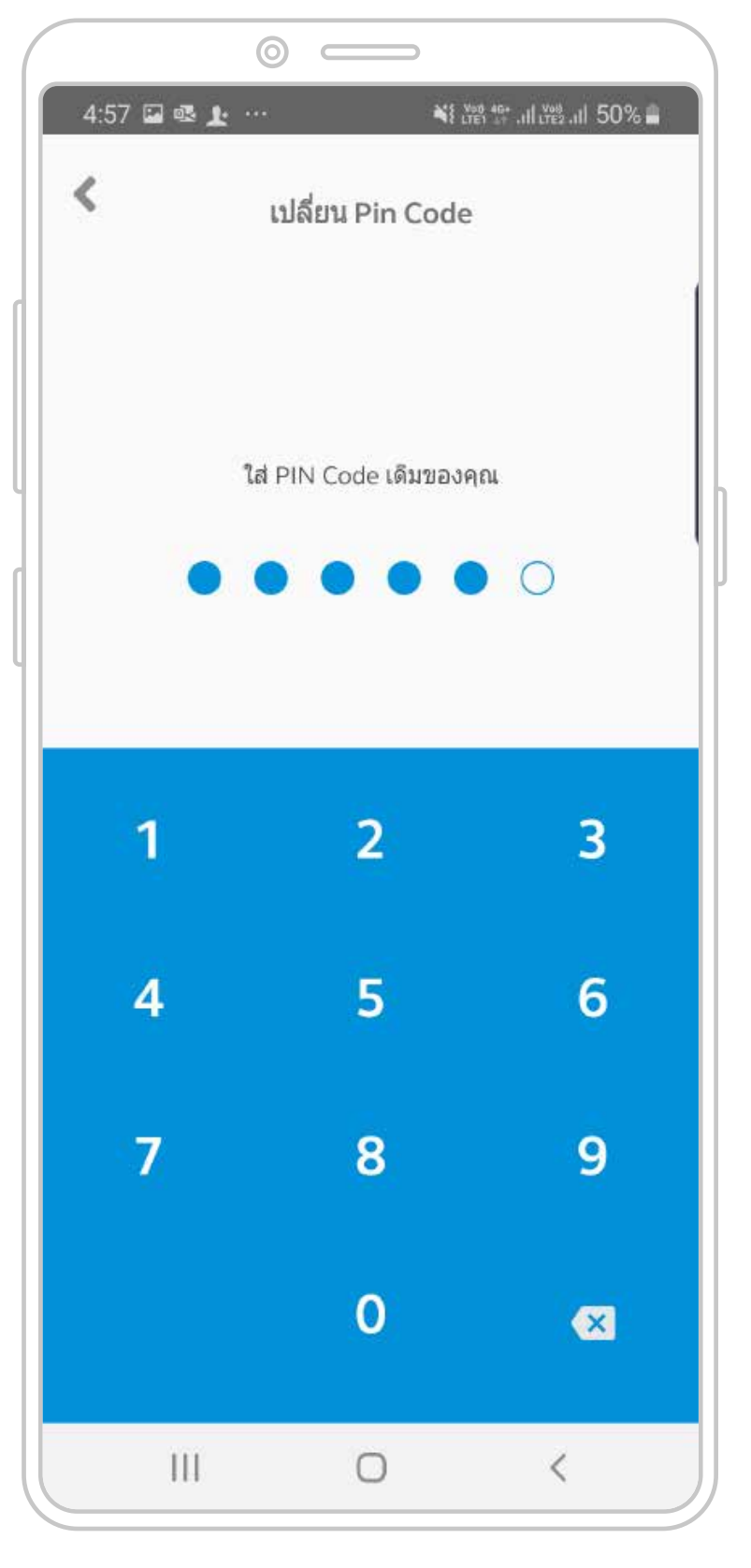

#### 3

กรอก PIN Code ใหม่

### เปลี่ยนรหัส PIN Code

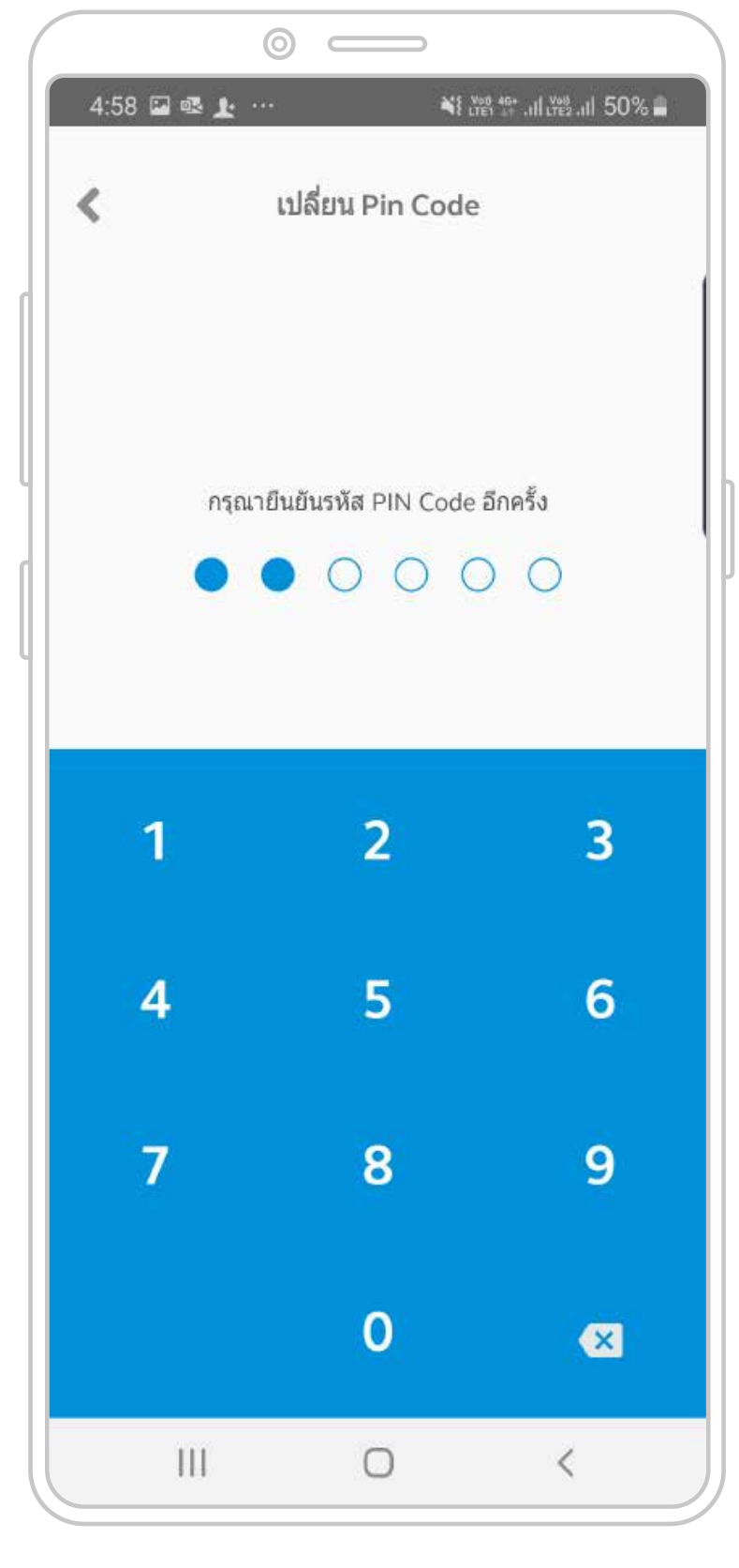

4

กรอก PIN Code ใหม่อีกครั้ง

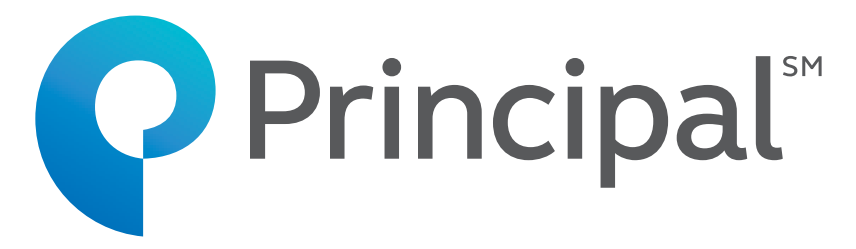

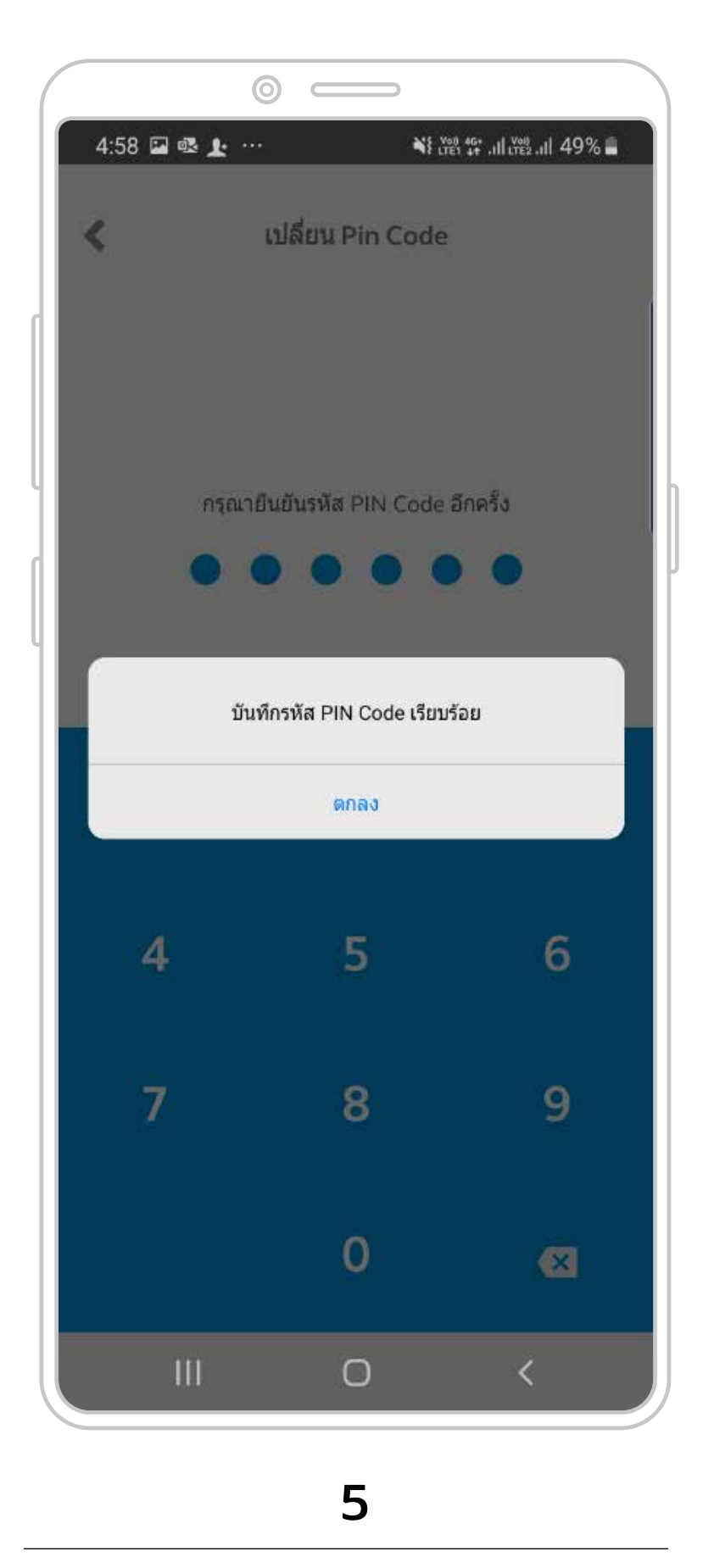

คลิก ตกลง

## เปลี่ยนภาษา

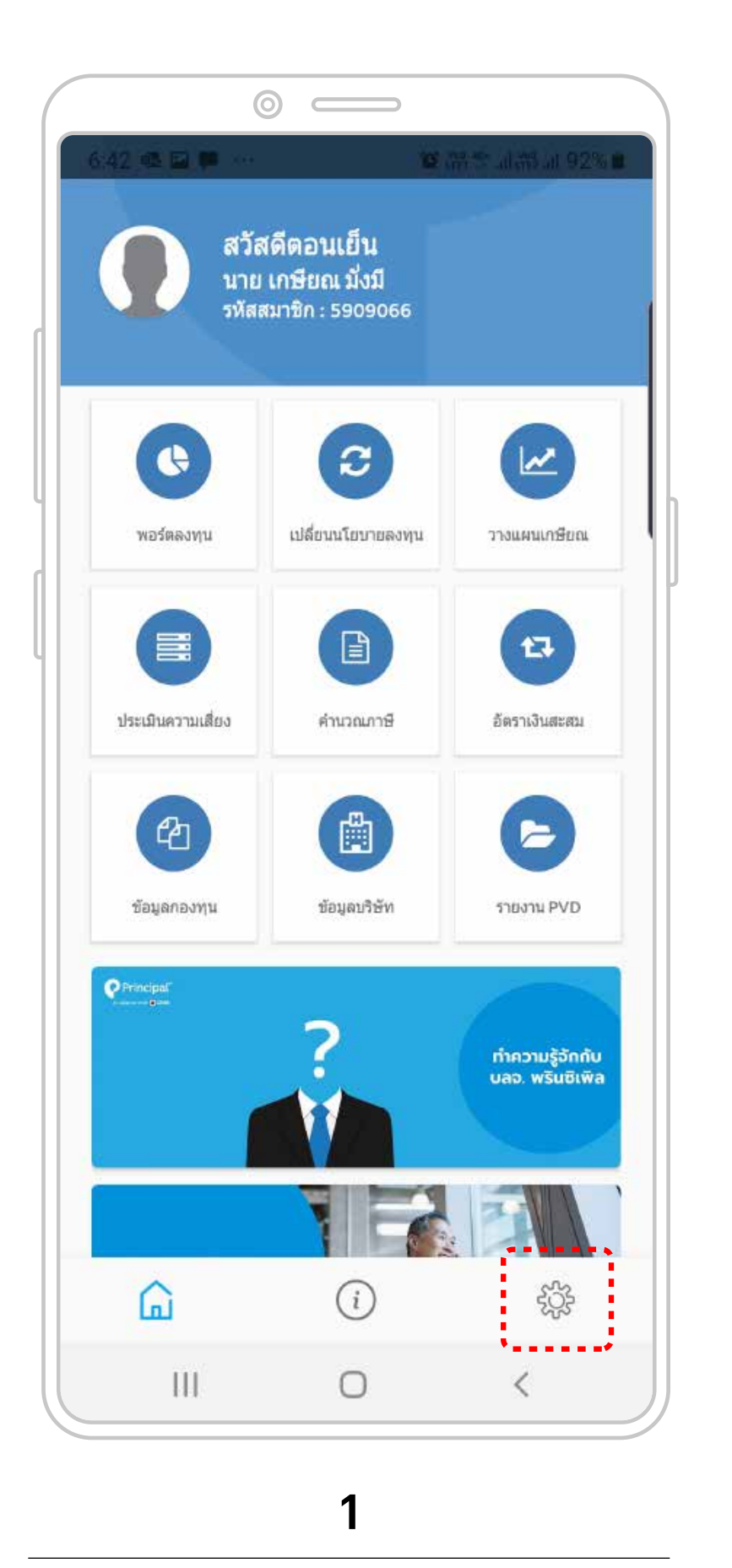

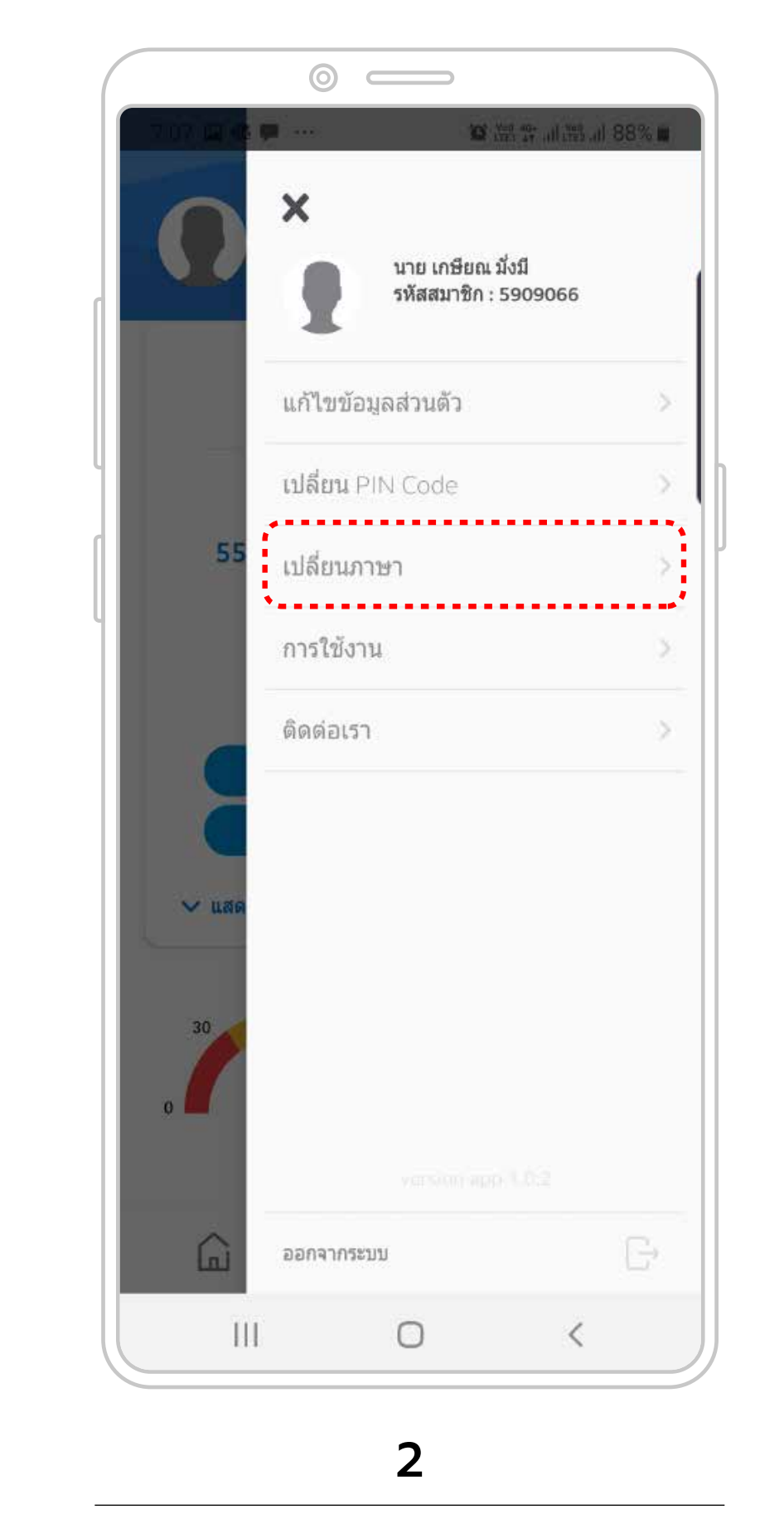

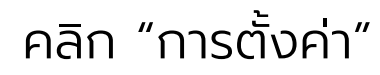

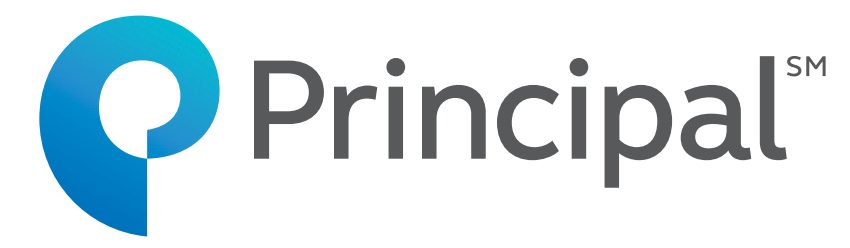

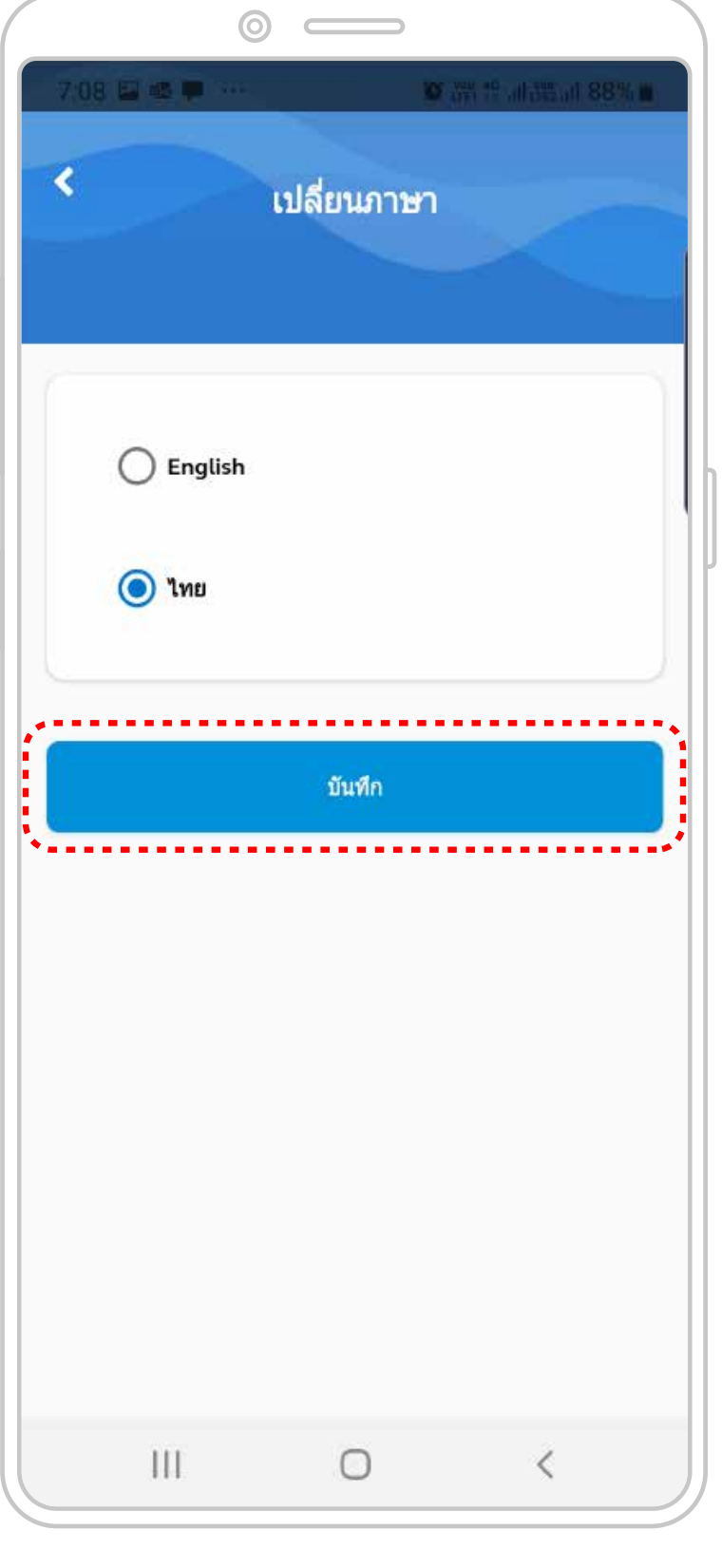

#### 3

คลิก"เปลี่ยนภาษา"

สมาชิกเลือกภาษาที่ต้องการ คลิก "บันทึก"

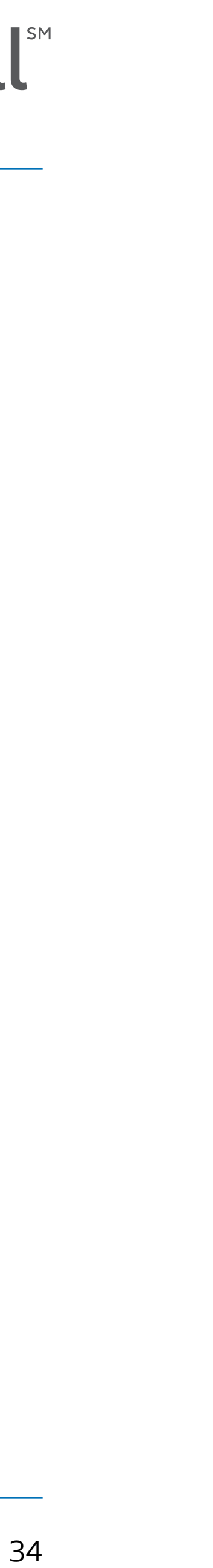

### การตั้งค่าใช้งานด้วยการสแกนลายนิ้วมือหรือใบหน้า

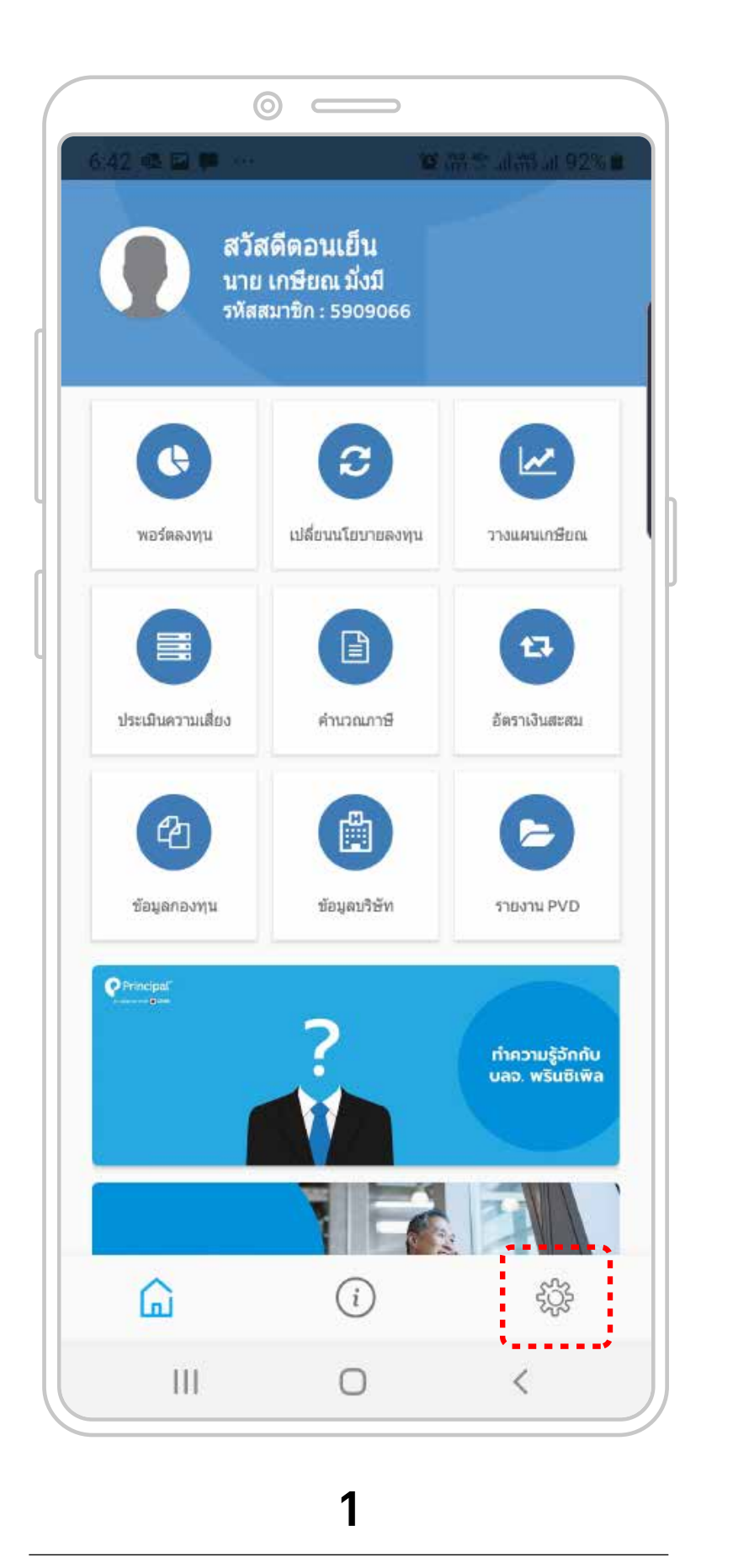

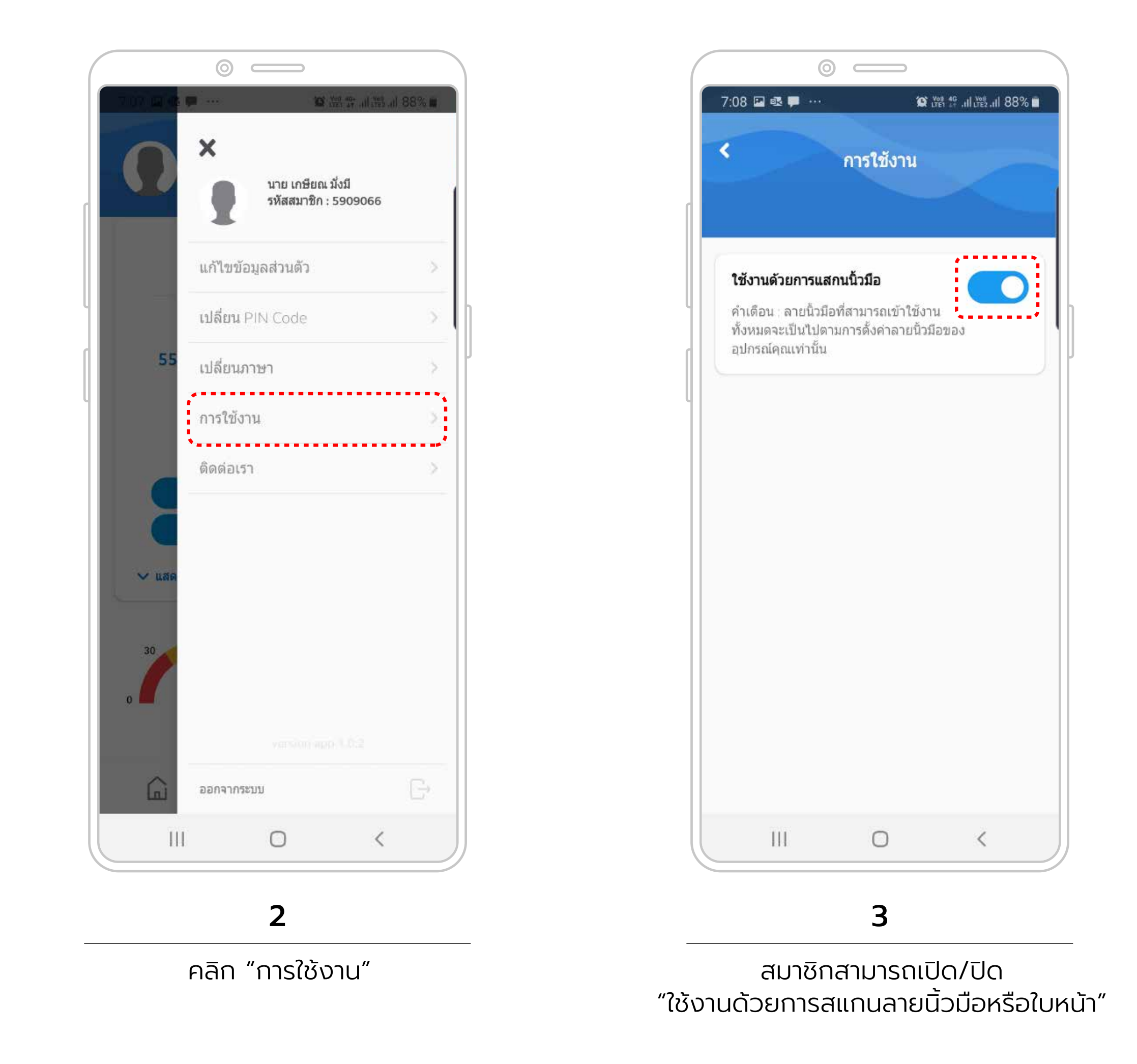

คลิก "การตั้งค่า"

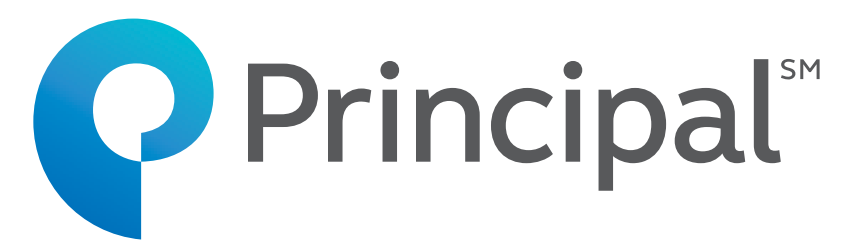

### ติดต่อเรา

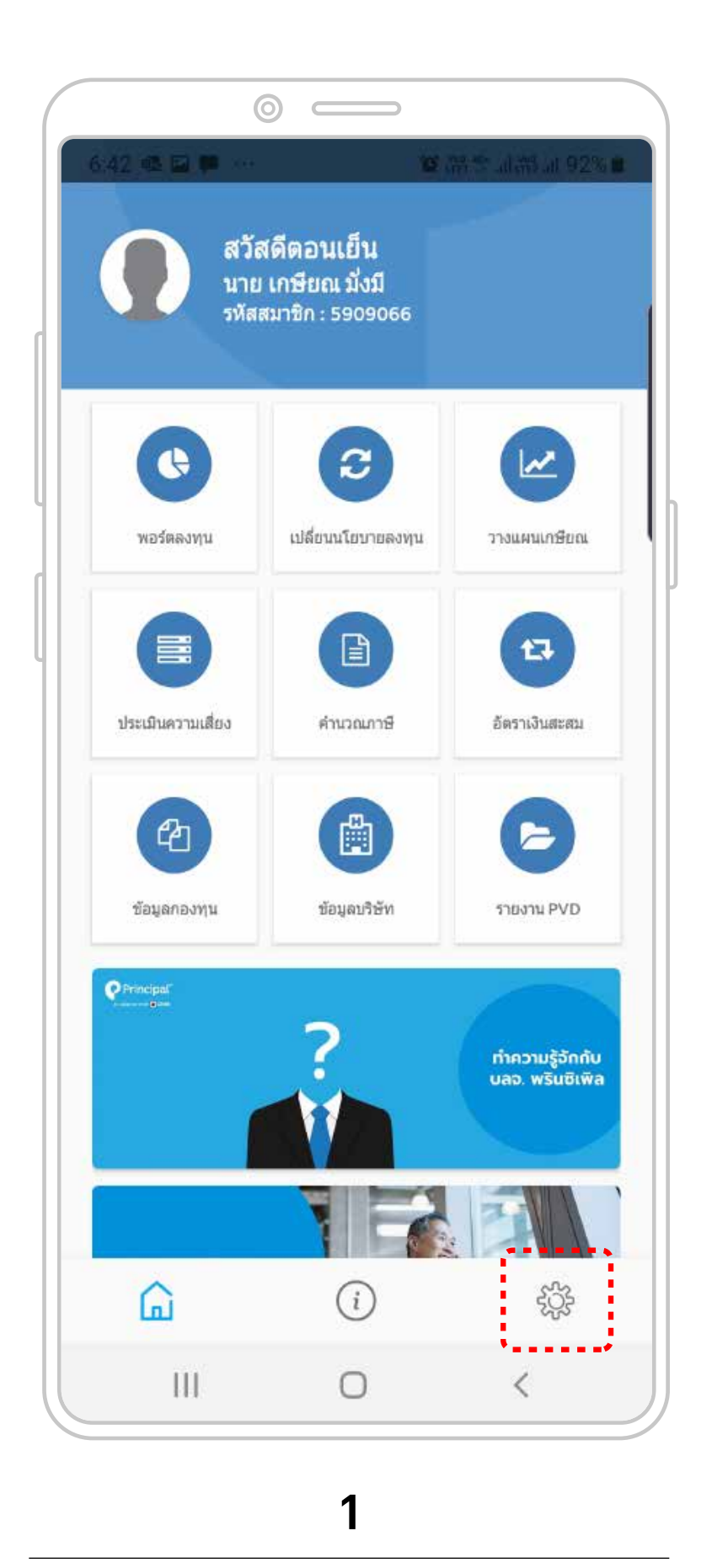

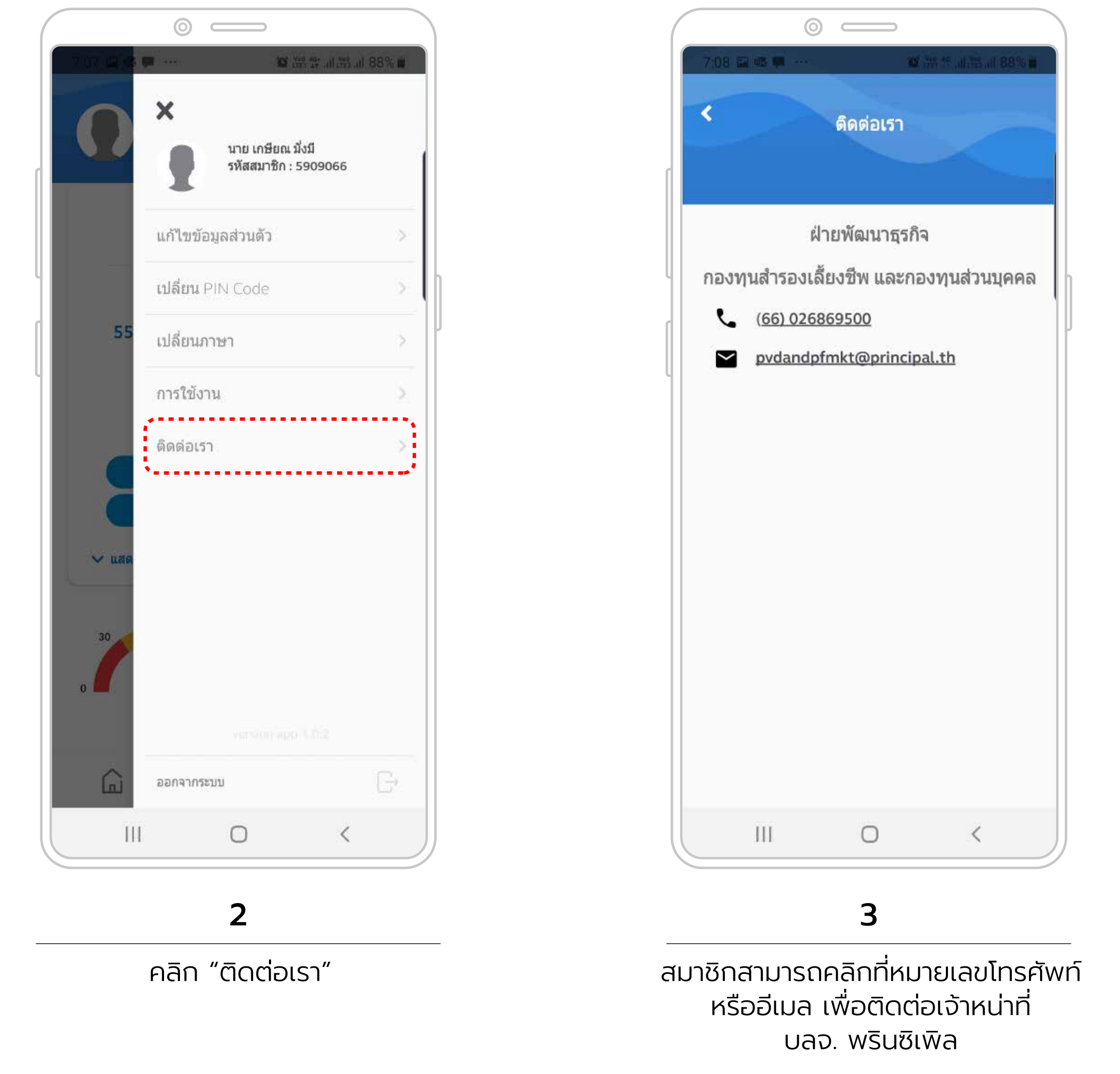

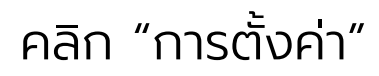

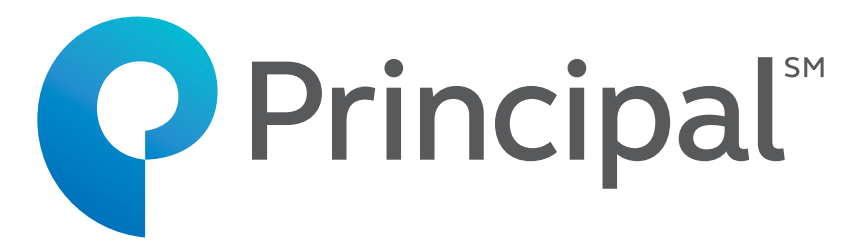

### ลืมรหัสผ่าน

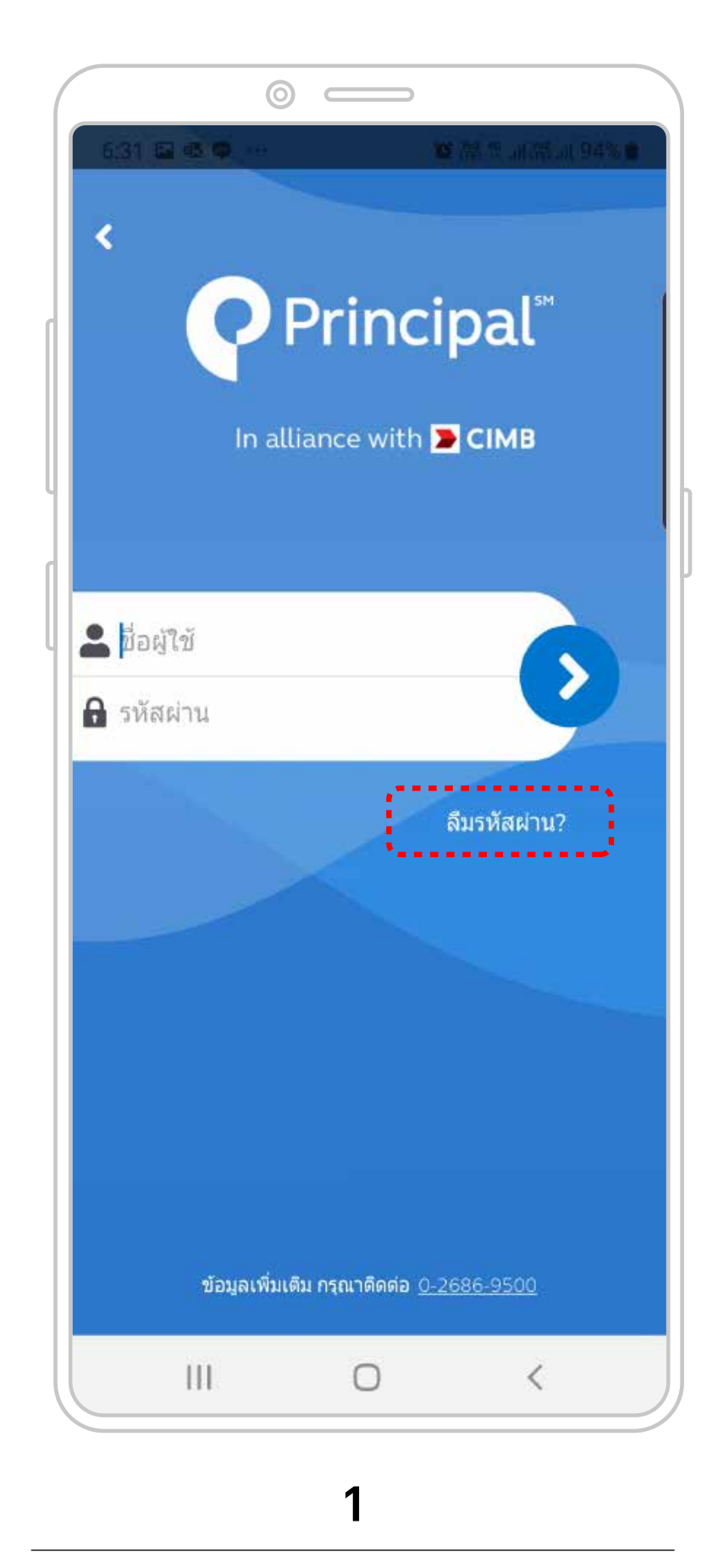

คลิก "ลืมรหัสผ่าน"

In alliance with <mark>Ե</mark> CIMB

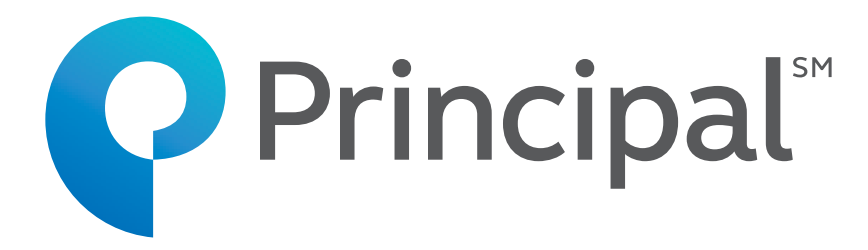

|                      | $\odot$ $\square$         |         |                 |       |
|----------------------|---------------------------|---------|-----------------|-------|
| 17:08 📾              |                           |         | <b>10</b> 12 al | 95% 🔳 |
| <b>P</b> rincip      | al"   in alliance with    | Сіма    | тн              | EN    |
| ลืมรหัสผู้ใช้งาน     | และ/หรือ รหัส             | ผ่าน    |                 |       |
| รหัสบริษัท"          |                           |         |                 |       |
| เลขที่พนักงาน*       |                           |         |                 |       |
| วัน เดือน ปีเกิด     | •                         |         |                 |       |
| DD/MM/YYYY           | A.D.                      | <b></b> | 1               |       |
| เลขที่บัดร*          |                           |         |                 |       |
| บัตรประช<br>บัตรหลัก | จำตัวประชาชน<br>เฐานอื่นๆ |         |                 |       |
| อีเมล•               |                           |         |                 |       |
|                      | Verif                     | y Data  |                 |       |

2

กรอกข้อมูลต่างๆเพื่อยืนยันตัวตน ของสมาชิก ชื่อผู้ใช้งานและ/หรือรหัสผ่าน จะส่งไปยังอีเมลของสมาชิกที่ได้ลงทะเบียนไว้

### ลืมรหัส PIN Code

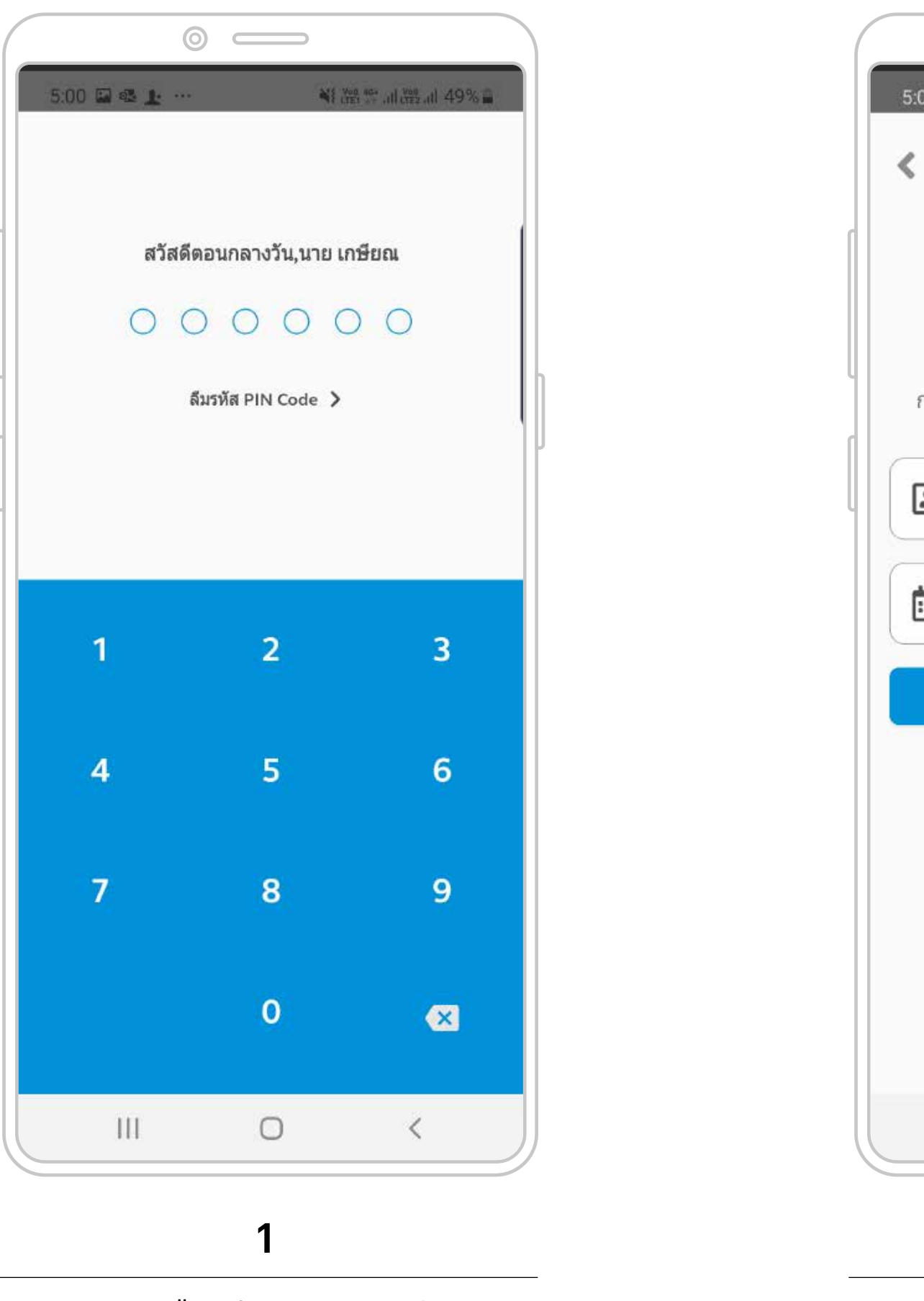

คลิก "ลืมรหัส PIN Code"

111

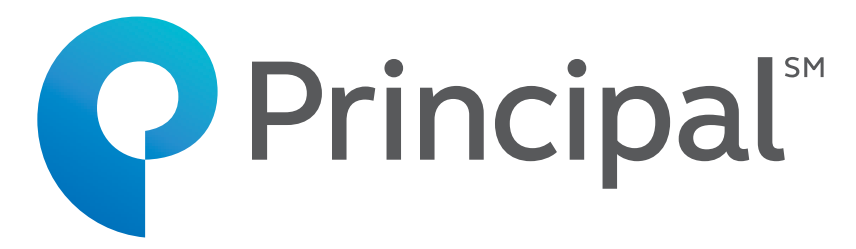

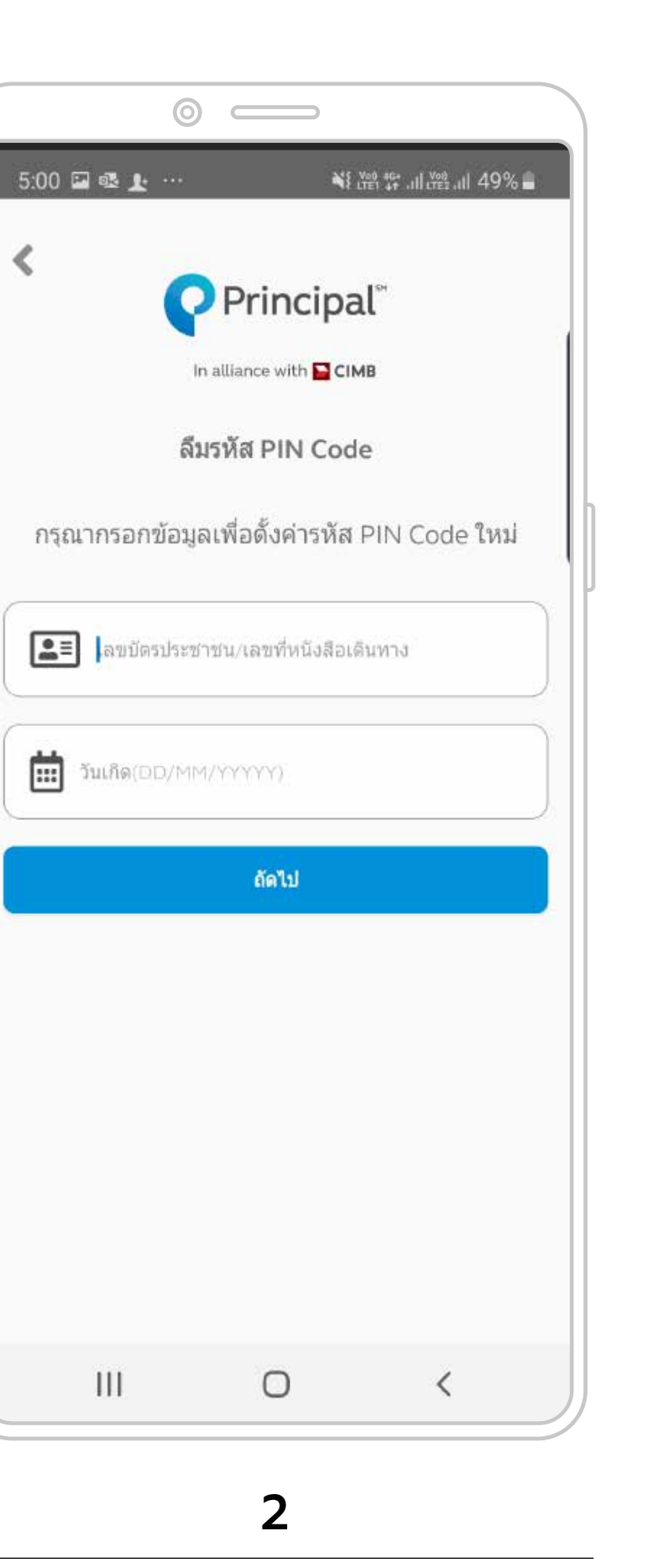

กรอกข้อมูล

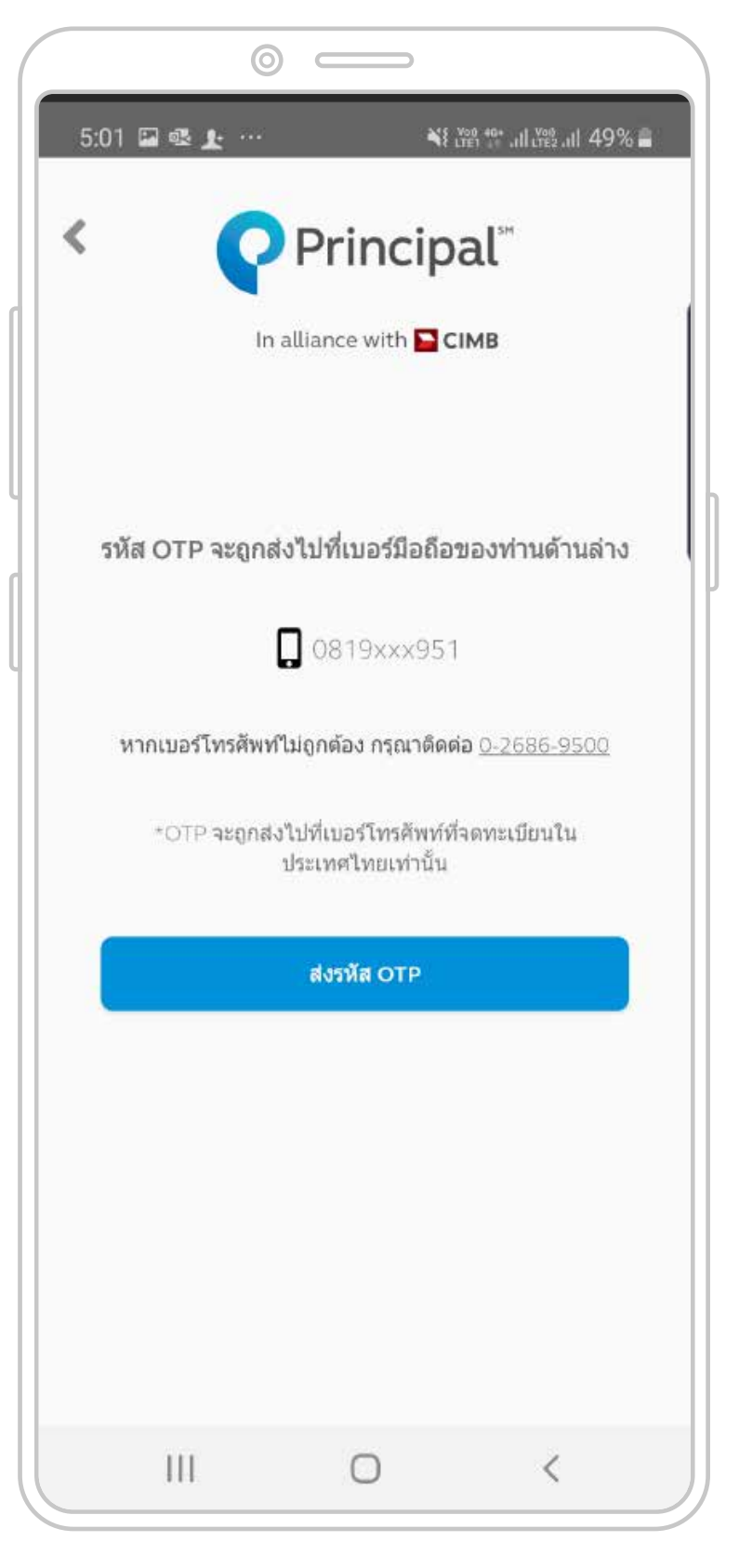

3

คลิก "ถัดไป" OTP จะส่งไปยังโทรศัพท์ ของสมาชิกที่ได้ลงทะเบียนไว้

### ลืมรหัส PIN Code

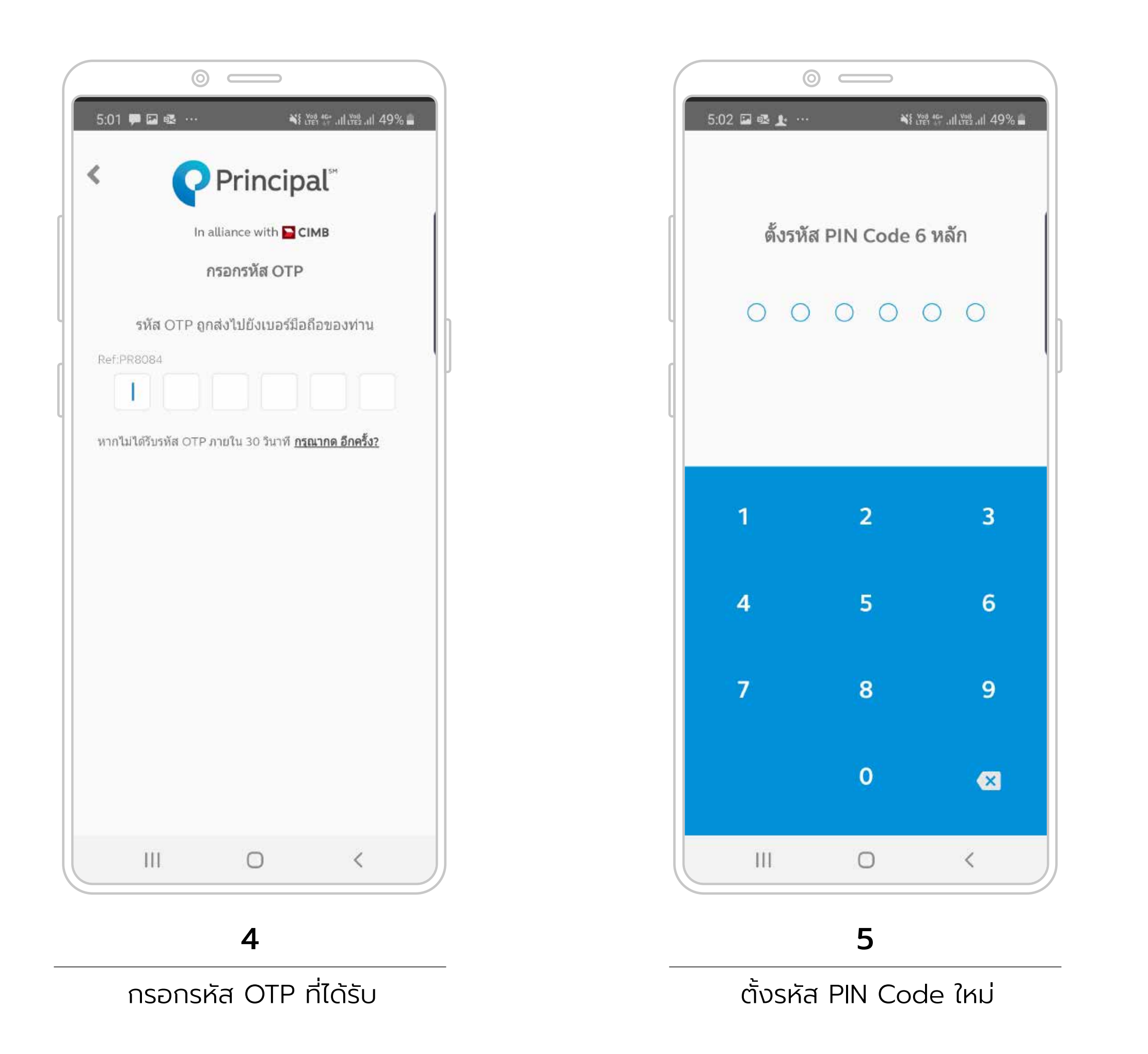

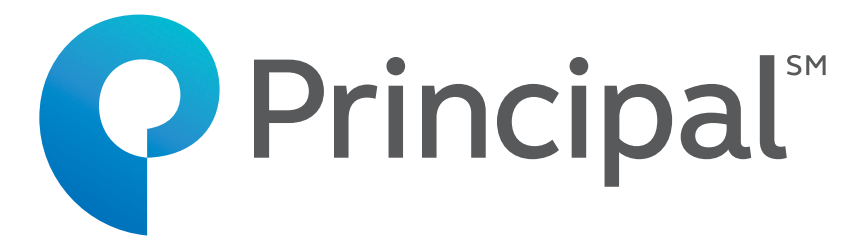

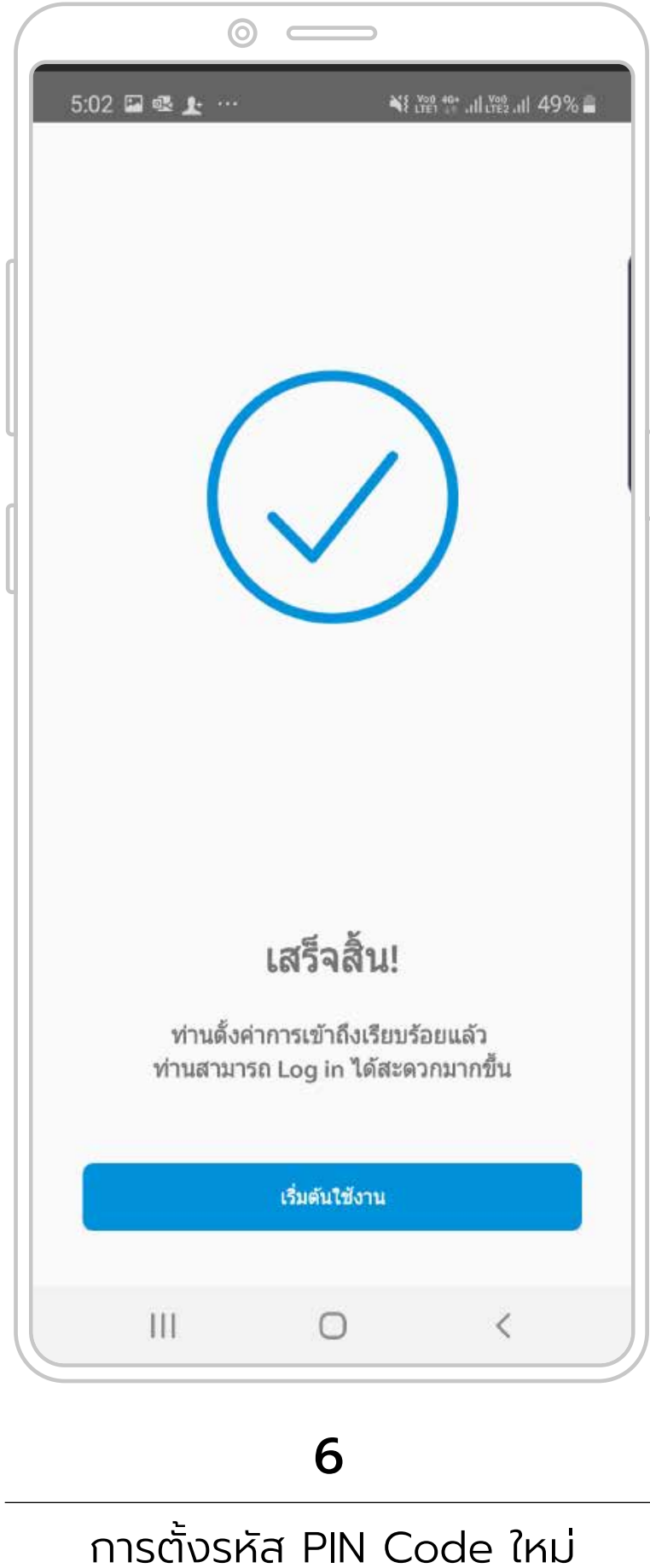

สำเร็จ

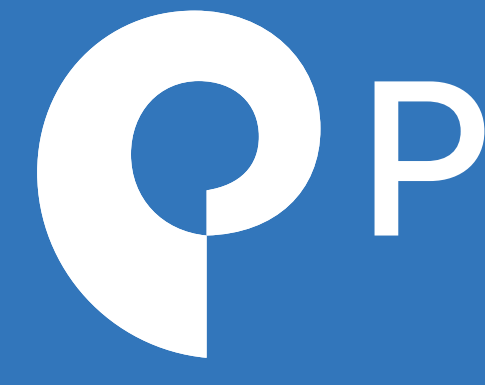

In alliance with **CIMB** 

# **Principal**<sup>sm</sup>

Live your best life